# Foundation IP File Comparison Procedure

- 1. Prerequisites
- 2. Document Conventions
- 3. Procedural Notes
- 4. Creating Tables in MS Access
- 5. Finding Matched Records Using Queries in MS Access
- 6. <u>Finding Duplicate Records Using Primary Key CPA ID in Matches Query in MS</u> <u>Access</u>
- 7. <u>Finding Duplicate Records Using Primary Key FIP ID in Matches Query in MS</u> <u>Access</u>
- 8. <u>Finding Unmatched Records Between CPA Table and Matches Query in MS</u> <u>Access</u>
- 9. <u>Finding Unmatched Records Between FIP Table and Matches Query in MS</u> <u>Access</u>
- 10. Exporting Access Query Data to MS Excel
  - 1. Prerequisites
  - 1.1. Access to FIP
  - 1.2. Access to CPA Direct
  - 1.3. Microsoft (MS) Excel
  - 1.4. Microsoft (MS) Access
  - 1.5. Two (or more) files generated from reports

Back to top

# 2. Document Conventions

- 2.1. Menu and Dialog Box names are in bold.
- 2.2. Variables are in *italics*.
- 2.3. Mouse clicks and selections are in boxes.
- 2.4. <u>NOTES</u> are <u>underlined</u>.

# Back to top

# 3. Procedural Notes

3.1. The procedure described below is used to create a file (or files) that can be used for comparison purposes. While the specific data fields listed in this document are

sufficient for that purpose, other/additional data fields may be required for other investigative tasks.

- 3.2. The expected elapsed time to complete each procedure outlined in this document is between 20 and 30 minutes (including time to export the data to Excel).
- 3.3. Ensure Excel files to be downloaded are closed before beginning the data import to Access.
- 3.4. The parameters selected during the procedures outlined in this document reflect specific comparisons and do not include all possible permutations. Several additional queries and comparisons are possible using Access but are not normally performed as part of the comparison / investigation process.

Back to top

# 4. Creating Tables in MS Access

- 4.1. Open MS Access.
- 4.2. Double click the Blank Database icon in the MS **Access** application workspace. See figure 4.1.

Figure 4.1. Blank Database icon in Access.

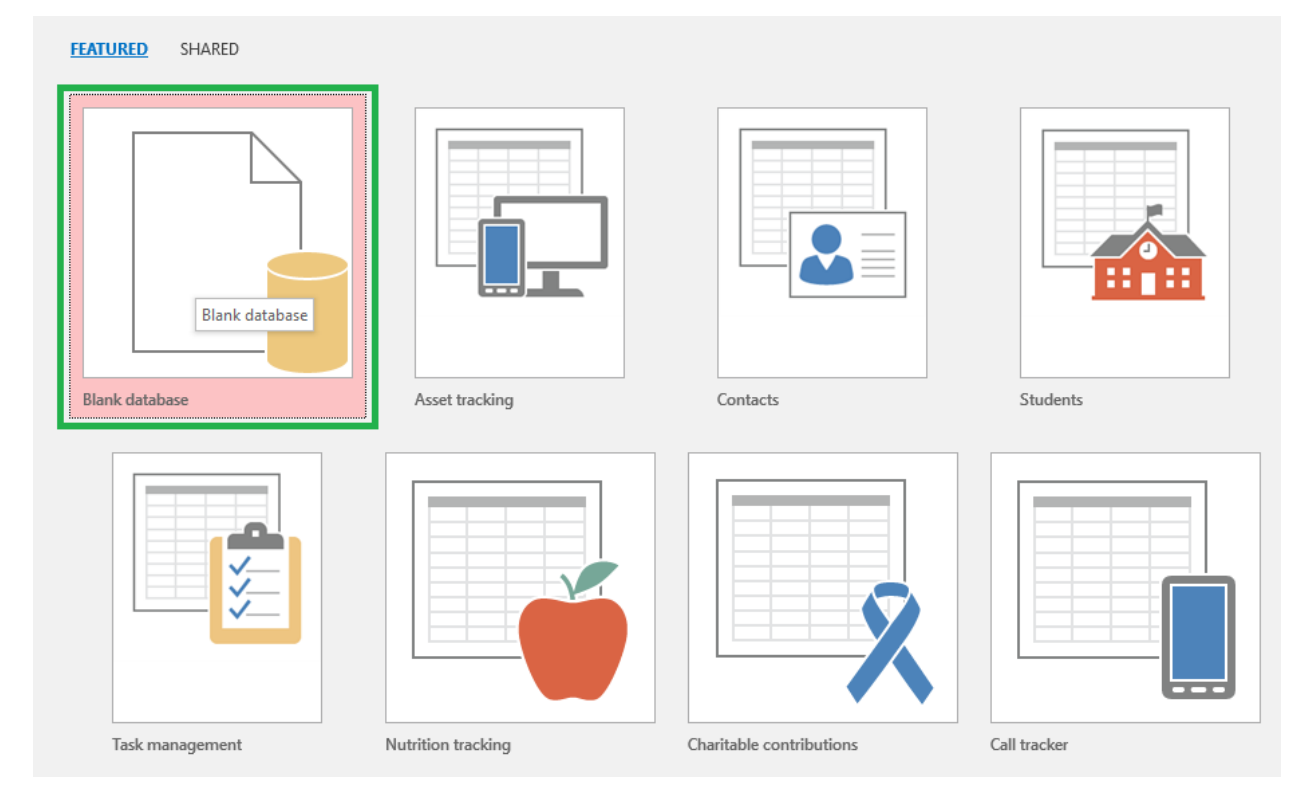

4.3. Close the **default blank table** by clicking the **table close icon** (**X**) in the upper right corner of the default table. See figure 4.2 (below).

NOTE: **Do not** close the program using the similar close icon in the far upper right corner of the Access display. If Access is closed in this manner work may not be saved. See figure 4.2.

Search Pro

Figure 4.2. Table close icon (green) and Access close icon (red).

NOTE: Ensure Excel files to be imported are closed before beginning the data import to Access.

- 4.4. Click External Data in the menu bar at the top of the screen. See figure 4.3 (below).
- 4.5. Click New Data Source in the External Data menu. See figure 4.3 (below).
- 4.6. Hover over From File in the **New Data Source** dropdown menu. See figure 4.3 (below).
- 4.7. Hover over and select Excel in the **From File** dropdown menu. See figure 4.3.

Figure 4.3. External Data/New Data Source/From File/Excel menu selections.

| B                | 5-0-                  | <del>.</del>          |                                                                          | Data |
|------------------|-----------------------|-----------------------|--------------------------------------------------------------------------|------|
| File             | Home                  | Create                | External Data Database Tools Q Tell me what you want to do               |      |
| New Da<br>Source | Saved Ir              | mports<br>Table Manag | ger<br>Saved Excel Text XML PDF Email<br>Exports File File or XPS More - |      |
|                  | From <u>F</u> ile     | Þ                     | Export                                                                   |      |
|                  | From <u>D</u> ataba   | se ▸                  | HTMLD Import Excel spreadsheet<br>Import data from or link to data in a  |      |
|                  | From <u>O</u> nline   | Services 🕨            | Microsoft Excel file.                                                    |      |
| Þ                | From O <u>t</u> her S | Sources 🔸             |                                                                          |      |
|                  |                       |                       |                                                                          |      |

NOTE: Usually the file(s) to be imported will be formatted for Excel but they could be text file(s) or formatted other ways as necessary.

- 4.8. After Excel is selected from the **New Data Source** menu the **Get External Data -Excel Spreadsheet** dialog box opens. See figure 4.4 (below).
- 4.9. Click the Browse button near the top of the **Get External Data Excel Spreadsheet** dialog box. See figure 4.4.

Figure 4.4. Browse button in the Get External Data – Excel Spreadsheet dialog box.

| Get External Data - Excel Spreadsheet                                                                                                    | ? X      |  |  |  |  |  |  |
|----------------------------------------------------------------------------------------------------|----------|--|--|--|--|--|--|
| Select the source and destination of the data                                                                                                    |          |  |  |  |  |  |  |
| Specify the source of the definition of the objects.                                                                                                    |          |  |  |  |  |  |  |
| <u>File name:</u> C:\Users\bwalton\Documents\                                                                                                    | ;e       |  |  |  |  |  |  |
| Specify how and where you want to store the data in the current database.                                                                                                    |          |  |  |  |  |  |  |
| Import the source data into a new table in the current database.<br>If the specified table does not exist, Access will create it. If the specified table already exists, Access might overwrite its<br>contents with the imported data. Changes made to the source data will not be reflected in the database. |          |  |  |  |  |  |  |
| Link to the data source by creating a linked table.                                                                                                    |          |  |  |  |  |  |  |
| Access will create a table that will maintain a link to the source data in Excel. Changes made to the source data in Ex<br>be reflected in the linked table. However, the source data cannot be changed from within Access.                                                                                    | cel will |  |  |  |  |  |  |
|                                                                                                    |          |  |  |  |  |  |  |
|                                                                                                    |          |  |  |  |  |  |  |
|                                                                                                    |          |  |  |  |  |  |  |
|                                                                                                    |          |  |  |  |  |  |  |
| ОК Са                                                                                                    | ncel     |  |  |  |  |  |  |

4.10. After Browse is clicked in the Get External Data – Excel Spreadsheet the Windows

File Open dialog box is displayed. See figure 4.5.

Figure 4.5. Windows File Open dialog box.

| File Open                                                               |                         |                      |             |      |                  |   |
|-------------------------------------------------------------------------|-------------------------|----------------------|-------------|------|------------------|---|
| $\leftrightarrow$ $\rightarrow$ $\land$ $\uparrow$ 🗄 $\rightarrow$ This | PC > Documents >        |                      |             | ٽ ~  | Search Documents | ۶ |
| Organize 🔻 New folder                                                   |                         |                      |             |      | •== •            |   |
| ^                                                                       | Name                    | Date modified        | Туре        | Size |                  |   |
| 🖈 Quick access                                                          | Admin                   | 5/24/2019 2:56 PM    | File folder |      |                  |   |
| 📃 Desktop 🛛 🖈                                                           | cache                   | 5/22/2019 11:44 AM   | File folder |      |                  |   |
| 🕂 Downloads 🖈                                                           | Custom Office Templates | 5/22/2019 11:44 AM   | File folder |      |                  |   |
| 🖆 Documents 🖈                                                           |                         | 5/22/2019 11:45 AM   | File folder |      |                  |   |
| Pictures 🕜                                                              | Equipment               | 5/22/2010 11:43 AM   | File folder |      |                  |   |
| This PC                                                                 | Fiddler2                | 5/22/2019 11:44 AM   | File folder |      |                  |   |
|                                                                         |                         | 5/22/2019 11:43 AM   | File folder |      |                  |   |
| J Music                                                                 | IBM                     | 5/21/2019 8·38 AM    | File folder |      |                  |   |
| Procedures                                                              | Innrotech               | 5/22/2019 0.50 AM    | File folder |      |                  |   |
| Release Notes                                                           |                         | 5/22/2010 11:45 AM   | File folder |      |                  |   |
| - Wallpapers                                                            | Memotech                | 5/22/2019 11:45 AM   | File folder |      |                  |   |
| The st                                                                  | Newfolder               | 5/22/2019 11:44 AM   | File folder |      |                  |   |
| AB Microsoft Access                                                     |                         | 5/22/2019 11:45 AM   | File folder |      |                  |   |
| 🐔 OneDrive - CPA G                                                      | Patent Law              | 5/22/2019 11:44 AIVI | File folder |      |                  |   |
| -                                                                       | Procedures              | 5/22/2019 11:45 AIVI | File folder |      |                  |   |
| This PC                                                                 |                         | 5/32/2019 12:10 PIVI | File folder |      |                  |   |
| File nan                                                                | ner                     | 572272019 11244 AM   | File tomer  | U    | Microsoft Excel  |   |
| rile nan                                                                |                         |                      |             | ~    | WICTOSOTT EXCEL  |   |

- 4.11. Navigate to the *location in which the report files to be imported are stored*. See figure4.6 (below).
- 4.12. Select the *file to be imported*. See figure 4.6 (below).
- 4.13. Click Open to import the report file to Access. See figure 4.6.

Figure 4.6. File selected and Open in the Windows File Open dialog box.

| 😝 File Open                                                                         |                                |                  |                   |         |                   | ×      |
|-------------------------------------------------------------------------------------|--------------------------------|------------------|-------------------|---------|-------------------|--------|
| $\leftrightarrow$ $\rightarrow$ $\checkmark$ $\uparrow$ $\square$ $\rightarrow$ Thi | is PC > Documents > Procedures |                  |                   | ~ Ō     | Search Procedures | Q      |
| Organize 🔻 New folde                                                                | er                             |                  |                   |         |                   | ?      |
| A                                                                                   | Name                           | Date modified    | Туре              | Size    |                   |        |
| Quick access                                                                        | Matches                        | 6/3/2019 4:39 PM | Microsoft Excel W | 91      | KB                |        |
| Desktop 🖈                                                                           | RTI-Surgical_CPA_20190508      | 5/8/2019 3:20 PM | Microsoft Excel W | 87      | КВ                |        |
| 🕂 Downloads 🖈                                                                       | RTISurgical-FIP_20190508       | 5/8/2019 2:55 PM | Microsoft Excel W | 79      | КВ                |        |
| 🖆 Documents 🖈                                                                       | 🕼 Unmatched to CPA             | 6/4/2019 9:18 AM | Microsoft Excel W | 20      | KB                |        |
| 📰 Pictures 🛛 🖈                                                                      |                                |                  |                   |         |                   |        |
| 💻 This PC 🛛 🖈                                                                       |                                |                  |                   |         |                   |        |
| BMS                                                                                 |                                |                  |                   |         |                   |        |
| Comparions                                                                          |                                |                  |                   |         |                   |        |
| Comparisons 2                                                                       |                                |                  |                   |         |                   |        |
| Procedures                                                                          |                                |                  |                   |         |                   |        |
| A Microsoft Access                                                                  |                                |                  |                   |         |                   |        |
| 🚳 OneDrive - CPA G                                                                  |                                |                  |                   |         |                   |        |
| This PC                                                                             |                                |                  |                   |         |                   |        |
| File na                                                                             | ame: RTI-Surgical_CPA_20190508 |                  |                   | ~       | Microsoft Excel   | $\sim$ |
|                                                                                     | ·                              |                  |                   | Tools 🔻 | Open Canc         | el:    |

# 4.14. After Open is clicked in the Windows File Open dialog box the Get External Data -

Excel Spreadsheet dialog box is displayed. See figure 4.7 (below).

NOTE: **Do not** change the settings under the **Search for "import**" section of the dialog box when selecting the second file to be imported. The default setting of *Import the source data into* <u>a new table in the current database is the correct setting</u>. See figure .7 (below).

# 4.15. Click OK in the lower right corner of the Get External Data - Excel Spreadsheet

dialog box. See figure 4.7.

Figure 4.7. The Get External Data – Excel Spreadsheet dialog box with File Name, Import Settings, and OK button highlighted.

| Get External Data - Excel Spreadsheet                                                                                                    | ?               | × |  |  |  |  |  |
|----------------------------------------------------------------------------------------------------|-----------------|---|--|--|--|--|--|
| Select the source and destination of the data                                                                                                    |                 |   |  |  |  |  |  |
| Specify the source of the definition of the objects.                                                                                                    |                 |   |  |  |  |  |  |
| Eile name: C:\Users\bwalton\Documents\Procedures\RTI-Surgical_CPA_20190508.xlsx                                                                                                    | B <u>r</u> owse |   |  |  |  |  |  |
| Specify how and where you want to store the data in the current database.<br>We will not import table relationships, calculated columns, validation rules, default values, and columns of certain legacy data types<br>such as OLE Object.<br>Search for "Import" in Access 2016 Help for more information.                                                                                                    |                 |   |  |  |  |  |  |
| <ul> <li>Import the source data into a new table in the current database.<br/>If the specified table does not exist, Access will create it. If the specified table already exists, Access might overwrite its contents with the imported data. Changes made to the source data will not be reflected in the database.</li> <li>Link to the data source by creating a linked table.<br/>Access will create a table that will maintain a link to the source data in Excel. Changes made to the source data in Excel will be reflected in the linked table. However, the source data cannot be changed from within Access.</li> </ul> |                 |   |  |  |  |  |  |
|                                                                                                    |                 |   |  |  |  |  |  |
| ОК                                                                                                    | Cancel          |   |  |  |  |  |  |

- 4.16. After OK is clicked in the **Get External Data Excel Spreadsheet** dialog box the first (worksheet/range) **Import Spreadsheet Wizard** dialog box is displayed. See figure 4.8 (below).
- 4.17. In the first **Import Spreadsheet Wizard** dialog box the radio button next to *Show Worksheets* is selected by default. See figure 4.8 (below).
- 4.18. Click Next in the lower right corner of the first (worksheet/range) Import Spreadsheet Wizard dialog box. See figure 4.8.

Figure 4.8. The first dialog box of the Import Spreadsheet Wizard with Show Worksheets and Next highlighted.

| 🖃 Import Spreadsheet Wizard X                                                                             |             |         |                         |               |                     |   |   |  |
|----------------------------------------------------------------------------------------------------|-------------|---------|-------------------------|---------------|---------------------|---|---|--|
| Your spreadsheet file contains more than one worksheet or range. Which worksheet or range would you like? |             |         |                         |               |                     |   |   |  |
| Show Worksheets     Data Map       Show Named Ranges     Data Map                                         |             |         |                         |               |                     |   |   |  |
|                                                                                                    |             |         |                         |               |                     |   |   |  |
| Sample data for worksheet                                                                                 | 'Data Map'. |         |                         |               |                     |   |   |  |
| 1 MATTER FIP ID                                                                                           | FILE NUMBER | COUNTRY | MATTER TYPE DESCRIPTION | N STATUS      | EXPIRATION DATE     | A | ^ |  |
| 2 385594                                                                                                  | 100.001AU1  | AU      | Utility - NSPCT         | Abandoned     | Aug 3, 2024         | 2 |   |  |
| 3 385595                                                                                                  | 100.001EP1  | EP      | Utility - NSPCT         | Abandoned     | Aug 3, 2024         | 0 |   |  |
| 4 385596                                                                                                  | 100.001US1  | US      | Utility - ORG           | Abandoned     | Aug 6, 2023         | 1 |   |  |
| 5 385597                                                                                                  | 100.001US2  | US      | Utility - DIV           | Issued        | Aug 6, 2023         | 1 |   |  |
| 6 385598                                                                                                  | 100.001US3  | US      | Utility - CON           | Issued        | Aug 6, 2023         | 1 |   |  |
| 7 385599                                                                                                  | 100.002US1  | US      | Utility - REIS          | Expired       | Jan 16, 2018        | 1 |   |  |
| 8 385600                                                                                                  | 100.002US2  | US      | Utility - REIS          | Expired       | Jan 16, 2018        | 1 |   |  |
| 9 385601                                                                                                  | 100.002053  | US      | Utility - REIS          | Expired       | Jan 16, 2018        | 1 |   |  |
| 10385602                                                                                                  | 100.002US4  | US      | Utility - REIS          | Expired       | Jan 16, 2018        | 1 |   |  |
| 11385603                                                                                                  | 100.002US5  | US      | Utility - REIS          | Expired       | Jan 16, 2018        | 1 |   |  |
| 12385604                                                                                                  | 100.003DE1  | DE      | Utility - EPPAT         | Issued        | Aug 8, 2026         | 0 |   |  |
| 13385605                                                                                                  | 100.003GB1  | GB      | Utility - EPPAT         | Issued        | Aug 8, 2026         | 0 |   |  |
| 14385606                                                                                                  | 100.003IT1  | IT      | Utility - EPPAT         | Issued        | Aug 8, 2026         | 0 | ¥ |  |
| <                                                                                                    |             |         | •                       |               | •                   | > |   |  |
|                                                                                                    |             |         |                         | _             |                     |   |   |  |
|                                                                                                    |             |         | Cancel < Ba             | ck <u>N</u> e | xt > <u>F</u> inish |   |   |  |

- 4.19. After <u>Next</u> is clicked in the first (worksheet/range) **Import Spreadsheet Wizard** dialog box the second (column headings) **Import Spreadsheet Wizard** dialog box is displayed. See figure 4.9 (below).
- 4.20. In the second Import Spreadsheet Wizard dialog box the check box next to First Row Contains Column Headings is checked by default. If it is not checked, click the checkbox next to First Row Contains Column Headings to select it. See figure 4.9 (below).
- 4.21. Click Next in the lower right corner of the second (column headings) ImportSpreadsheet Wizard dialog box. See figure 4.9.

Figure 4.9. First Row Contains Column Headings checkbox and Next highlighted in the second Import Spreadsheet Wizard dialog box.

| 🗐 Import Spreadsheet W                                                                                                    | izard               |                        |                               |     | × |  |  |  |
|----------------------------------------------------------------------------------------------------|---------------------|------------------------|-------------------------------|-----|---|--|--|--|
| Microsoft Access can use your column headings as field names for your table. Does the first row specified contain column headings? |                     |                        |                               |     |   |  |  |  |
| Country name                                                                                                    | Type name           | Patent / Design number | Current renewal date          | Cu: |   |  |  |  |
| 1 U.S.A.                                                                                                    | Large Entity Patent | 8241330                | 14-Feb-16                     | 1   | ~ |  |  |  |
| 2 European Union                                                                                                    | Design              | 000586094-0001         | 6-Sep-16                      | 11  |   |  |  |  |
| 3 European Union                                                                                                    | Design              | 000586102-0001         | 6-Sep-16                      | 11  |   |  |  |  |
| 4 European Union                                                                                                    | Design              | 000586102-0002         | 6-Sep-16                      | 11  |   |  |  |  |
| 5 European Union                                                                                                    | Design              | 000586102-0003         | 6-Sep-16                      | 11  |   |  |  |  |
| 6 European Union                                                                                                    | Design              | 000586102-0004         | 6-Sep-16                      | 11  |   |  |  |  |
| 7 European Union                                                                                                    | Design              | 000586102-0005         | 6-Sep-16                      | 11  |   |  |  |  |
| 8 European Union                                                                                                    | Design              | 000586102-0006         | 6-Sep-16                      | 11  |   |  |  |  |
| 9 European Union                                                                                                    | Design              | 000586102-0007         | 6-Sep-16                      | 11  |   |  |  |  |
| 10 European Union                                                                                                    | Design              | 000586102-0008         | 6-Sep-16                      | 11  |   |  |  |  |
| 11European Union                                                                                                    | Design              | 000586102-0009         | 6-Sep-16                      | 11  |   |  |  |  |
| 12European Union                                                                                                    | Design              | 000586102-0010         | 6-Sep-16                      | 11  |   |  |  |  |
| 13Germany                                                                                                    | European Patent     | 3044587                | 9-Sep-19                      | 6   |   |  |  |  |
| 14 Spain                                                                                                    | European Patent     | 14842237.1             | 9-Sep-19                      | 6   | v |  |  |  |
| <                                                                                                    |                     |                        | 1                             | >   |   |  |  |  |
|                                                                                                    |                     |                        |                               |     |   |  |  |  |
|                                                                                                    |                     | Cancel < Back          | <u>N</u> ext > <u>F</u> inish |     | ] |  |  |  |

- 4.22. After Next is clicked in the second (column headings) Import Spreadsheet Wizard dialog box the third (field options) Import Spreadsheet Wizard dialog box is displayed. See figure 4.10.
- Figure 4.10. Field Options in the third Import Spreadsheet Wizard dialog box.

| Eield Options |          | upuons area.        |                           |                     |      |
|---------------|----------|---------------------|---------------------------|---------------------|------|
| Field Name    |          | Data Turas          |                           |                     |      |
| Field Name:   | Country  | name Data Lype:     | Short Text                |                     |      |
| Indexed:      | No       | Do not imp          | ort field ( <u>S</u> kip) |                     |      |
|               |          |                     |                           |                     |      |
|               |          |                     |                           |                     |      |
| Country       | name     | Type name           | Patent / Design number    | Current renewal dat | e Cu |
| U.S.A.        | incinic. | Large Entity Patent | 8241330                   | 14-Feb-16           | 1    |
| European      | Union    | Design              | 000586094-0001            | 6-Sep-16            | 11   |
| European      | Union    | Design              | 000586102-0001            | 6-Sep-16            | 11   |
| European      | Union    | Design              | 000586102-0002            | 6-Sep-16            | 11   |
| European      | Union    | Design              | 000586102-0003            | 6-Sep-16            | 11   |
| European      | Union    | Design              | 000586102-0004            | 6-Sep-16            | 11   |
| European      | Union    | Design              | 000586102-0005            | 6-Sep-16            | 11   |
| European      | Union    | Design              | 000586102-0006            | 6-Sep-16            | 11   |
| European      | Union    | Design              | 000586102-0007            | 6-Sep-16            | 11   |
| European      | Union    | Design              | 000586102-0008            | 6-Sep-16            | 11   |
| European      | Union    | Design              | 000586102-0009            | 6-Sep-16            | 11   |
| European      | Union    | Design              | 000586102-0010            | 6-Sep-16            | 11   |
| Germany       |          | European Patent     | 3044587                   | 9-Sep-19            | 6    |
| Spain         |          | European Patent     | 14842237.1                | 9-Sep-19            | 6    |

NOTE: Field Name, Indexed, and do not import field (Skip) do not normally require changes from their default settings.

4.23. Click the title at the top of each displayed data column to view its data type to verify the Data Type in each data column is in **Short Text** (or) **Date with Time** format. For any data column indicating the Data Type is in **Double** format, select the column and change the data type to **Short Text** where necessary by clicking the <u>down caret</u> next to the **Data Type** selection box and selecting <u>Short Text</u> from the **Data Type** dropdown menu. See figure 4.11 (below).

NOTE: Usually only one or two of the displayed columns require these data type changes.

4.24. When data type verification is complete click Next in the lower right corner of the third (field options) Import Spreadsheet Wizard dialog box. See figure 4.11.

Figure 4.11. Data Type data selection of (Double to be corrected with Short Text) box and Next in the Field Options section of the third Import Spreadsheet Wizard dialog box.

| -8 | Import Spread                       | lsheet Wizard                         |                               |                |                         |                   |                |            |                  |        | × |
|----|-------------------------------------|---------------------------------------|-------------------------------|----------------|-------------------------|-------------------|----------------|------------|------------------|--------|---|
|    |                                     |                                       |                               |                |                         |                   |                |            |                  |        |   |
|    | You can specify<br>information in t | y information ab<br>he 'Field Options | out each of the f<br>s' area. | ields you      | are importing. Sel      | ect fields in the | area below. \  | 'ou can tł | nen modify field |        |   |
|    | -Field Options                      |                                       |                               |                |                         |                   |                |            |                  |        |   |
|    | Field Name:                         | Current annuit                        | у                             | Data <u>Ty</u> | pe: Double              |                   | <b>_</b>       |            |                  |        |   |
|    | Indexed:                            | No                                    | $\sim$                        | 🗌 Do n         | ot imp Byte             |                   |                |            |                  |        |   |
|    |                                     |                                       |                               |                | Integer                 |                   |                |            |                  |        |   |
|    |                                     |                                       |                               |                | Long Intege<br>Currency | er                |                |            |                  |        |   |
|    | Current a                           | annuity Prop                          | prietor                       |                | Single                  |                   | eferenc        | e          |                  | CPA    |   |
| 1  |                                     | LANX                                  | K INC                         |                | Double                  | limo              | CESS I         | MPLANT     | S AND ASSOC      | I Othe | ~ |
| 2  | 1                                   | RTI                                   | SURGICAL,                     | INC.           | Short Text              |                   |                |            |                  | Aban   |   |
| 3  | 1                                   | RTI                                   | SURGICAL,                     | INC.           | Long Text               |                   |                |            |                  | Aban   |   |
| 4  | 1                                   | RTI                                   | SURGICAL,                     | INC.           | Hyperlink               |                   |                |            |                  | Aban   |   |
| 5  | 1                                   | RTI                                   | SURGICAL,                     | INC.           |                         |                   |                |            |                  | Aban   |   |
| 6  | 1                                   | RTI                                   | SURGICAL,                     | INC.           |                         |                   |                |            |                  | Aban   |   |
| 7  | 1                                   | RTI                                   | SURGICAL,                     | INC.           |                         |                   |                |            |                  | Aban   |   |
| 8  | 1                                   | RTI                                   | SURGICAL,                     | INC.           |                         |                   |                |            |                  | Aban   |   |
| 9  | 1                                   | RTI                                   | SURGICAL,                     | INC.           |                         |                   |                |            |                  | Aban   |   |
| 10 | 1                                   | RTI                                   | SURGICAL,                     | INC.           |                         |                   |                |            |                  | Aban   |   |
| 11 | 1                                   | RTI                                   | SURGICAL,                     | INC.           |                         |                   |                |            |                  | Aban   |   |
| 12 | 1                                   | RTI                                   | SURGICAL,                     | INC.           |                         |                   |                |            |                  | Aban   |   |
| 13 |                                     | CHU                                   | SAINTE-JUS                    | STINE          | (HOSPITAL)              | METHOD OF         | TREATIN        | G AND      | PROGNOSING       | S Awai |   |
| 14 |                                     | CHU                                   | SAINTE-JUS                    | STINE          | (HOSPITAL)              | METHOD OF         | TREATIN        | G AND      | PROGNOSING       | S Awai | ¥ |
| <  |                                     |                                       |                               |                |                         |                   |                |            |                  | >      | - |
|    |                                     |                                       |                               |                | -                       |                   |                |            |                  |        |   |
|    |                                     |                                       |                               |                | Cance                   | 21                | < <u>B</u> ack | <u>N</u> e | xt >             | Finish |   |

- 4.25. After Next is clicked in the third (field options) Import Spreadsheet Wizard dialog box the fourth (primary ley) Import Spreadsheet Wizard dialog box is displayed. See figure 4.12 (below).
- 4.26. In fourth Import Spreadsheet Wizard dialog box the radio button next to Let Access add primary key is usually selected by default. If it is not selected, click the radio button next to Let Access add primary key to select it. See figure 4.12 (below).
- 4.27. Click Next in the lower right corner of the fourth (primary key) Import SpreadsheetWizard dialog box. See figure 4.12.

Figure 4.12. Let Access Add Primary Key selection and Next in the fourth Import Spreadsheet Wizard dialog box.

| 🔳 Import Spreadsheet Wizard                                                                                                    |                     |                        |                      | Х |  |  |  |
|----------------------------------------------------------------------------------------------------|---------------------|------------------------|----------------------|---|--|--|--|
| Microsoft Access recommends that you define a primary key for your new table. A primary key is used to uniquely identify each record in your table. It allows you to retrieve data more quickly. |                     |                        |                      |   |  |  |  |
| ID Country name                                                                                                    | Type name           | Patent / Design number | Current renewal da:  |   |  |  |  |
| 1 L U.S.A.                                                                                                    | Large Entity Patent | 8241330                | 14-Feb-16            | ~ |  |  |  |
| 2 2 European Union                                                                                                    | Design              | 000586094-0001         | 6-Sep-16             |   |  |  |  |
| 3 S European Union                                                                                                    | Design              | 000586102-0001         | 6-Sep-16             | _ |  |  |  |
| 4 4 European Union                                                                                                    | Design              | 000586102-0002         | 6-Sep-16             |   |  |  |  |
| 5 5 European Union                                                                                                    | Design              | 000586102-0003         | 6-Sep-16             |   |  |  |  |
| 6 6 European Union                                                                                                    | Design              | 000586102-0004         | 6-Sep-16             |   |  |  |  |
| 7 7 European Union                                                                                                    | Design              | 000586102-0005         | 6-Sep-16             |   |  |  |  |
| 8 8 European Union                                                                                                    | Design              | 000586102-0006         | 6-Sep-16             |   |  |  |  |
| 9 9 European Union                                                                                                    | Design              | 000586102-0007         | 6-Sep-16             |   |  |  |  |
| 1010 European Union                                                                                                    | Design              | 000586102-0008         | 6-Sep-16             |   |  |  |  |
| 1111 European Union                                                                                                    | Design              | 000586102-0009         | 6-Sep-16             |   |  |  |  |
| 1212 European Union                                                                                                    | Design              | 000586102-0010         | 6-Sep-16             |   |  |  |  |
| 1313 Germany                                                                                                    | European Patent     | 3044587                | 9-Sep-19             |   |  |  |  |
| 1414 Spain                                                                                                    | European Patent     | 14842237.1             | 9-Sep-19             | ~ |  |  |  |
| <                                                                                                    |                     |                        | >                    |   |  |  |  |
|                                                                                                    | Car                 | icel < <u>B</u> ack N  | ext > <u>F</u> inish |   |  |  |  |

- 4.28. After Next is clicked in the fourth (primary key) Import Spreadsheet Wizard dialog box the fifth (save and finish) Import Spreadsheet Wizard dialog box is displayed. See figure 4.13 (below).
- 4.29. Enter a *file name* in the **Import to Table** data entry field under **Import to Table**. See figure 4.13 (below).

NOTE: The name of the file from which the data was pulled can be used as the file name.

NOTE: **Do not** click the check box next to **I would like a wizard to analyze my data after importing the data**. See figure 4.13 (below).

4.30. After the file name is entered click Finish in the lower right corner of the fifth (save

and finish) Import Spreadsheet Wizard dialog box. See figure 4.13.

Figure 4.13. The File name data entry field, the I would like a wizard to analyze my table after importing the data checkbox, and Next highlighted in the fifth Import Spreadsheet Wizard dialog box.

| 🗐 Import Spreadsheet Wizard                                                                                        | × |
|----------------------------------------------------------------------------------------------------|---|
| That's all the information the wizard needs to import your data.         Import to Table:         CPA_RTI Surgical |   |
| Cancel   < Back   Mext >                                                                                           |   |

4.31. After Finish is clicked in the fifth (save and finish) Import Spreadsheet Wizard dialog box the Import Spreadsheet Wizard is closed and the Get External Data – Excel Spreadsheet dialog box is displayed. See figure 4.14 (below).

NOTE: **Do not** click **Save Import Steps** in this screen of the **Get External Data – Excel Spreadsheet** dialog box. See figure .14 (below).

4.32. Click Close in the lower right corner of the **Get External Data – Excel Spreadsheet**. See figure 4.14.

Figure 4.14. The Save import steps and Close button highlighted in the Get External Data – Excel Spreadsheet dialog box.

| Get External Data - Excel Spreadsheet                                                                                 | ?             | × |
|----------------------------------------------------------------------------------------------------|---------------|---|
| Save Import Steps                                                                                                    |               |   |
| Finished importing file 'C:\Users\bwalton\Documents\Procedures\RTI-Surgical_CPA_20190508.xlsx' to table 'CPA_RTI Sur  | gical'.       |   |
| Do you want to save these import steps? This will allow you to quickly repeat the operation without using the wizard. |               |   |
|                                                                                                    |               |   |
|                                                                                                    | <u>C</u> lose |   |

4.33. After Close is clicked in the **Get External Data – Excel Spreadsheet** dialog box the first imported table is now listed under **All Access Objects** on the left side of the screen. See figure 4.15.

Figure 4.15. The first imported table under All Access Objects.

| 🗄 5-0- <del>-</del>                                                                                                    |                       |                          |                               |   |  |  |
|----------------------------------------------------------------------------------------------------|-----------------------|--------------------------|-------------------------------|---|--|--|
| File Home Create Ex                                                                                                    | ternal Data           | Database Tools           | Q Tell me what you want to do |   |  |  |
| New Data<br>Source •                                                                                                    | Saved Exce<br>Exports | el Text XML<br>File File | PDF Email<br>or XPS           | e |  |  |
| lange and Or Lindly                                                                                                    |                       | Ex                       | port                          |   |  |  |
| All Access Obje 🖻 «                                                                                                    |                       |                          |                               |   |  |  |
| Search 🔎                                                                                                    |                       |                          |                               |   |  |  |
| Tables     \$       Image: Straight of the straight of the stra |                       |                          |                               |   |  |  |
|                                                                                                    |                       |                          |                               |   |  |  |
|                                                                                                    |                       |                          |                               |   |  |  |

4.34. Repeat steps **4.4** through **4.33** to import the *other data file* to Access.

IMPORTANT: The exact sequence of steps may change when adding a second (or subsequent) tables. Follow the procedures outlined in steps X through Y for each dialog box that appears in the Get External Data – Excel Spreadsheet Wizard.

NOTE: **Do not** change the settings under the **Search for "import**" section of the dialog box when selecting the second file to be imported. The default setting of *Import the source data into* <u>a new table in the current database is the correct setting</u>. See figure 4.16.

Figure 4.16. Import options in the Get External Data – Excel Spreadsheet dialog box.

| Get External Data - Excel Spreadsheet                                                                                                    | ?                               | ×          |
|----------------------------------------------------------------------------------------------------|---------------------------------|------------|
| Select the source and destination of the data                                                                                                    |                                 |            |
| Specify the source of the definition of the objects.                                                                                                    |                                 |            |
| <u>F</u> ile name: C:\Users\bwalton\Documents\Procedures\                                                                                                    | B <u>r</u> owse                 |            |
| Specify how and where you want to store the data in the current database.<br>We will not import table relationships, calculated columns, validation rules, default values, and columns of certain le<br>such as OLE Object.<br>Search for "Import" in Access 2016 Help for more information.<br>Import the source data into a new table in the current database.<br>If the specified table does not exist, Access will create it. If the specified table already exists, Access might or<br>contents with the imported data. Changes made to the source data will not be reflected in the database. | egacy data type<br>verwrite its | <u>'</u> 5 |
| <u>Append a copy of the records to the table:</u> RTI Surgical_CPA_20190508                                                                                                    |                                 |            |
| If the specified table exists, Access will add the records to the table. If the table does not exist, Access will co<br>Changes made to the source data will not be reflected in the database.                                                                                                    | reate it.                       |            |
| $\bigcirc$ Link to the data source by creating a linked table.                                                                                                    |                                 |            |
| Access will create a table that will maintain a link to the source data in Excel. Changes made to the source d<br>be reflected in the linked table. However, the source data cannot be changed from within Access.                                                                                                    | lata in Excel wi                | '          |
| OK                                                                                                    | Cancel                          |            |

- 4.35. When importation of the second (or subsequent) table(s) is complete the imported data tables are listed under **Tables** in **All Access Objects** on the left side of the screen. See figure 3.17.
- Figure 4.17. Tables listed under All Access Objects.

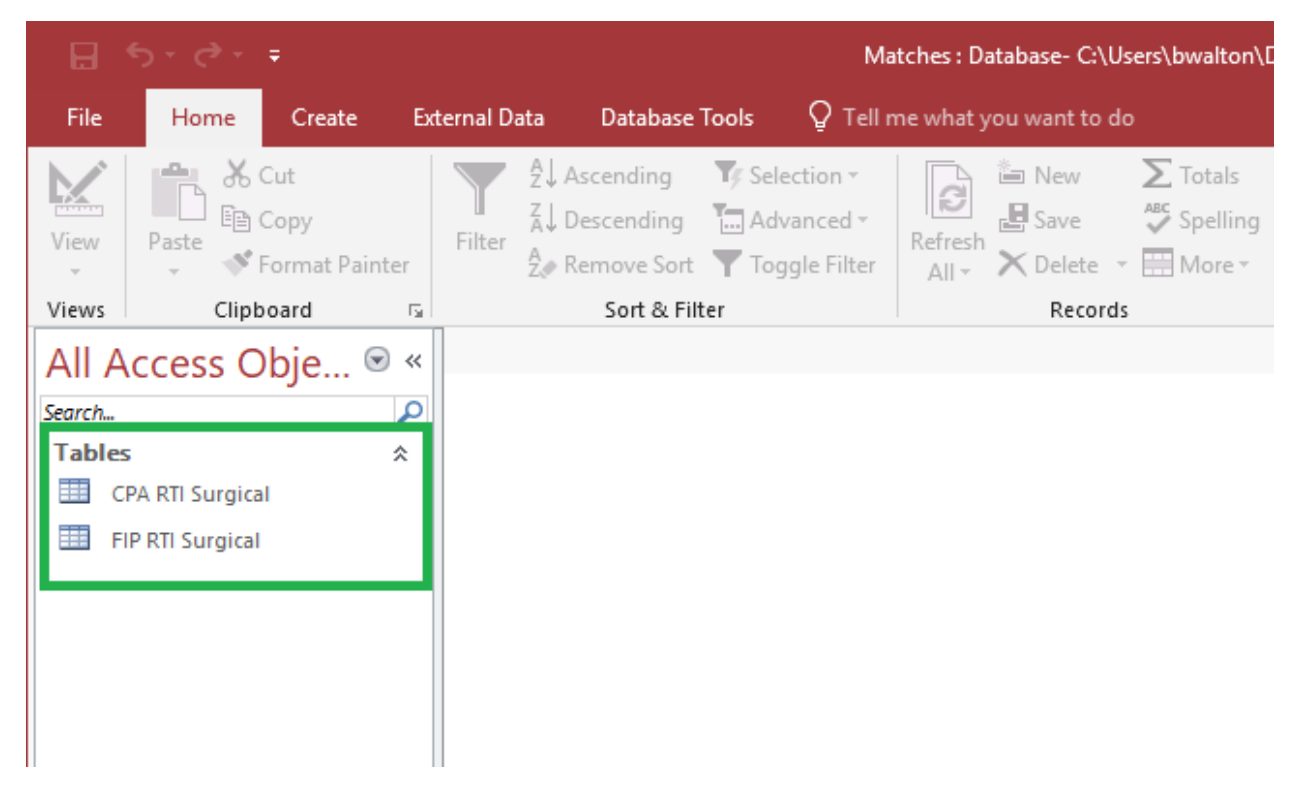

NOTE: If an error is made during the external data import process a **Data Map ImportErrors** file will appear in the Tables list under **All Access Objects** on the left side of the workspace. This usually occurs when the data type imported to the table was not changed from *Double* to *Short Text* where required. To repair the problem the data import that generated the **Data Map ImportErrors** file (usually the most recent import) will need to be performed again. See figure 4.18.

Figure 4.18. Import Errors file under All Access Objects.

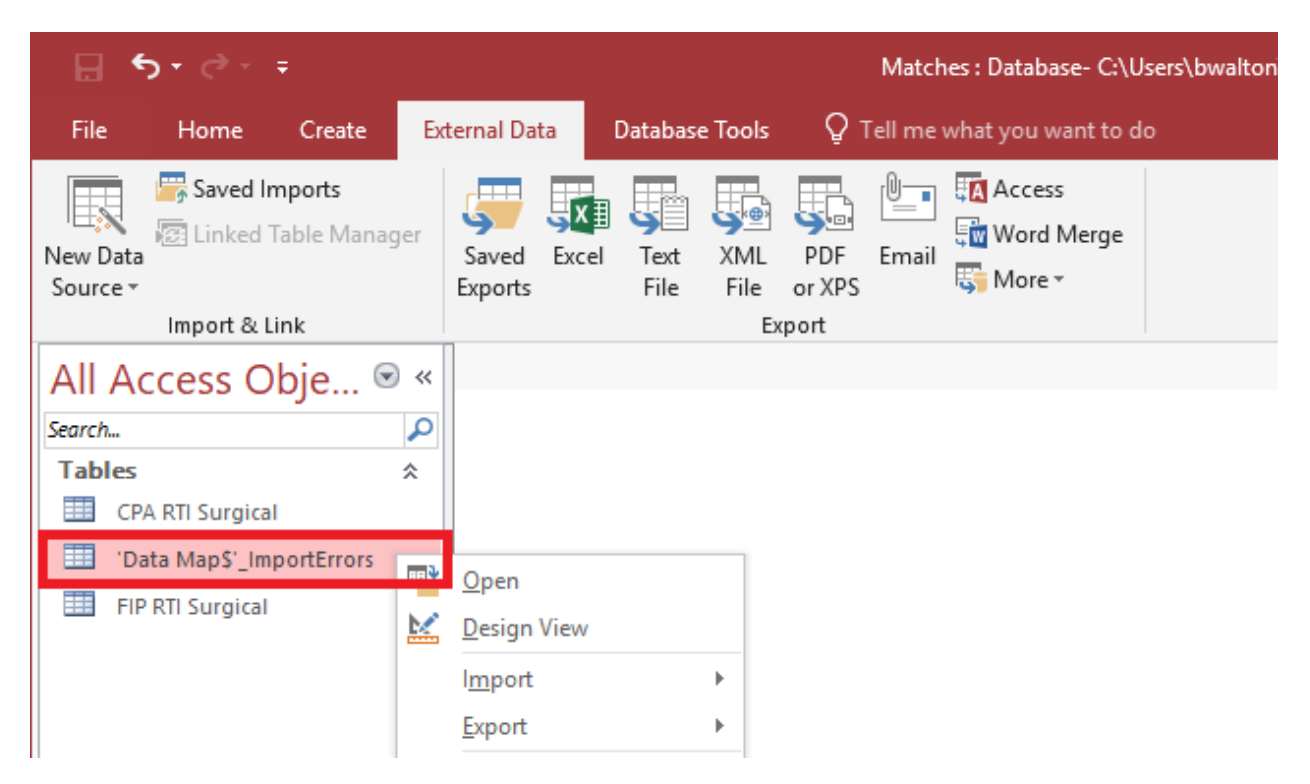

4.36. After correctly importing the data the **Data Map ImportErrors** file and the **Table file in which the error(s) occurred** (in this example FIP RTI Surgical) must be deleted from the **All Access Objects** list by right clicking on <u>the file(s)</u> and selecting <u>Delete</u> from the **Table** dropdown menus. See figure 4.19 (below).

NOTE: Any Table or Query can be deleted from the **All Access Objects** list using the same deletion procedure. See figure 4.19.

Figure 4.19. Deletion of the Import Errors file.

| 🗄 5• 0• =                 |                              |                           | Matches : Database-        | C:\Users\bwalton\Documents\Matches.accdb (Ac |
|---------------------------|------------------------------|---------------------------|----------------------------|----------------------------------------------|
| File Home Create          | External Data Data           | base Tools                | Q Tell me what you want    | t to do                                      |
| New Data<br>Source *      | Saved Excel Te<br>Exports Fi | xt XML PI<br>le File or 2 | DF Email<br>(PS More $	au$ | rge                                          |
| Import & Link             |                              | Export                    |                            |                                              |
| All Access Obje 🖻 🔇       | <                            |                           |                            |                                              |
| Search                    |                              |                           |                            |                                              |
| CPA RTI Surgical          |                              |                           |                            |                                              |
| 'Data Map\$'_ImportErrors |                              |                           |                            |                                              |
| FIP RTI Surgical          | Open                         |                           |                            |                                              |
|                           | Design View                  |                           |                            |                                              |
|                           | I <u>m</u> port              | •                         |                            |                                              |
|                           | Export                       | •                         |                            |                                              |
|                           | Rename                       |                           |                            |                                              |
|                           | <u>H</u> ide in this Grou    | p                         |                            |                                              |
|                           | X Cut                        |                           |                            |                                              |
|                           | Conv                         |                           |                            |                                              |
|                           | Paste                        |                           |                            |                                              |
|                           | Linked Table Mar             | nager                     |                            |                                              |
|                           | Convert to Local             | Table                     |                            |                                              |
|                           | Table Properties             |                           |                            |                                              |

4.37. Right click on *one of the two tables* (in this example CPA) listed in the All Access
Objects list on the left side of the screen and select Design View from the Table dropdown menu. See figure 4.20.

Figure 4.20. Design View in the Table dropdown file menu.

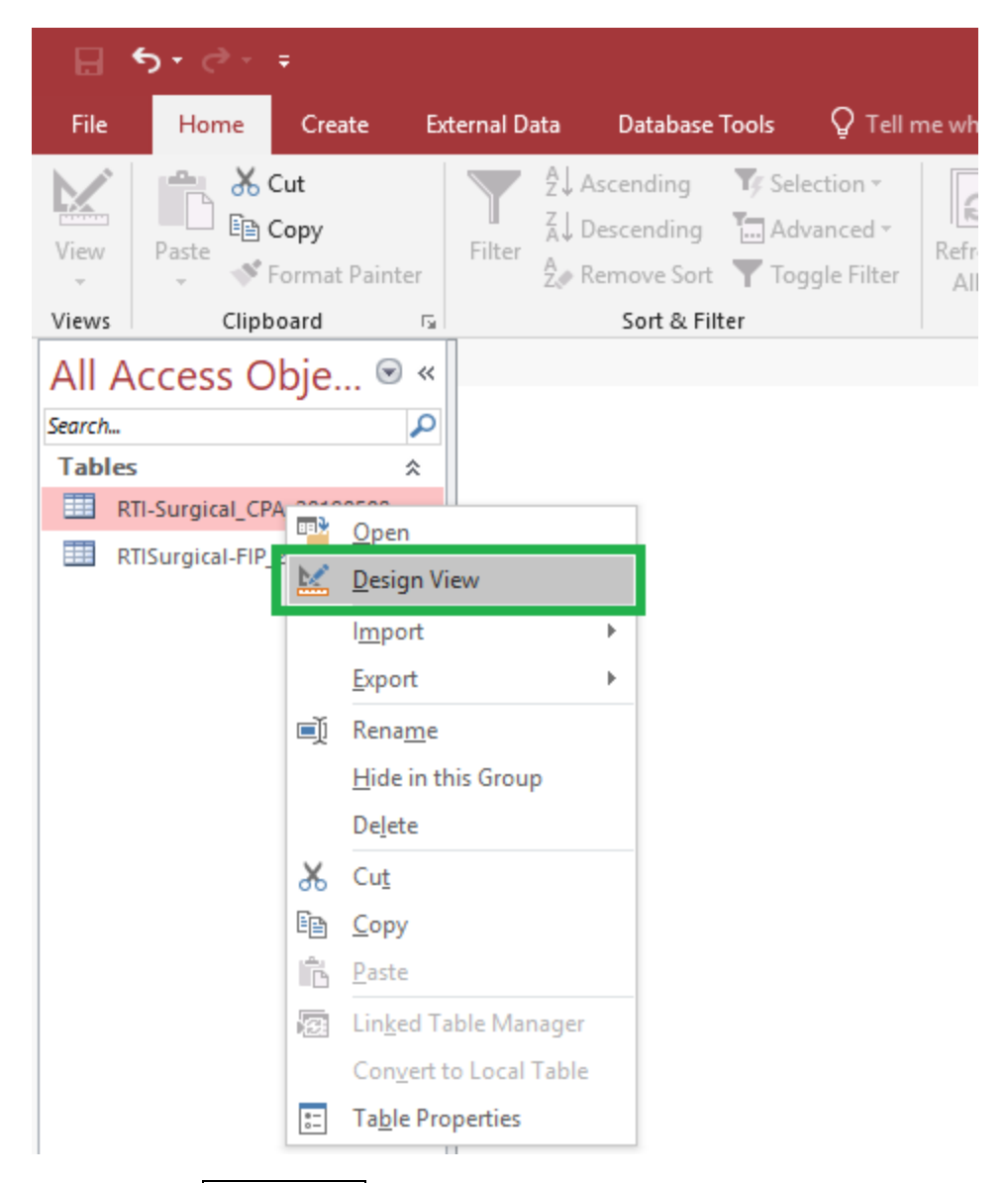

- 4.38. After clicking Design View in the **Table** dropdown menu the **Design View** dialog box is displayed. See figure 4.21 (below).
- 4.39. In the Field Name column insert the name of the table being designed in front of the first data field name displayed in the Design View dialog box. Example- previous ID, new CPA-ID. See figure 4.21.
- Figure 4.21. CPA prefix inserted in front of the default field name on the first line in Design View.

| ⊟ 5• ∂× ∓                                |                                                                    | Table Tools                                                                                     | Database3 : Database-                                 |
|------------------------------------------|--------------------------------------------------------------------|-------------------------------------------------------------------------------------------------|-------------------------------------------------------|
| File Home Create Ex                      | ternal Data Database Tools                                         | Design Q Tell me what you                                                                       | want to do                                            |
| View<br>Views<br>Views<br>Views<br>Views | See Insert Rows ★ Delete Rows Property Sheet Show CPA RTI Surgical | y Indexes<br>Create Data Rename/<br>Macros × Delete Macro<br>v/Hide Field, Record & Table Event | Relationships Object<br>Dependencies<br>Relationships |
| All Access Obje (*) «<br>Search          | Field Name<br>CPA-D                                                | Data Type<br>AutoNumber                                                                         |                                                       |
| CPA_RTI Surgical                         | Country name<br>Type name                                          | Short Text<br>Short Text                                                                        |                                                       |
| EIP_RTI Surgical                         | Patent / Design number                                             | Short Text                                                                                      |                                                       |
|                                          | Current renewal date                                               | Date/Time                                                                                       |                                                       |
|                                          | Current annuity                                                    | Short Text                                                                                      |                                                       |
|                                          | Proprietor                                                         | Short Text                                                                                      |                                                       |
|                                          | Client's reference                                                 | Short Text                                                                                      |                                                       |
|                                          | CPA case status                                                    | Short Text                                                                                      |                                                       |
|                                          | Client account number                                              | Short Text                                                                                      |                                                       |
|                                          | Client's case code                                                 | Short Text                                                                                      |                                                       |
|                                          | File number                                                        | Short Text                                                                                      |                                                       |
|                                          | Application number                                                 | Short Text                                                                                      |                                                       |
|                                          | Expiry date                                                        | Date/Time                                                                                       |                                                       |

4.40. Add the *name of the table being designed* in front of the remaining data field names displayed in the **Design View** dialog box. See figure 4.22 (below).

NOTE: click CRTL+C to copy the added characters and CTRL+V to paste them into the remaining fields. See figure 4.22.

Figure 4.22. CPA prefix inserted in front of the default field name on all lines in Design View.

| H             | <b>• •</b> • •      | ÷                  |                        |        |                  |                                 |                            | Table         | Tool | s                                        |                                           | Da                             | tabase3 : Database-               |
|---------------|---------------------|--------------------|------------------------|--------|------------------|---------------------------------|----------------------------|---------------|------|------------------------------------------|-------------------------------------------|--------------------------------|-----------------------------------|
| File          | Home                | Create             | Ext                    | ternal | l Data           | Database                        | Tools                      | Des           | ign  | 🖓 Tell r                                 | ne what you w                             | ant to do                      |                                   |
| View<br>Views | Primary Buil<br>Key | der Test Val<br>Ru | idatio<br>les<br>Tools | n N    | = Inser<br>Celet | t Rows<br>e Rows<br>ify Lookups | Property<br>Sheet<br>Show, | Inde<br>/Hide | (es  | Create Data<br>Macros +<br>Field, Record | Rename/<br>Delete Macro<br>& Table Events | Relationships<br>Relationships | Object<br>Dependencies<br>onships |
| All A         | Access O            | bje 🖻              | ) «                    | -      | CPA_             | RTI Surgical<br>Field Na        | me                         |               |      | Data Ty                                  | /pe                                       |                                |                                   |
| Search        |                     |                    |                        | 8      | CPA-             | D                               |                            |               | Aut  | oNumber                                  |                                           |                                |                                   |
|               |                     |                    | ~                      |        | CPA-             | ountry nam                      | e                          |               | Sho  | rt Text                                  |                                           |                                |                                   |
|               | CPA_RTI Surgica     | 1                  |                        |        | CPA-             | ype name                        |                            |               | Sho  | rt Text                                  |                                           |                                |                                   |
| === F         | FIP_RTI Surgical    |                    |                        |        | CPA-             | atent / Des                     | ign numl                   | ber           | Sho  | rt Text                                  |                                           |                                |                                   |
|               |                     |                    |                        |        | CPA-             | urrent rene                     | wal date                   | 2             | Dat  | e/Time                                   |                                           |                                |                                   |
|               |                     |                    |                        |        | CPA-             | Current annu                    | iity                       |               | Sho  | rt Text                                  |                                           |                                |                                   |
|               |                     |                    |                        |        | CPA-             | roprietor                       |                            |               | Sho  | rt Text                                  |                                           |                                |                                   |
|               |                     |                    |                        | 0      | CPA-             | lient's refe                    | rence                      |               | Sho  | rt Text                                  |                                           |                                |                                   |
|               |                     |                    |                        | 0      | CPA-             | PA case sta                     | tus                        |               | Sho  | rt Text                                  |                                           |                                |                                   |
|               |                     |                    |                        | 0      | CPA-             | lient accour                    | nt numb                    | er            | Sho  | rt Text                                  |                                           |                                |                                   |
|               |                     |                    |                        | 0      | CPA-             | lient's case                    | code                       |               | Sho  | rt Text                                  |                                           |                                |                                   |
|               |                     |                    |                        | 0      | CPA-             | ile number                      |                            |               | Sho  | rt Text                                  |                                           |                                |                                   |
|               |                     |                    |                        | 0      | CPA-             | pplication r                    | number                     |               | Sho  | rt Text                                  |                                           |                                |                                   |
|               |                     |                    |                        | 0      | CPA-             | xpiry date                      |                            |               | Dat  | e/Time                                   |                                           |                                |                                   |
|               |                     |                    |                        |        |                  |                                 |                            |               |      |                                          |                                           |                                |                                   |

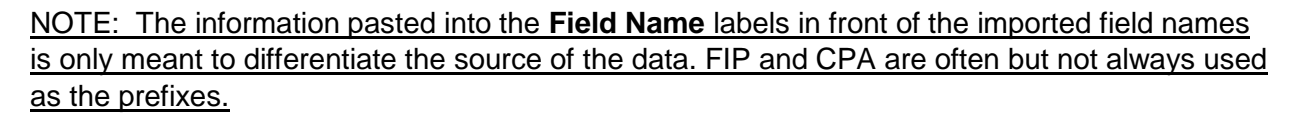

4.41. When the field name edits are complete click File in the Access menu bar at the top

of the page. See figure 4.23.

Figure 4.23. File in the Access menu Bar.

| H             | <b>5</b> •∂-;        | Ŧ                            |            |                                     |                           |                           | Table            | Tools      | Matches                                | : Database- C:                            |
|---------------|----------------------|------------------------------|------------|-------------------------------------|---------------------------|---------------------------|------------------|------------|----------------------------------------|-------------------------------------------|
| File          | Home                 | Create                       | Ext        | ternal Data                         | Database                  | e Tools                   | Des              | ign        | 🛛 Tell                                 | me what you w                             |
| View<br>Views | Primary Build<br>Key | der Test Valid<br>Rule<br>To | latio<br>s | ≩= Insert f<br>ک Delete<br>ת Modify | Rows<br>Rows<br>7 Lookups | Property<br>Sheet<br>Show | /Index<br>//Hide | es C       | Create Data<br>Macros *<br>eld, Record | Rename/<br>Delete Macro<br>& Table Events |
| All A         | ccess Ol             | bje 🖻                        | ~          | CPA RT                              | 1 Surgical                |                           |                  |            |                                        |                                           |
| Search        |                      | -                            | ۵          | 0                                   | Field Na                  | ame                       |                  |            | Data T                                 | ype                                       |
| Tables        | -                    |                              |            | V CPA-ID                            |                           |                           |                  | Auto       | Number                                 |                                           |
| Tables        | •                    | 2                            | \$         | CPA-Co                              | untry nan                 | ne                        |                  | Short      | t Text                                 |                                           |
| ш с           | PA RTI Surgical      |                              |            | CPA-Ty                              | pe name                   |                           |                  | Short      | t Text                                 |                                           |
| E F           | P RTI Surgical       |                              |            | CPA-Pa                              | tent / Des                | ign num                   | ber              | Short      | t Text                                 |                                           |
|               |                      |                              |            | CPA-Cu                              | rrent rene                | ewal date                 | e                | Date       | /Time                                  |                                           |
|               |                      |                              |            | CPA-Cu                              | CPA-Current annuity       |                           |                  | Short Text |                                        |                                           |
|               |                      |                              |            | CPA-Pr                              | CPA-Proprietor            |                           |                  | Short Text |                                        |                                           |
|               |                      |                              |            | CDA Cli                             | iont's rofo               | ronco                     |                  | Short      | t Toyt                                 |                                           |

- 4.42. After File is clicked the Info screen is displayed. See figure 4.24 (below).
- 4.43. Click Save in the Info screen. See figure 4.24.

Figure 4.24. The Info screen with Save highlighted.

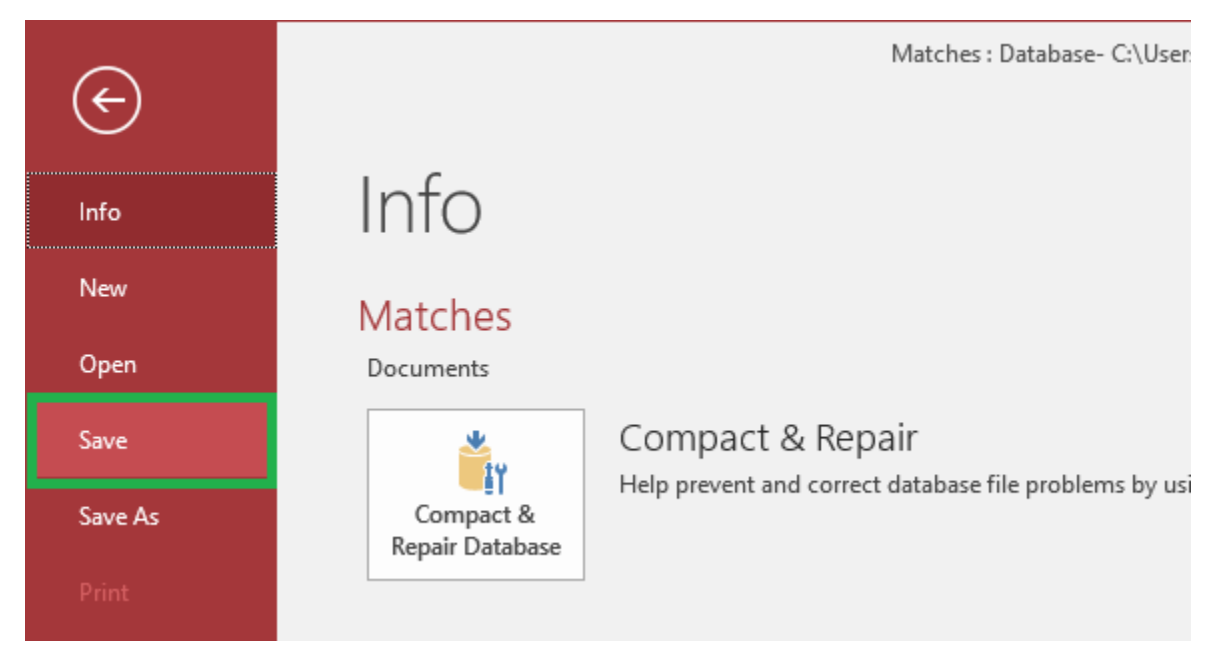

4.44. Click on the other table listed under **Tables** in the **All Access Objects** list on the left side of the screen. See figure 4.25 (below).

# 4.45. Repeat steps **4.37** through **4.43** to process the second (and any subsequent) table(s). See figures 4.26 and 4.27.

Figure 4.26. FIP\_RTI Surgical table about to be designed.

| 8 S     | - ¢             |                         | ;                                 |         |                  |                                    |                                                         | Ta                               | ble Tools  | Matches                     | : Database                      | - C:\Users\bwa |
|---------|-----------------|-------------------------|-----------------------------------|---------|------------------|------------------------------------|---------------------------------------------------------|----------------------------------|------------|-----------------------------|---------------------------------|----------------|
| File    | Home            |                         | Create E                          | xternal | Data             | Databa                             | ase Tools                                               | Field                            | s Table    | Q Tell                      | me what yo                      | ou want to do  |
| View P  | aste            | K C<br>C<br>C<br>F<br>C | <b>ut</b><br>opy<br>ormat Painter | Filte   | r 2↓<br>Z↓<br>A↓ | Ascending<br>Descendir<br>Remove S | ng <b>T</b> Sele<br>ng <b>D</b> Adv<br>ort <b>T</b> Tog | ection *<br>anced *<br>gle Filte | Refresh    | 🖆 New<br>🛃 Save<br>🗙 Delete | ∑ Tota<br>V Spell<br>V III More | ing<br>Find    |
| Views   | CI              | ipbo                    | ard 5                             |         |                  | Sort &                             | Filter                                                  |                                  |            | Record                      | ls                              |                |
| All Aco | cess            | O                       | oje 🖻 «                           |         | FIP RT           | 1 Surgical                         |                                                         |                                  |            |                             |                                 |                |
| Search  |                 |                         | م<br>ر                            |         | 10               | ) <del>-</del>                     | MATTER F                                                | IP 🗕 F                           | FILE NUMBE | i 🚽 Coui                    | NTRY -                          | MATTER TYP     |
| Tables  |                 |                         | \$                                |         |                  | 1                                  | 385735                                                  | а                                | 300.026US1 | US                          |                                 | Utility - CIP  |
|         |                 | ui en l                 | ~                                 |         |                  | 2                                  | 385736                                                  | 3                                | 300.027AU1 | AU                          |                                 | Utility - NSP  |
| CPA I   | KII Surg        | licai                   |                                   |         |                  | 3                                  | 385737                                                  | 3                                | 300.027BR1 | BR                          |                                 | Utility - NSPO |
| E FIP R | TI Sur <u>c</u> |                         | Open                              |         |                  | 4                                  | 385738                                                  | 3                                | 300.027CN1 | CN                          |                                 | Utility - NSPO |
|         | - 1             | h.#                     | Design Wass                       |         |                  | 5                                  | 385739                                                  | 3                                | 300.027EP1 | EP                          |                                 | Utility - NSPO |
|         |                 | <u></u>                 | Design View                       |         |                  | 6                                  | 385740                                                  | 3                                | 300.027US1 | US                          |                                 | Utility - CIP  |
|         |                 |                         | l <u>m</u> port                   |         | ►                | 7                                  | 385741                                                  | 3                                | 300.027US2 | US                          |                                 | Utility - DIV  |
|         |                 |                         | Export                            |         | ►                | 8                                  | 385742                                                  | 3                                | 300.028EP1 | EP                          |                                 | Utility - NSPO |
|         |                 | Ē                       | Panama                            |         |                  | 9                                  | 385743                                                  | 3                                | 300.028US1 | US                          |                                 | Utility - CIP  |
|         |                 |                         | Nena <u>m</u> e                   |         |                  | 10                                 | 385744                                                  | 3                                | 300.029US1 | US                          |                                 | Utility - NSPG |
|         |                 |                         | <u>H</u> ide in this G            | roup    |                  | 11                                 | 385745                                                  | 3                                | 300.030CN2 | CN                          |                                 | Utility - NSPG |
|         |                 |                         | Delete                            |         |                  | 12                                 | 385746                                                  | 3                                | 300.030GB1 | GB                          |                                 | Utility - NSPG |

Figure 4.27. FIP\_RTI Surgical table with FIP- prefixes added.

| ⊟ 5° ở ∓                                        |                                                                     | Table Tools                                                             |
|-------------------------------------------------|---------------------------------------------------------------------|-------------------------------------------------------------------------|
| File Home Create Ext                            | ernal Data Database Tools H                                         | Help <mark>Design</mark> 🔎                                              |
| View Primary Builder Test Validati<br>Key Rules | Insert Rows ★ Delete Rows Property In Condify Lookups Sheet Show/Hi | dexes Create Data Renan<br>Macros - Delete M<br>Field, Record & Table I |
| All Access Obje ⊙ «                             | Eield Name                                                          | gical Data Type                                                         |
| Search                                          | FIP- D                                                              | AutoNumber                                                              |
| Tables *                                        | FIP- MATTER FIP ID                                                  | Short Text                                                              |
| CPA_RTI Surgical                                | FIP- ILE NUMBER                                                     | Short Text                                                              |
| FIP_RTI Surgical                                | FIP- COUNTRY                                                        | Short Text                                                              |
|                                                 | FIP- NATTER TYPE DESCRIPTION                                        | Short Text                                                              |
|                                                 | FIP- TATUS                                                          | Short Text                                                              |
|                                                 | FIP- XPIRATION DATE                                                 | Date/Time                                                               |
|                                                 | FIP-APPLICATION NUMBER                                              | Short Text                                                              |
|                                                 | FIP- PATENT NUMBER                                                  | Short Text                                                              |
|                                                 | FIP- JUMBER OF DESIGNATED S                                         | Short Text                                                              |
|                                                 | FIP-ANNUITY PAYMENT PROVI                                           | Short Text                                                              |
|                                                 | FIP-CPA GLOBAL                                                      | Short Text                                                              |
|                                                 |                                                                     |                                                                         |

4.46. After the table(s) have been created in Access capture the *number of records displayed in the lower left corner <u>of each table</u>. See figure 4.28.* 

Figures 4.28. Record totals highlighted.

| 1              | 8 385752     | 300.031025     | 05  |            |         |              |                  |         |
|----------------|--------------|----------------|-----|------------|---------|--------------|------------------|---------|
| 1              | 9 385753     | 300.034US1     | US  |            | 18      | U.S.A.       | Large Entity Pa  | 9113972 |
| 2              | 0 385754     | 300.035US1     | US  |            | 19      | U.S.A.       | Large Entity PC  | 9089437 |
| 2              | 1 385755     | 300.036US1     | US  |            | 20      | U.S.A.       | Large Entity Pa  | 9101493 |
| 2              | 2 205756     | 200.027US1     | 110 |            | 21      | U.S.A.       | Large Entity Pa  | 7207994 |
| 2              | 2 363730     | 500.057051     | 03  |            | 22      | U.S.A.       | Large Entity Pa  | 6605091 |
| 2              | 3 385757     | 300.037US2     | US  |            | 23      | U.S.A.       | Large Entity Pa  | 6860883 |
| 2              | 4 385758     | 300.040US1     | US  |            | 24      | U.S.A.       | Large Entity Pa  | 7976550 |
| 2              | 5 385759     | 300.041US1     | US  |            | 25      | U.S.A.       | Large Entity Pa  | 8986351 |
| 2              | 6 385760     | 300.042US1     | US  |            | 26      | U.S.A.       | Large Entity PC  | 8956285 |
| Record: M 1 of | 1032 🕨 🕅 👫 🧃 | No Filter Sear | rch | Record: 14 | 1 of 85 | i7 ► ► ► ► ₹ | No Filter Search | 1       |

4.47. Export the *data extracted <u>from each table</u>* to separate tabs in an Excel spreadsheet file using the procedure outlined in the <u>Exporting Access Query Data to MS Excel</u> <u>section (Section 10)</u> (below).

Back to section start

#### Back to top

### 5. Finding Matched Records Using Queries in MS Access

- 5.1. Click Create in the Access menu bar. See figure (below).
- 5.2. Select Query Design from the **Create** menu. See figure 5.1.

Figure 5.1. Create / Query Design in the Create menu bar.

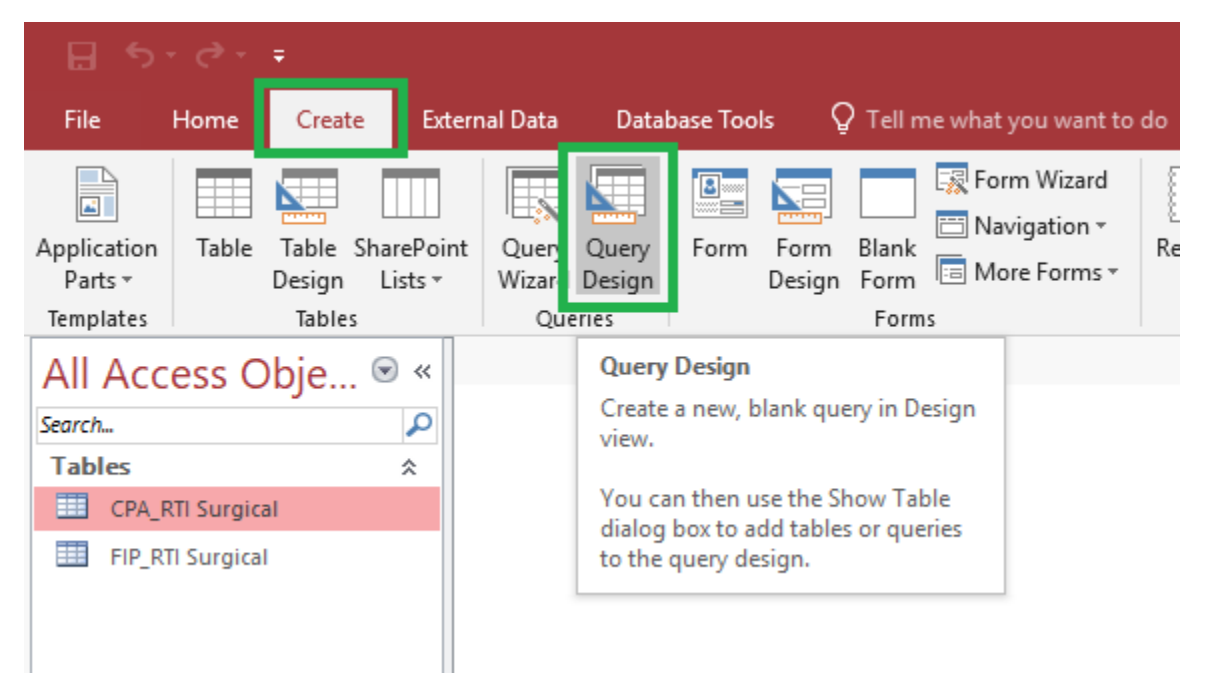

- 5.3. The **Show Table** dialog box is displayed. See figure 5.2 (below).
- 5.4. Click *the first table to be used* (in this example CPA) listed in the **Show Table** dialog box. See figure 5.2 (below).
- 5.5. Click Add at the bottom of the **Show Table** dialog box to add the selected table to the query. See figure 5.2 (below).
- 5.6. After clicking Add in the **Show Table** dialog box the added table now appears in the **Query1** workspace. See figure 5.2 (below).
- 5.7. Click the *the other table to be used* (in this example FIP) listed in the **Show Table** dialog box. See figure 5.2 (below).
- 5.8. Click Add at the bottom of the **Show Table** dialog box to add the table to the **Query1** workspace. See figure 5.2.

Figure 5.2. Second table and Add highlighted in the Show Table dialog box.

| g Query1                                                                                                    |                                                                      |
|----------------------------------------------------------------------------------------------------|----------------------------------------------------------------------|
| CPA_RTI Surgical<br>*<br>CPA-JD<br>CPA-Country name<br>CPA-Parent / Desic<br>CPA-Current renev<br>FIP-FILE NUMBER<br>FIP-COUNTRY<br>FIP-MATTER TYPE D<br>* | Show Table ? X Tables Queries Both CPA_RTI Surgical FIP_RTI Surgical |

- 5.9. After clicking Add in the **Show Table** dialog box both tables now appear in the **Query1** design. See figure 5.3 (below).
- 5.10. Click Close in the **Show Table** dialog box. See figure 5.3.

Figure 5.3. Close highlighted in the Show Table dialog box.

| xternal Data Database Tools Design                                                       | Q Tell me what you want to do                                                                                                    |
|------------------------------------------------------------------------------------------|----------------------------------------------------------------------------------------------------|
| end Update Crosstab Delete<br>Query Type                                                 | Image: Show Table       Image: Show Table       I |
| CPA RTI Surgical                                                                         | FIP RTI Surgical                                                                                                    |
| * CPA-ID<br>CPA-Country name<br>CPA-Type name<br>CPA-Patent / Desic<br>CPA-Current renev | *     •       IP-ID     FIP-ID       FIP-FILE NUMBER     FIP-COUNTRY       FIP-MATTER TYPE D     •                                                                                                    |
| Field:<br>Table:<br>Sort:<br>Show:<br>Criteria:                                          |                                                                                                    |
| or:                                                                                      | Add Close                                                                                                    |

- 5.11. After clicking Close in the **Show Table** dialog box the **Show Table** dialog box is closed leaving the tables listed in the **Query1** display. See figure 5.4 (below).
- 5.12. Click and drag the borders of each table in the Query1 workspace to resize each of them to enable viewing of all data entries in each table. See figure 5.4.

Figure 5.4. Both tables resized for effective viewing of the fields therein.

| _      |  |
|--------|--|
| Ouerv1 |  |

| CPA RTI Surgical           | FIP_RTI Surgical                |
|----------------------------|---------------------------------|
| *                          | *                               |
| CPA-ID                     | FIP-ID                          |
| CPA-Country name           | FIP-MATTER FIP ID               |
| CPA-Type name              | FIP-FILE NUMBER                 |
| CPA-Patent / Design number | FIP-COUNTRY                     |
| CPA-Current renewal date   | FIP-MATTER TYPE DESCRIPTION     |
| CPA-Current annuity        | FIP-STATUS                      |
| CPA-Proprietor             | FIP-EXPIRATION DATE             |
| CPA-Client's reference     | FIP-APPLICATION NUMBER          |
| CPA-CPA case status        | FIP-PATENT NUMBER               |
| CPA-Client account number  | FIP-NUMBER OF DESIGNATED STATES |
| CPA-Client's case code     | FIP-ANNUITY PAYMENT PROVIDER    |
| CPA-File number            | FIP-CPA GLOBAL                  |
| CPA-Application number     |                                 |
| CPA-Expiry date            |                                 |
| CPA-Expiry date            |                                 |

5.13. Double click each field entry *in the following order* to add them to the query:

- 5.13.1. CPA-ID
- 5.13.2. FIP-ID
- 5.13.3. CPA-Client's Case Code
- 5.13.4. FIP-Matter FIP ID
- 5.13.5. CPA-CPA Case Status
- 5.13.6. FIP-STATUS
- 5.13.7. CPA-Client account number
- 5.13.8. CPA-File Number
- 5.13.9. FIP-FILE NUMBER
- 5.13.10. CPA-Patent / Design Number
- 5.13.11. FIP-PATENT NUMBER
- 5.13.12. CPA-Application number
- 5.13.13. FIP-APPLICATION NUMBER
- 5.13.14. FIP-ANNUITY PAYMENT PROVIDER
- 5.13.15. FIP-CPA GLOBAL
- 5.13.16. CPA-Country name
- 5.13.17. FIP-COUNTRY

NOTE: As each field is added it appears in the table at the bottom of the Query. See figure 5.5.

Figure 5.5. Tables with selected fields (split screen capture- the table is wider than can be viewed here.)

| Field:<br>Table:<br>Sort: | CPA-ID<br>CPA_RTI Surgical | FIP-ID<br>FIP_RTI Surgical | CPA-Client's case cod<br>CPA_RTI Surgical | FIP-MATTER FIP ID<br>FIP_RTI Surgical | CPA-CPA case status<br>CPA_RTI Surgical | FIP-STATUS<br>FIP_RTI Surgical | CPA-Client account n<br>CPA_RTI Surgical | CPA-File number<br>CPA_RTI Surgical | FIP-FILE NUMBER<br>FIP_RTI Surgical |
|---------------------------|----------------------------|----------------------------|-------------------------------------------|---------------------------------------|-----------------------------------------|--------------------------------|------------------------------------------|-------------------------------------|-------------------------------------|
| Show:<br>Criteria:        |                            |                            |                                           |                                       |                                         |                                |                                          |                                     |                                     |
| or:                       |                            |                            |                                           |                                       |                                         |                                |                                          |                                     |                                     |
|                           |                            |                            |                                           |                                       |                                         |                                |                                          |                                     |                                     |
|                           |                            |                            |                                           |                                       |                                         |                                |                                          |                                     |                                     |
|                           | •                          |                            |                                           |                                       |                                         |                                |                                          |                                     |                                     |

| Field:<br>Table: | CPA-Patent / Design r<br>CPA_RTI Surgical | FIP-PATENT NUMBER<br>FIP_RTI Surgical | CPA-Application num<br>CPA_RTI Surgical | FIP-APPLICATION NUN<br>FIP_RTI Surgical | FIP-ANNUITY PAYMEN<br>FIP_RTI Surgical | FIP-CPA GLOBAL<br>FIP_RTI Surgical | CPA-Country name<br>CPA_RTI Surgical | FIP-COUNTRY<br>FIP_RTI Surgical |
|------------------|-------------------------------------------|---------------------------------------|-----------------------------------------|-----------------------------------------|----------------------------------------|------------------------------------|--------------------------------------|---------------------------------|
| Sort:            |                                           |                                       |                                         |                                         |                                        |                                    |                                      |                                 |
| Criteria:        |                                           |                                       |                                         |                                         |                                        |                                    |                                      |                                 |
| or:              |                                           |                                       |                                         |                                         |                                        |                                    |                                      |                                 |
|                  |                                           |                                       |                                         |                                         |                                        |                                    |                                      |                                 |
|                  |                                           |                                       |                                         |                                         |                                        |                                    |                                      |                                 |
|                  |                                           |                                       |                                         |                                         |                                        |                                    |                                      |                                 |
|                  |                                           |                                       |                                         |                                         |                                        |                                    |                                      |                                 |
|                  |                                           |                                       |                                         |                                         |                                        |                                    |                                      |                                 |
|                  | 4                                         |                                       |                                         |                                         |                                        |                                    |                                      |                                 |

NOTE: The design of the query will depend on the data needed in the output file. Not all fields are used for every output file.

NOTE: FIP to CPA correlations are FIP ID to CPA Case Code, FIP Patent Number to CPA Patent Design Number, and FIP Matter ID to CPA Client Case Code.

5.14. Left click CPA-Client's Case Code in the CPA column and drag it to FIP-MATTERFIP ID in the FIP column then release the mouse button to link the two data fields.See figure 5.6 (below).

NOTE: If the association between CPA-Client's Case Code and FIP-MATTER FIP ID is not made, when run the query will yield a virtual mountain of unusable spurious data.

Figure 5.6. Client's Case Code linked to FIP-FIP MATTER ID and Run highlighted in the menu bar.

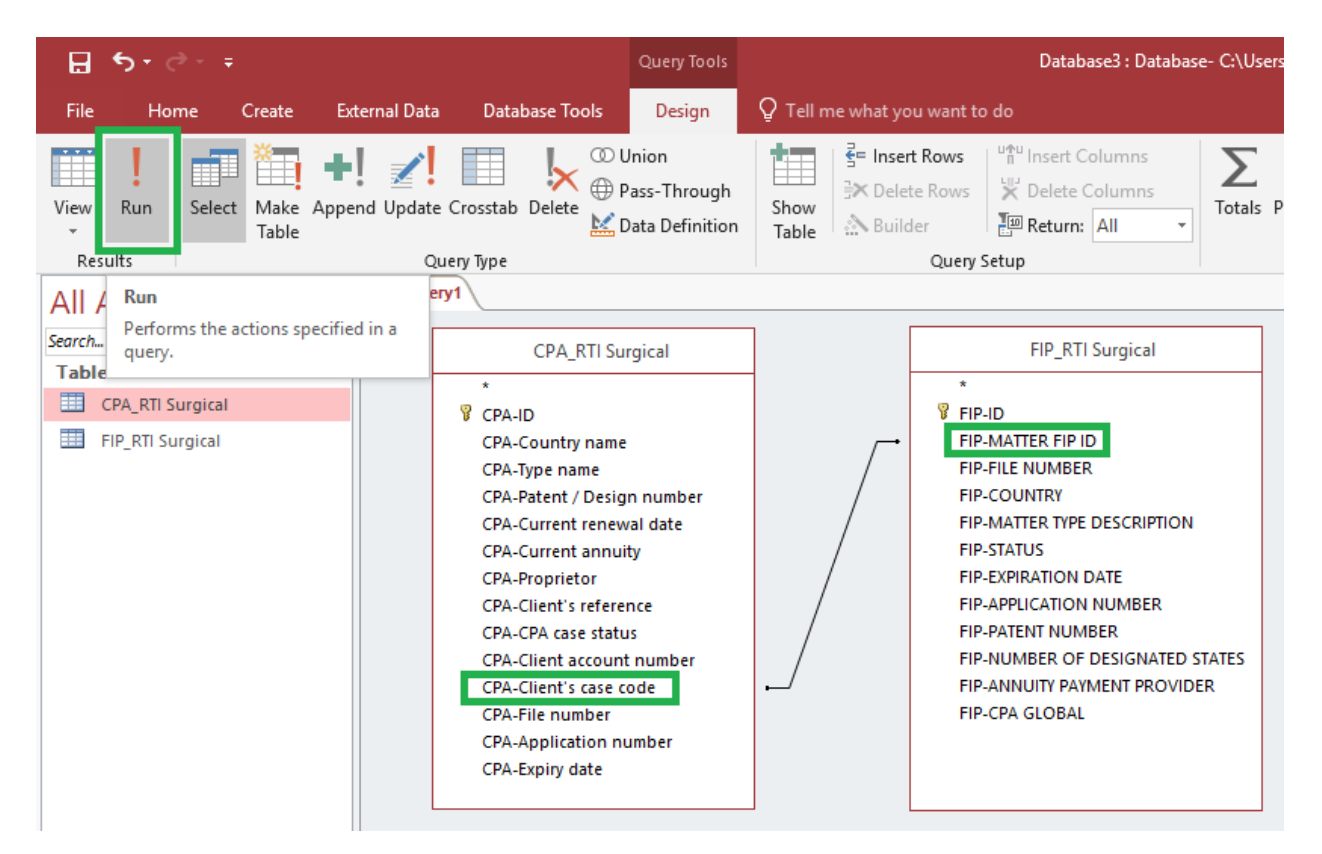

5.15. Click Run from the **Design** tab in the menu bar. See figure 5.6 (above).

NOTE: The **Run** command can be executed multiple times after data is added (or) removed from tables.

5.16. After Run is clicked the Query is run by Access and the resulting data is displayed in

a Query1 tab. See figure 5.7.

Figure 5.7. Query results displayed.

| H      | 5- <i>2-</i> -                                                         |      |                                  |                                  |                       |                   |                                                                | Database                 | 3 : Database-                  | C:\Users\bwalton\Doci                   | uments\Database3.                               |
|--------|------------------------------------------------------------------------|------|----------------------------------|----------------------------------|-----------------------|-------------------|----------------------------------------------------------------|--------------------------|--------------------------------|-----------------------------------------|-------------------------------------------------|
| File   | Home Create                                                            | Ext  | ernal Data                       | Database                         | e Tools ♀ Ţ           | ell me what you v | vant to do                                                     |                          |                                |                                         |                                                 |
| View   | Paste<br>V<br>V<br>V<br>V<br>V<br>V<br>V<br>V<br>V<br>V<br>V<br>V<br>V | nter | Filter<br>A Aso<br>A De<br>A Rep | cending<br>scending<br>move Sort | Selection<br>Advanced | er All •          | New <b>Example</b> Tota<br>Save Spel<br>Delete <b>Tim Mo</b> r | als<br>ling<br>re ▼ Find | Replace<br>Go To *<br>Select * | Calibri<br>B I <u>U</u>   <u>A</u> → a⊻ | • <u>11</u> • = <u>1</u><br>• <u>&gt;</u> • = = |
| Views  | Clipboard                                                              | 5    |                                  | Sort & Fi                        | ilter                 |                   | Records                                                        | Fin                      | d                              | Te                                      | ext Formatting                                  |
| All A  | ccess Obie 🤇                                                           | ) «  | Query1                           |                                  |                       |                   |                                                                |                          |                                |                                         |                                                 |
| Search | ccccc c .sjom                                                          | 0    |                                  | ) 👻                              | FIP-ID 👻              | CPA-Client's -    | FIP-MATTER -                                                   | CPA-CPA cas 🕶            | FIP-STATU                      | S 👻 CPA-Client a 🕶                      | CPA-File nur 👻                                  |
| Tables |                                                                        | ~    |                                  | 13                               | 1021                  | 1170736           | 1170736                                                        | Awaiting instru          | Issued                         | 2243699                                 | 300.188DE1                                      |
|        | DA DTI Surgical                                                        | ^    |                                  | 14                               | 1023                  | 1170738           | 1170738                                                        | Awaiting instru          | Issued                         | 2243699                                 | 300.188ES1                                      |
|        | PA_KII Surgical                                                        |      |                                  | 15                               | 1020                  | 1170735           | 1170735                                                        | Awaiting instru          | Issued                         | 2243699                                 | 300.188FR1                                      |
| FI EI  | P_RTI Surgical                                                         |      |                                  | 16                               | 1024                  | 1170739           | 1170739                                                        | Awaiting instru          | Issued                         | 2243699                                 | 300.188GB1                                      |
|        |                                                                        |      |                                  | 17                               | 1022                  | 1170737           | 1170737                                                        | Awaiting instru          | Issued                         | 2243699                                 | 300.188IT1                                      |
|        |                                                                        |      |                                  | 18                               | 557                   | 733353            | 733353                                                         | None                     | Issued                         | 2243699                                 | 300.103US3                                      |
|        |                                                                        |      |                                  | 19                               | 108                   | 385701            | 385701                                                         | None                     | Issued                         | 2243699                                 | 200.016US3                                      |
|        |                                                                        |      |                                  | 20                               | 26                    | 385685            | 385685                                                         | None                     | Issued                         | 2243699                                 | 200.015US3                                      |
|        |                                                                        |      |                                  | 21                               | 651                   | 988627            | 988627                                                         | None                     | Issued                         | 2243699                                 | 300.148US2                                      |
|        |                                                                        |      |                                  | 22                               | 655                   | 988637            | 988637                                                         | None                     | Issued                         | 2243699                                 | 300.150US1                                      |
|        |                                                                        |      |                                  | 23                               | 650                   | 988625            | 988625                                                         | Awaiting instru          | Issued                         | 2243699                                 | 300.148US1                                      |
|        |                                                                        |      |                                  | 24                               | 647                   | 988606            | 988606                                                         | None                     | Issued                         | 2243699                                 | 300.147US2                                      |
|        |                                                                        |      |                                  | 25                               | 637                   | 988550            | 988550                                                         | None                     | Issued                         | 2243699                                 | 300.145US2                                      |
|        |                                                                        |      |                                  | 26                               | 636                   | 988549            | 988549                                                         | None                     | Issued                         | 2243699                                 | 300.145US1                                      |
|        |                                                                        |      |                                  | 27                               | 635                   | 988542            | 988542                                                         | None                     | Issued                         | 2243699                                 | 300.144US1                                      |
|        |                                                                        |      |                                  | 28                               | 633                   | 988490            | 988490                                                         | None                     | Issued                         | 2243699                                 | 300.143US2                                      |

- 5.17. Save **Query1** by right clicking the <u>Query1 tab</u> in the leftmost corner of the query data display. See figure 5.8 (below).
- 5.18. After the Query 1 tab is right clicked the **Save** dropdown menu is displayed. See figure 5.8 (below).
- 5.19. Click Save in the **Save** dropdown menu. See figure 5.8.

Figure 5.8. Save in the Save As dialog box.

| H    | 5-0- <del>-</del>                          |                                                                                                    |       |          |                  |                         |                             |             |       |
|------|--------------------------------------------|----------------------------------------------------------------------------------------------------|-------|----------|------------------|-------------------------|-----------------------------|-------------|-------|
| File | Home Create External Da                    | ita D                                                                                                    | Datak | oase Too | ols F            | lelp                    | , Стеl                      | l me what y | ou wa |
| View | Cut<br>Copy<br>Paste<br>▼ Format Painter   | Ascending     ▼ Selection ▼       Ascending     ▲ Selection ▼       Advanced ▼       Advanced ▼       Advanced ▼ |       |          |                  | on ▼<br>eed ▼<br>Filter | Refresh<br>All • X Delete • |             |       |
| View | s Clipboard 🕞                              |                                                                                                    | Sort  | & Filter |                  |                         |                             | Record      | s.    |
| All  | Access Objects                             |                                                                                                    |       |          | Save             |                         | •                           | CPA-Clien   | t's 🕶 |
| Tabl |                                            | ~                                                                                                    |       | ×        | <u>C</u> lose    |                         | 1021                        | 1170736     |       |
|      | CPA RTI Surgical                           | ~                                                                                                    |       |          | <u>C</u> lose A  | II                      | 1023                        | 1170738     |       |
|      |                                            |                                                                                                    |       | <u>M</u> | Design V         | View                    | 1020                        | 1170735     |       |
|      | FIP_RITSurgical                            |                                                                                                    |       | SOL      | SOL Vie          | w                       | 1024                        | 1170739     |       |
| Que  | ries                                       | ~                                                                                                    |       |          | 5 <u>5</u> 2 me  |                         | 1022                        | 1170737     |       |
|      | Duplicates from CPA Table to Query Matche  | s                                                                                                    |       |          | Datas <u>h</u> e | et View                 | 557                         | 733353      |       |
|      | Duplicates from CPA Tables                 |                                                                                                    |       |          | 19               |                         | 108                         | 385701      |       |
|      | Duplicates from FIP Table to Query Matches |                                                                                                    |       |          | 20               |                         | 26                          | 385685      |       |
|      | Duplicates from FIP Tables                 |                                                                                                    |       |          | 21               |                         | 651                         | 988627      |       |
|      | bupileares from the tables                 | _                                                                                                    |       |          | 22               |                         | 655                         | 988637      |       |

- 5.20. After Save is clicked in the Save dropdown menu the Save As dialog box is displayed. See figure 5.9 (below).
- 5.21. In the Save As dialog box enter a *descriptive file name* in the **Query Name** data entry field. See figure 5.9 (below).
- 5.22. After entering the *descriptive file name* in the **Query Name** data entry field click OK in the **Save As** dialog box to save the Query. See figure 5.9.

Figure 5.9. Save Changes dialog box with Yes highlighted.

|              | Query1 |    |          |                |              |                 |                |                |                |       |
|--------------|--------|----|----------|----------------|--------------|-----------------|----------------|----------------|----------------|-------|
| $\mathbb{Z}$ | CPA-ID | -  | FIP-ID 👻 | CPA-Client's 🕶 | FIP-MATTER - | CPA-CPA cas 👻   | FIP-STATUS 👻   | CPA-Client a 🗸 | CPA-File nur 👻 | FIP-F |
|              |        | 13 | 1021     | 1170736        | 1170736      | Awaiting instru | Issued         | 2243699        | 300.188DE1     | 300.1 |
|              |        | 14 | 1023     | 1170738        | 1170738      | Awaiting instru | Issued         | 2243699        | 300.188ES1     | 300.1 |
|              |        | 15 | 1020     | 1170735        | 1170735      | Awaiting instru | Issued         | 2243699        | 300.188FR1     | 300.1 |
|              |        | 16 | 1024     | 1170739        | 1170739      | Awaiting instru | Issued         | 2243699        | 300.188GB1     | 300.1 |
|              |        | 17 | 1022     | 1170737        | 1170737      | Awaiting instru | Issued         | 2243699        | 300.188IT1     | 300.1 |
|              |        | 18 | 557      | 733353         | 733353       | None            | Is Save As     |                | ? X            | 300.1 |
|              |        | 19 | 108      | 385701         | 385701       | None            | Is             |                |                | 200.0 |
|              |        | 20 | 26       | 385685         | 385685       | None            | Is Query Name: |                |                | 200.0 |
|              |        | 21 | 651      | 988627         | 988627       | None            | Is. Matches    |                |                | 300.1 |
|              |        | 22 | 655      | 988637         | 988637       | None            | ls.            | OK             | Cancel         | 300.1 |
|              |        | 23 | 650      | 988625         | 988625       | Awaiting instru | ls             | OK             | Cancer         | 300.1 |
|              |        | 24 | 647      | 988606         | 988606       | None            | Issued         | 2243699        | 300.147US2     | 300.1 |
|              |        | 25 | 637      | 988550         | 988550       | None            | Issued         | 2243699        | 300.145US2     | 300.1 |
|              |        | 26 | 636      | 988549         | 988549       | None            | Issued         | 2243699        | 300.145US1     | 300.1 |

5.23. After clicking OK in the **Save As** dialog box the newly created query is listed under the **All Access Objects** list on the leftmost side of the page (and) the name displayed in the tab is also changed to the entered file name. See figure 5.10.

Figure 5.10. New query listed in All Access Objects.

| Test : Database- C:\Users\bwalte |                |                         |         |         |                                                 |                                                  |                              |                  |                   |                              |          | Users\bwalton\Doc                                                      |                  |
|----------------------------------|----------------|-------------------------|---------|---------|-------------------------------------------------|--------------------------------------------------|------------------------------|------------------|-------------------|------------------------------|----------|------------------------------------------------------------------------|------------------|
| File                             | Home           | Create                  | Ext     | ernal [ | Data Data                                       | abase Tools                                      | Help                         | ρTe              | ell me what you v | vant to do                   |          |                                                                        |                  |
| View                             | Paste          | Cut<br>Copy<br>Format I | Painter | Filt    | Ascend<br>Agi Ascend<br>Agi Descer<br>Agi Remov | ding 🏹 Select<br>nding 🔚 Advar<br>ve Sort 🍸 Togg | tion •<br>nced •<br>e Filter | Refresh<br>All • | New Save          | Totals<br>Spelling<br>More • | Find     | <ul> <li>ab ceplace</li> <li>→ Go To +</li> <li>Go Select +</li> </ul> | Calibri<br>B I U |
| Views                            | Clip           | board                   | 5       |         | So                                              | rt & Filter                                      |                              |                  | Records           |                              |          | Find                                                                   |                  |
| All A                            | ccess O        | bie                     | ⊙«      | 🛄 CI    | PA_RTI Surgical                                 | FIP_RTI Su                                       | rgical [                     | Duplic           | ates from CPA Tab | le 🕞 Duj                     | plicates | from FIP Table                                                         | Matches          |
| Search                           |                | ~je                     |         | 4       | CPA-ID 🔹 👻                                      | FIP-ID 👻                                         | CPA-C                        | lient's 🝷        | FIP-MATTER -      | CPA-CPA                      | cas 👻    | FIP-STATUS                                                             | CPA-Client a 🗸   |
| Tables                           |                |                         | ~       |         | 13                                              | 102:                                             | 117073                       | 6                | 1170736           | Awaiting                     | instru   | Issued                                                                 | 2243699          |
| Tables                           |                |                         | ~       |         | 14                                              | 102                                              | 3 117073                     | 8                | 1170738           | Awaiting                     | instru   | Issued                                                                 | 2243699          |
| EEE CP                           | A_RTI Surgical | I                       |         |         | 15                                              | 102                                              | 117073                       | 5                | 1170735           | Awaiting                     | instrι   | Issued                                                                 | 2243699          |
| E FIP                            | P_RTI Surgical |                         |         |         | 16                                              | 1024                                             | 117073                       | 9                | 1170739           | Awaiting                     | instru   | Issued                                                                 | 2243699          |
| Queries                          | s              |                         | *       |         | 17                                              | 102                                              | 2 117073                     | 37               | 1170737           | Awaiting                     | instru   | Issued                                                                 | 2243699          |
| Du Du                            | plicates from  | CPA Table               | e       |         | 18                                              | 55                                               | 733353                       | }                | 733353            | None                         |          | Issued                                                                 | 2243699          |
| 🗐 Du                             | plicates from  | FIP Table               |         |         | 19                                              | 149                                              | 385701                       | L                | 385701            | None                         |          | Issued                                                                 | 2243699          |
| - Matchag                        |                |                         |         | 20      | 133                                             | 385685                                           | 5                            | 385685           | None              |                              | Issued   | 2243699                                                                |                  |
|                                  | accirc.        |                         |         |         | 21                                              | 65:                                              | 988627                       | 7                | 988627            | None                         |          | Issued                                                                 | 2243699          |
|                                  |                |                         |         |         | 22                                              | 655                                              | 988637                       | 7                | 988637            | None                         |          | Issued                                                                 | 2243699          |

5.24. Scroll down and capture the *number of records* displayed in the lower left corner of the **Matches** query data display See figure 5.11.

Figures 5.11. Record totals highlighted.

|   | Record: 14 1 of 76 | 59 ▶ ₩→≅ 🕵 | No Filter Search | 1      |
|---|--------------------|------------|------------------|--------|
|   | 52                 | 425        | 385963           | 385963 |
|   | 51                 | 426        | 385964           | 385964 |
|   | 50                 | 430        | 385968           | 385968 |
|   | 49                 | 431        | 385969           | 385969 |
|   | 48                 | 433        | 385971           | 385971 |
|   | 47                 | 460        | 385997           | 385997 |
| 1 |                    | 702        | 303333           | 303333 |

5.25. Compare the number of records in the **Matches** query data display to the total number of records in each table data display. See figure 5.12.

NOTE: The number of matches should not exceed the lower matter number. If it does, that is a clear sign that there are duplicates which would be pointed out//made known when running the duplicate matches query.

Figures 5.12. Record totals highlighted

| J4                   | 303131     | 200.031031      | 05 |            | 34 U.S.A.      | Large Entity Pa  | 9700584  |
|----------------------|------------|-----------------|----|------------|----------------|------------------|----------|
| 35                   | 385752     | 300.031US2      | US |            | 35 U.S.A.      | Large Entity Pa  | 9700430  |
| 36                   | 385753     | 300.034US1      | US |            | 36 U.S.A.      | Large Entity Pa  | 9445916  |
| 37                   | 385754     | 300.035US1      | US |            | 37 U.S.A.      | Large Entity Pa  | 9381044  |
| 38                   | 385755     | 300.036US1      | US |            | 38 U.S.A.      | Large Entity Pa  | 10022160 |
| 39                   | 385756     | 300.037US1      | US |            | 39 U.S.A.      | Large Entity Pa  | 10022472 |
| 40                   | 385757     | 300.037US2      | US |            | 40 U.S.A.      | Large Entity Pa  | 9351852  |
| Record: I4 4 1 of 10 | 32 🕨 🕅 🌬 🦷 | No Filter Searc | :h | Record: I4 | 1 of 857 🕨 🕨 🎉 | No Filter Search | 1        |

5.26. Export the data generated by the query to a separate tab in an Excel spreadsheet file using the procedure outlined in the <u>Exporting Access Query Data to MS Excel</u> <u>section (Section 10)</u> (below).

Back to section start

Back to top

# 6. Finding Duplicate Records Using Primary Key CPA ID and Matches Query in MS Access

- 6.1. Click Create in the Access menu bar at the top of the page. See figure 6.1 (below).
- 6.2. Click Query Wizard in the **Create** menu. See figure 6.1.

Figure 6.1. Query Wizard in the Create menu.

|                        |            | ÷                 |                       |                                                                                    |                |                |               |                     |        |                  | Data            |
|------------------------|------------|-------------------|-----------------------|------------------------------------------------------------------------------------|----------------|----------------|---------------|---------------------|--------|------------------|-----------------|
| File                   | Home       | Create            | e Exte                | rnal Data                                                                          | Database Too   | ls Ç           | Tell n        | ne what you want to | do     |                  |                 |
| Application<br>Parts • | Table      | Table 2<br>Design | SharePoint<br>Lists + | Query Qu<br>Wizard Pe                                                              | uery Form      | Form<br>Design | Blank<br>Form | Form Wizard         | Report | Keport<br>Design | Blank<br>Report |
| Templates              |            | Tables            | ;                     | Queries                                                                            | s              |                | Form          | 15                  |        |                  | Repor           |
| All Acc<br>Search      | ess O      | bje               | > *                   | Query Wizard<br>Show the Query Wizard, which<br>helps you create a Simple query, a |                |                |               |                     |        |                  |                 |
| Tables                 |            |                   | *                     | Crosstab                                                                           | query, a Find  | Duplicat       | es            |                     |        |                  |                 |
| RTI-Su                 | irgical_CP | A_201905          | 508                   | query, or                                                                          | r a Find Unmat | ched qu        | ery.          |                     |        |                  |                 |
| III RTISur             | gical-FIP_ | 2019050           | 8                     | ·                                                                                  |                |                |               |                     |        |                  |                 |
| Queries                |            |                   | *                     |                                                                                    |                |                |               |                     |        |                  |                 |
| Match                  | ies        |                   |                       |                                                                                    |                |                |               |                     |        |                  |                 |

6.3. After clicking Query Wizard in the **Create** menu the **New Query** dialog box is displayed. See figure 6.2 (below).

NOTE: The **New Query** dialog box defaults to the **Simple Query Wizard** selected. It will be necessary to change this selection. See figure 6.2.
Figure 6.2. New Query dialog box.

| New Query                                                    | ?                                                                                                    | × |
|--------------------------------------------------------------|----------------------------------------------------------------------------------------------------|---|
| This wizard creates a select query from the fields you pick. | Simple Query Wizard<br>Crosstab Query Wizard<br>Find Duplicates Query Wizard<br>Find Unmatched Query Wizard |   |
|                                                              | OK Cancel                                                                                                   |   |

- 6.4. In the New Query dialog box click Find Duplicates Query Wizard. See figure 6.3 (below).
- 6.5. Click OK at the bottom of the **New Query** dialog box. See figure 6.3.

Figure 6.3. Find Duplicates Query Wizard and Next highlighted in the New Query dialog box.

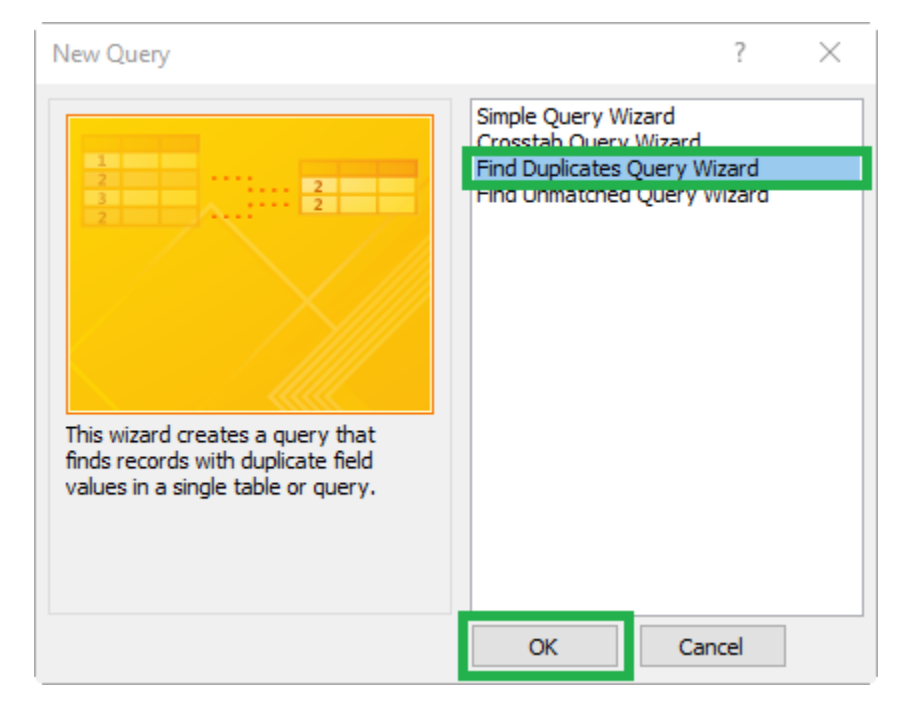

6.6. After OK is clicked in the New Query dialog box the New Query dialog box is closed and the first (table selection) Find Duplicates Query Wizard dialog box is displayed. See figure 6.4.

Figure 6.4. Table selection in the Find Duplicates Query Wizard.

| Find Duplicates Query Wiz            | ard                                                                                                    |
|--------------------------------------|----------------------------------------------------------------------------------------------------|
| 1<br>2<br>3<br>2<br>4<br>2<br>2<br>4 | Which table or query do you want to search for duplicate field values? For example, to find cities with more than one customer you would choose a Customer table below. Table: CPA_RTI_Surgical Table: FIP_RTI Surgical |
|                                      | View <ul> <li><u>T</u>ables</li> <li><u>Q</u>ueries</li> <li><u>Bo</u>th</li> </ul>                                                                                                    |
|                                      | Cancel < <u>B</u> ack <u>N</u> ext > Einish                                                                                                    |

6.7. Click the Queries radio button in the View menu of the Find Duplicates QueryWizard dialog box. See figure 6.5 (below).

Figure 6.5. Queries radio button in the Find Duplicates Query Wizard.

| Find Duplicates Query Wiza                               | ard                                                                                                    |
|----------------------------------------------------------|----------------------------------------------------------------------------------------------------|
| 1<br>2<br>3<br>2<br>4<br>2<br>2<br>2<br>2<br>2<br>2<br>2 | Which table or query do you want to search for duplicate field values?<br>For example, to find cities with more than one customer you would<br>choose a Customer table below.<br>Table: CPA_RTI Surgical                                                                                                    |
|                                                          | View       Image: Image: I |
|                                                          | Cancel < Back Next > Finish                                                                                                    |

- 6.8. After the Queries radio button is clicked the **Find Duplicates Query Wizard** dialog box displays a list of available queries from which to choose. See figure 6.6 (below).
- 6.9. If it is not already highlighted for selection, double click the Matches query. See figure 6.6 (below).
- 6.10. Click Next in the lower right corner of the first (table selection) Find DuplicatesQuery Wizard dialog box. See figure 6.6.

Figure 6.6. Selections and Next highlighted in the Find Duplicates Query Wizard.

| Find Duplicates Query Wi             | ard                                                                                                    |
|--------------------------------------|----------------------------------------------------------------------------------------------------|
| 1<br>2<br>3<br>2<br>4<br>2<br>2<br>2 | Which table or query do you want to search for duplicate field values? For example, to find cities with more than one customer you would choose a Customer table below. Query: Matches |
|                                      | View       Iables     Queries     Both                                                                                                    |
|                                      | Cancel < Back Next > Einish                                                                                                    |

6.11. After Next is clicked in the first (table selection) Find Duplicates Query Wizard dialog box the second (duplicate-value fields) Find Duplicates Query Wizard dialog box is displayed. See figure 6.7.

Figure 6.7. Duplicate fields in the Find Duplicates Query Wizard.

| Find Duplicates Quer | ry Wizard                                                                                                    |                             |
|----------------------|----------------------------------------------------------------------------------------------------|-----------------------------|
|                      | Which fields might contain duplicate informat                                                                                                    | ion?                        |
| -                    | For example, if you are looking for cities with<br>would choose City and Region fields here.                                                                                                    | more than one customer, you |
|                      | Available fields:                                                                                                    | Duplicate-value fields:     |
|                      | CPA-ID <ul> <li>FIP-ID</li> <li>CPA-Client's case code</li> <li>FIP-MATTER FIP ID</li> <li>CPA-CPA case status</li> <li>FIP-STATUS</li> <li>CPA-Client account number</li> <li>CPA-File number</li> <li>V</li> </ul> |                             |
|                      | Cancel < <u>B</u> ack                                                                                                    | Next > Einish               |

- 6.12. If it is not already highlighted for selection, click CPA-ID in the **Available fields** list on the left side of the dialog box. See figure 6.8 (below).
- 6.13. Click the add icon (>) to add the selected Available field (in this example CPA-Client's Case Code) to the Duplicate-value fields list on the right side of the dialog box. See figure 6.8 (below).

NOTE: A maximum of 10 (ten) fields can be added to the Duplicate-value fields list.

NOTE: **Do NOT** click the add all icon (>>) to add all available fields to the Duplicate-value fields list.

6.14. After the *desired field* is added to the **Duplicate-value fields** list click Next at the bottom of the second (duplicate-value fields) Find Duplicates Query Wizard dialog box. See figure 6.8.

Figure 6.8. Selections and Next highlighted in the Duplicate fields Find Duplicates Query Wizard dialog box.

| Find Duplicates Que | ery Wizard                                                                                                    |  |
|---------------------|----------------------------------------------------------------------------------------------------|--|
|                     | Which fields might contain duplicate information?                                                                                                    |  |
| -                   | For example, if you are looking for cities with more than one customer, you<br>would choose City and Region fields here.                                                                                                    |  |
|                     | Available fields: Duplicate-value fields:                                                                                                    |  |
|                     | FIP-ID <ul> <li>CPA-Client's case code</li> <li>FIP-MATTER FIP ID</li> <li>CPA-CPA case status</li> <li>FIP-STATUS</li> <li>CPA-Client account number</li> <li>CPA-File number</li> <li>FIP-FILE NUMBER</li> <li>C</li> </ul> <ul> <li>CPA-ID</li> <li>CPA-ID</li> <li>CPA-ID</li> <li>CPA-ID</li> <li>CPA-Client account number</li> <li>CPA-File number</li> <li>C</li> <li>C</li> </ul> <ul> <li>CPA-File number</li> <li>C</li> <li>C</li> </ul> <ul> <li>C</li> <li>C</li> <li>C</li> <li>C</li> <li>C</li> <li>C</li> <li>C</li> <li>C</li> <li>C</li> <li>C</li> <li>C</li> <li>C</li> <li>C</li> <li>C</li> <li>C</li> <li>C</li> <li>C</li> <li>C</li> <li>C</li> <li>C</li> <li>C</li> <li>C</li> <li>C</li> <li>C</li> <li></li></ul> |  |
|                     | Cancel < <u>B</u> ack <u>N</u> ext > <u>F</u> inish                                                                                                    |  |

6.15. After Next is clicked in the second (duplicate-value fields) Find Duplicates Query
 Wizard dialog box the third (additional query fields) of the Find Duplicates Query
 Wizard dialog box is displayed. See figure 6.9.

Figure 6.9. Additional fields in the Find Duplicates Query Wizard.

| Find Duplicates Que | ry Wizard                                                                                                    |                                                                             |
|---------------------|----------------------------------------------------------------------------------------------------|-----------------------------------------------------------------------------|
|                     | Do you want the query to show fields in ad<br>For example, if you chose to look for duplic<br>CustomerName and Address here.                                                       | dition to those with duplicate values?<br>ate City values, you could choose |
|                     | Available fields:<br>FIP-ID<br>CPA-Client's case code<br>FIP-MATTER FIP ID<br>CPA-CPA case status<br>FIP-STATUS<br>CPA-Client account number<br>CPA-File number<br>FIP-FILE NUMBER | Additional query fields:                                                    |
|                     | Cancel < <u>B</u> ack                                                                                                    | Next > Einish                                                               |

- 6.16. Click the add all icon (>>) to add all available fields to the Additional query fields list on the right side of the third Find Duplicates Query Wizard dialog box. See figure 6.10 (below).
- 6.17. After clicking the add all icon (>>) the Additional query fields are populated with all available fields previously listed on the left side (available fields) of the Find Duplicates Query Wizard dialog box. See figure 6.10 (below).
- 6.18. Click Next at the bottom of the third (additional query fields) Find Duplicates QueryWizard dialog box. See figure 6.10.

Figure 6.10. Selections and Next highlighted in the Additional fields Find Duplicates Query Wizard Dialog box.

| Find Duplicates Que | ry Wizard                                                                                                    |                                                                                                    |
|---------------------|----------------------------------------------------------------------------------------------------|----------------------------------------------------------------------------------------------------|
|                     | Do you want the query to show fields in ad<br>For example, if you chose to look for duplic<br>CustomerName and Address here. | ldition to those with duplicate values?<br>ate City values, you could choose                                                                                                    |
|                     | Available fields:                                                                                                    | Additional query fields:                                                                                                    |
|                     |                                                                                                    | CPA-Patent / Design number<br>FIP-PATENT NUMBER<br>CPA-Application number<br>FIP-APPLICATION NUMBER<br>FIP-ANNUITY PAYMENT PROVIL<br>FIP-CPA GLOBAL<br>CPA-Country name<br>FIP-COUNIRY |
|                     | Cancel < <u>B</u> ack                                                                                                    | Next > Einish                                                                                                    |

6.19. After Next is clicked in the third (additional query fields) Find Duplicates Query
 Wizard dialog box the fourth (name and save) Find Duplicates Query Wizard dialog box is displayed. See figure 6.11.

Figure 6.11. Name and save in the Find Duplicates Query Wizard.

| Find Duplicates Query Wizard                                             |                                                                                                    |
|--------------------------------------------------------------------------|----------------------------------------------------------------------------------------------------|
| What<br>Find a<br>Do you<br>O Material<br>Do you<br>O Material<br>Do you | do you want to name your query?<br>Juplicates for Matches<br>u want to view the query results, or modify the query design?<br>ew the results.<br>odify the design. |
|                                                                          | Cancel < <u>B</u> ack <u>N</u> ext > <u>F</u> inish                                                                                                    |

6.20. Click in the data entry field to name the **Query** as *Duplicates between the table source(s)*. Example: CPA ID Duplicates. See figure 6.12 (below).

NOTE: The radio button next to **View the results** should be selected by default. If it is not already selected click the radio button next to **View the results** to select it. See figure 6.12 (below).

6.21. Click Finish at the bottom of the fourth (name and save) Find Duplicates Query Wizard dialog box. See figure 6.12.

Figure 6.12. Selections and Finish in the name and save Find Duplicates Query Wizard dialog box.

| Find Duplicates Query Wizard | 1                                                                                                    |
|------------------------------|----------------------------------------------------------------------------------------------------|
|                              | What do you want to name your query?<br>CPA ID Duplicates                                                                          |
|                              | Do you want to view the query results, or modify the query design?         ● <u>View the results.</u> ● <u>M</u> odify the design. |
|                              | Cancel < Back Next > Finish                                                                                                    |

6.22. After Finish is clicked in fourth (name and save) Find Duplicates Query Wizard dialog box the wizard is closed and the newly generated query is displayed on the left under All Access Objects- Queries. See figure 6.13.

Figure 6.13. Newly created Duplicates query listed in All Access Objects.

| <b>₽</b> < |                            |           |         |                            |                            |                                    |                                                           |                  |              |                    | Dat                    | abase3 | : Database- C:\U                             | sers\bwalton\l   | Documents\Dat                   |
|------------|----------------------------|-----------|---------|----------------------------|----------------------------|------------------------------------|-----------------------------------------------------------|------------------|--------------|--------------------|------------------------|--------|----------------------------------------------|------------------|---------------------------------|
| File       | Home Create                | Exterr    | nal Dat | a D                        | atab                       | ase Tools                          | Help                                                      | , Сте            | ll me what   | you want           | to do                  |        |                                              |                  |                                 |
| View       | Paste<br>Format Pai        | inter     | Filter  | 2 ↓ Aso<br>A↓ Des<br>A Rer | cendin<br>scendi<br>move ( | ng Ty Sel<br>ng 🛄 Ad<br>Sort 🍸 Tog | ection <del>•</del><br>vanced <del>•</del><br>ggle Filter | Refresh<br>All • | ៉ New 🛃 Save | ∑ Tot<br>Spe<br>Mc | als<br>elling<br>ore • | Find   | ab<br>⇔ac Replace<br>➔ Go To ▾<br>↳ Select ▾ | Calibri<br>B I U | • 1<br><u>A</u> • <u>ab</u> • ; |
| Views      | Clipboard                  | ra l      |         |                            | Sort 8                     | & Filter                           |                                                           |                  | Recor        | ds                 |                        |        | Find                                         |                  | Text F                          |
| All Ad     | cess Objects               |           |         |                            |                            | CPA_RTI Surg                       | jical 💷                                                   | FIP_RTI Sur      | gical        | CPA ID D           | uplicates              |        | Duplicates from C                            | PA Table to Qu   | ery Matches 🔾                   |
| Search     |                            |           |         | Ω                          |                            | CPA-ID                             | CPA-0                                                     | Country 👻        | СРА-туре     | e na 👻 Ci          | РА-Рате                | nt, -  | CPA-Current -                                | CPA-Curren       | nt 🛛 CPA-Pro                    |
| Tables     |                            |           |         | ~                          | *                          | (Ne                                | ew)                                                       |                  |              |                    |                        |        |                                              |                  |                                 |
|            | A RTI Surgical             |           |         | ~                          |                            |                                    |                                                           |                  |              |                    |                        |        |                                              |                  |                                 |
| E FIP      | _RTI Surgical              |           |         |                            |                            |                                    |                                                           |                  |              |                    |                        |        |                                              |                  |                                 |
| Queries    |                            |           |         | *                          |                            |                                    |                                                           |                  |              |                    |                        |        |                                              |                  |                                 |
| CP/        | A ID Duplicates            |           |         |                            |                            |                                    |                                                           |                  |              |                    |                        |        |                                              |                  |                                 |
| Du         | plicates from CPA Table to | o Query N | latches |                            |                            |                                    |                                                           |                  |              |                    |                        |        |                                              |                  |                                 |
| Du         | plicates from FIP Table to | Query Ma  | atches  |                            |                            |                                    |                                                           |                  |              |                    |                        |        |                                              |                  |                                 |

6.23. The query usually generates data indicating no duplicates were found (no records listed in the results data). See figure 6.14.

Figure 6.14. No duplicate records found in the new query.

| CPA-Client's 🕶 |
|----------------|
|                |
|                |
|                |
|                |
|                |
|                |
|                |
|                |
|                |
|                |
|                |
|                |
|                |

6.24. If any duplicates are found export the data generated by the query to a separate tab in an Excel spreadsheet file using the procedure outlined in the <u>Exporting Access</u>

Query Data to MS Excel section (Section 10) (below).

NOTE: The expected result is no duplicates were found. Any duplicates revealed during this research must be investigated.

Back to section start

Back to top

# 7. Finding Duplicate Records Using Primary Key FIP ID and Matches Query in MS Access

- 7.1. Click Create in the Access menu bar at the top of the page. See figure 7.1 (below).
- 7.2. Click Query Wizard in the **Create** menu. See figure 7.1.

Figure 7.1. Query Wizard in the Create menu.

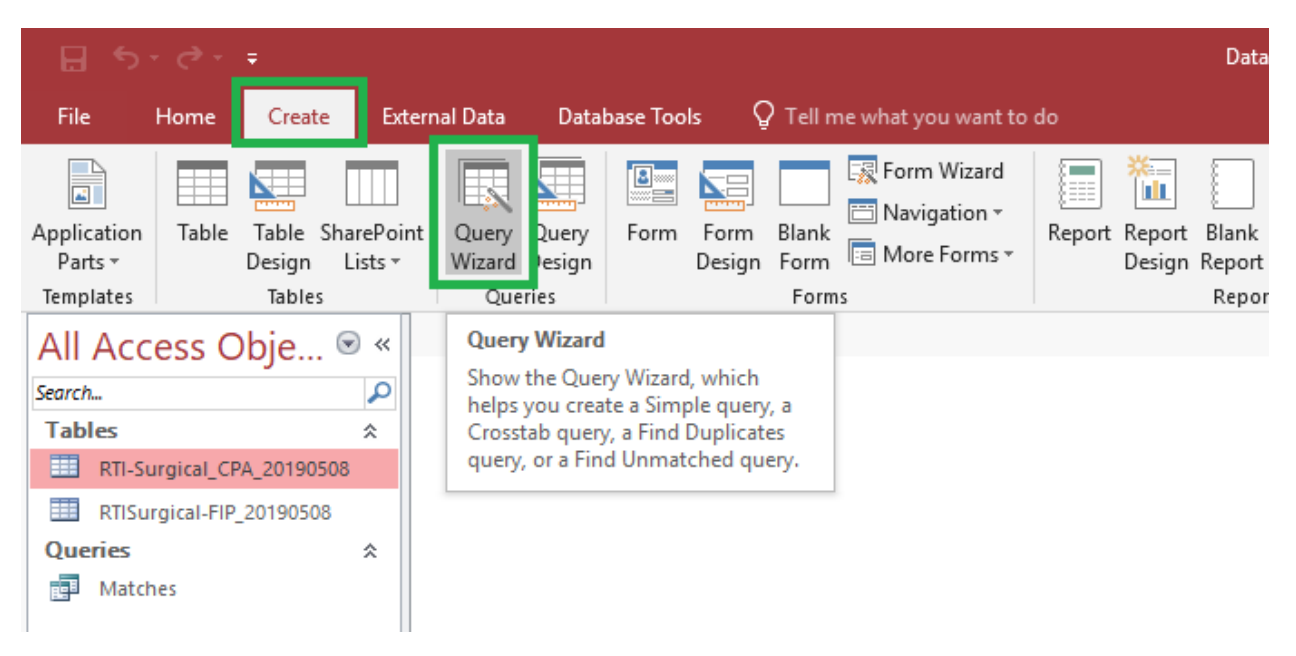

7.3. After clicking Query Wizard in the Create menu the New Query dialog box is displayed. See figure 7.2 (below).

NOTE: The **New Query** dialog box defaults to the **Simple Query Wizard** selected. It will be necessary to change this selection. See figure 7.2.

Figure 7.2. New Query dialog box.

| New Query                                                    | ? ×                                                                                                    |
|--------------------------------------------------------------|----------------------------------------------------------------------------------------------------|
| This wizard creates a select query from the fields you pick. | Simple Query Wizard<br>Crosstab Query Wizard<br>Find Duplicates Query Wizard<br>Find Unmatched Query Wizard |
|                                                              | OK Cancel                                                                                                   |

7.4. In the New Query dialog box click Find Duplicates Query Wizard. See figure 7.3 (below).

# 7.5. Click OK at the bottom of the **New Query** dialog box. See figure 7.3.

Figure 7.3. Find Duplicates Query Wizard and Next highlighted in the New Query dialog box.

| New Query                                                                | ? ×                          |
|--------------------------------------------------------------------------|------------------------------|
|                                                                          | Simple Query Wizard          |
| 1 2 2                                                                    | Find Duplicates Query Wizard |
| This without creates a guery that                                        | Find Unmatched Query Wizard  |
| finds records with duplicate field<br>values in a single table or query. |                              |
|                                                                          | OK Cancel                    |

7.6. After OK is clicked in the New Query dialog box the New Query dialog box is closed and the first (table selection) Find Duplicates Query Wizard dialog box is displayed. See figure 7.4.

Figure 7.4. Table selection in the Find Duplicates Query Wizard.

|                                                          | Which table or query do you want to search for duplicate field values?                                                                            |
|----------------------------------------------------------|----------------------------------------------------------------------------------------------------|
| 1<br>3<br>2<br>4<br>2<br>2<br>2<br>2<br>2<br>2<br>2<br>2 | For example, to find cities with more than one customer you would choose a Customer table below.  Table: CPA_RTI Surgical Table: FIP_RTI Surgical |
|                                                          | View  Tables Queries Both                                                                                                    |

7.7. Click the Queries radio button in the View menu of the Find Duplicates QueryWizard dialog box. See figure 7.5.

Figure 7.5. Queries radio button in the Find Duplicates Query Wizard.

| Find Duplicates Query Wize           | ard                                                                                                    |
|--------------------------------------|----------------------------------------------------------------------------------------------------|
|                                      | Which table or query do you want to search for duplicate field values?                                                                                                    |
| 1<br>2<br>3<br>2<br>4<br>2<br>2<br>4 | For example, to find cities with more than one customer you would choose a Customer table below. Table: CPA_RTI Surgical Table: FIP_RTI Surgical                                                                                                    |
|                                      | View       Image: Image: I |
|                                      | Cancel < Back Next > Einish                                                                                                    |

- 7.8. After the Queries radio button is clicked the **Find Duplicates Query Wizard** dialog box displays a list of available queries from which to choose. See figure 7.6 (below).
- 7.9. If it is not already highlighted for selection, double click the Matches query. See figure 7.6 (below).
- 7.10. Click Next in the lower right corner of the first (table selection) Find DuplicatesQuery Wizard dialog box. See figure 7.6.

Figure 7.6. Selections and Next highlighted in the Find Duplicates Query Wizard.

| Find Duplicates Query Wiza | rd                                                                                                    |
|----------------------------|----------------------------------------------------------------------------------------------------|
|                            | Which table or query do you want to search for duplicate field values?<br>For example, to find cities with more than one customer you would<br>choose a Customer table below.<br>Ouery: Duplicates from CPA Table and Matches Quer<br>Query: Matches<br>View<br>View<br>Tables Queries O Both |
|                            | Cancel < Back Next > Finish                                                                                                    |

7.11. After Next is clicked in the first (table selection) Find Duplicates Query Wizard dialog box the second (duplicate-value fields) Find Duplicates Query Wizard dialog box is displayed. See figure 7.7.

Figure 7.7. Duplicate fields in the Find Duplicates Query Wizard.

| Find Duplicates Query Wizard |                                                                                                    |  |  |  |  |  |  |
|------------------------------|----------------------------------------------------------------------------------------------------|--|--|--|--|--|--|
|                              | Which fields might contain duplicate information?                                                                                                    |  |  |  |  |  |  |
|                              | For example, if you are looking for cities with more than one customer, you<br>would choose City and Region fields here.                                                                                                    |  |  |  |  |  |  |
|                              | Available fields: Duplicate-value fields:                                                                                                    |  |  |  |  |  |  |
|                              | CPA-ID <ul> <li>FIP-ID</li> <li>CPA-Client's case code</li> <li>FIP-MATTER FIP ID</li> <li>CPA-CPA case status</li> <li>FIP-STATUS</li> <li>CPA-Client account number</li> <li>CPA-File number</li> <li>CPA-File number</li> </ul> <ul> <li>Image: CPA-File number</li> <li>Image: CPA-File number</li> <li>Image: CPA-File number</li> <li>Image: CPA-File number</li> <li>Image: CPA-File number</li> <li>Image: CPA-File number</li> </ul> <ul> <li>Image: CPA-File number</li> <li>Image: CPA-File number</li></ul> |  |  |  |  |  |  |
|                              | Cancel < <u>B</u> ack <u>N</u> ext > <u>F</u> inish                                                                                                    |  |  |  |  |  |  |

- 7.12. If it not already highlighted for selection, click FIP-ID in the Available fields list on the left side of the dialog box. See figure 7.8 (below).
- 7.13. Click the add icon (>) to add the selected Available field (in this example CPA-Client's Case Code) to the Duplicate-value fields list on the right side of the dialog box. See figure 7.8 (below).

NOTE: A maximum of 10 (ten) fields can be added to the Duplicate-value fields list.

NOTE: **Do not** click the add all icon (>>) to add all available fields to the Duplicate-value fields list.

- 7.14. After the *desired field* is added to the **Duplicate-value fields** list click Next at the bottom of the second (duplicate-value fields) **Find Duplicates Query Wizard** dialog box. See figure 7.8.
- Figure 7.8. Selections and Next highlighted in the Duplicate fields Find Duplicates Query Wizard dialog box.

| Find Duplicates Que                               | ery Wizard                                                                                                    |  |  |  |  |  |
|---------------------------------------------------|----------------------------------------------------------------------------------------------------|--|--|--|--|--|
| Which fields might contain duplicate information? |                                                                                                    |  |  |  |  |  |
|                                                   | For example, if you are looking for cities with more than one customer, you<br>would choose City and Region fields here.                 |  |  |  |  |  |
|                                                   | Available fields: Duplicate-value fields:                                                                                                |  |  |  |  |  |
|                                                   | CPA-ID CPA-Client's case code FIP-MATTER FIP ID CPA-CPA case status FIP-STATUS CPA-Client account number CPA-File number FIP-FILE NUMBER |  |  |  |  |  |
|                                                   | Cancel < <u>B</u> ack <u>N</u> ext > <u>F</u> inish                                                                                      |  |  |  |  |  |

7.15. After Next is clicked in the second (duplicate-value fields) Find Duplicates Query
 Wizard dialog box the third (additional query fields) of the Find Duplicates Query
 Wizard dialog box is displayed. See figure 7.9.

Figure 7.9. Additional fields in the Find Duplicates Query Wizard.

| Find Duplicates Que | ry Wizard                                                                                                    |                          |  |  |
|---------------------|----------------------------------------------------------------------------------------------------|--------------------------|--|--|
|                     | Do you want the query to show fields in addition to those with duplicate values?<br>For example, if you chose to look for duplicate City values, you could choose<br>CustomerName and Address here. |                          |  |  |
|                     | Available fields:<br>CPA-ID<br>CPA-Client's case code<br>FIP-MATTER FIP ID<br>CPA-CPA case status<br>FIP-STATUS<br>CPA-Client account number<br>CPA-File number<br>FIP-FILE NUMBER                  | Additional query fields: |  |  |
|                     | Cancel < <u>B</u> ack                                                                                                    | Next > Einish            |  |  |

- 7.16. Click the add all icon (>>) to add all available fields to the Additional query fields list on the right side of the third Find Duplicates Query Wizard dialog box. See figure 7.10 (below).
- 7.17. After clicking the add all icon (>>) the Additional query fields are populated with all available fields previously listed on the left side (available fields) of the dialog box. See figure 7.10 (below).
- 7.18. Click Next at the bottom of the third (additional query fields) Find Duplicates QueryWizard dialog box. See figure 7.10.

Figure 7.10. Selections and Next highlighted in the Additional fields Find Duplicates Query Wizard Dialog box.

| Find Duplicates Que | ry Wizard                                                                                                    |                                                                                                    |  |  |
|---------------------|----------------------------------------------------------------------------------------------------|----------------------------------------------------------------------------------------------------|--|--|
|                     | Do you want the query to show fields in addition to those with duplicate values?<br>For example, if you chose to look for duplicate City values, you could choose<br>CustomerName and Address here. |                                                                                                    |  |  |
|                     | Available fields:                                                                                                    | Additional query fields:                                                                                                    |  |  |
|                     |                                                                                                    | CPA-Patent / Design number<br>FIP-PATENT NUMBER<br>CPA-Application number<br>FIP-APPLICATION NUMBER<br>FIP-ANNUITY PAYMENT PROVIL<br>FIP-CPA GLOBAL<br>CPA-Country name<br>FIP-COUNTRY |  |  |
|                     | Cancel < <u>B</u> ack                                                                                                    | x <u>N</u> ext > <u>F</u> inish                                                                                                    |  |  |

7.19. After Next is clicked in the third (additional query fields) Find Duplicates Query
 Wizard dialog box the fourth (name and save) Find Duplicates Query Wizard dialog box is displayed. See figure 7.11.

Figure 7.11. Name and save in the Find Duplicates Query Wizard.

| Find Duplicates Query Wizard |                                                                                                    |  |  |  |  |
|------------------------------|----------------------------------------------------------------------------------------------------|--|--|--|--|
|                              | What do you want to name your query?  ind duplicates for Matches  Do you want to view the query results, or modify the query design?  ýiew the results.  Modify the design. |  |  |  |  |
|                              | Cancel < <u>B</u> ack <u>Next</u> > <u>Finish</u>                                                                                                    |  |  |  |  |

7.20. Click in the data entry field to name the **Query** as *Duplicates between the table source(s)*. Example: FIP ID Duplicates. See figure 7.12 (below).

NOTE: The radio button next to **View the results** should be selected by default. If it is not already selected click the radio button next to **View the results** to select it. See figure 7.12 (below).

7.21. Click Finish at the bottom of the fourth (name and save) Find Duplicates QueryWizard dialog box. See figure 7.12.

Figure 7.12. Selections and Finish in the name and save Find Duplicates Query Wizard dialog box.

| Find Duplicates Query Wizard             |                                                                                                    |  |  |  |
|------------------------------------------|----------------------------------------------------------------------------------------------------|--|--|--|
|                                          | What do you want to name your query?<br>FIP ID Duplicates<br>Do you want to view the query results, or modify the query design? |  |  |  |
| <ul> <li>O Modify the design.</li> </ul> |                                                                                                    |  |  |  |
|                                          | Cancel < <u>B</u> ack <u>N</u> ext > <u>Finish</u>                                                                              |  |  |  |

7.22. After Finish is clicked in fourth (name and save) Find Duplicates Query Wizard dialog box the wizard is closed and the newly generated query is displayed on the left under All Access Objects- Queries. See figure 7.13.

Figure 7.13. Newly created Duplicates query listed in All Access Objects.

| 🖬 5° ở 👎                                   |                                                                                                    | Da                                 | itabase3 : Database- C:\U | sers\bwalton\Documents\Database3                                                           | accdb (Access 2007 - 2016 file for  | nat) - Access           |
|--------------------------------------------|----------------------------------------------------------------------------------------------------|------------------------------------|---------------------------|--------------------------------------------------------------------------------------------|-------------------------------------|-------------------------|
| File Home Create External Dat              | ta Database Tools Help                                                                                        | ho  Tell me what you want to do    |                           |                                                                                            |                                     |                         |
| View Paste Format Painter                  | 2↓ Ascending     ▼ Selection •       2↓ Descending     Im Advanced •       2∞ Remove Sort     ▼ Toggle Filter | Refresh<br>All * X Delete * More * | Find<br>Select → Go To →  | Calibri         ▼         11           B         I         U         ▲         •         ▲ |                                     |                         |
| Views Clipboard 5                          | Sort & Filter                                                                                                 | Records                            | Find                      | Text Formattin                                                                             | ng Gil                              |                         |
| All Access Objects                         | « CPA_RTI Surgical                                                                                            | FIP_RTI Surgical CPA ID Duplicates | Uplicates from C          | PA Table to Query Matches 👌 📑 Du                                                           | plicates from FIP Table to Query Ma | tches FIP ID Duplicates |
| Search                                     | P FIP-ID FIP-N                                                                                                | ATTER - FIP-FILE NUN - FIP-COU     | NTR - FIP-MATTER -        | FIP-STATUS - FIP-EXPIRAT -                                                                 | FIP-APPLICA - FIP-PATENT            | + FIP-NUMBER + FIP-ANN  |
| Tables                                     | * (New)                                                                                                    |                                    |                           |                                                                                            |                                     |                         |
| CPA_RTI Surgical                           |                                                                                                    |                                    |                           |                                                                                            |                                     |                         |
| FIP_RTI Surgical                           |                                                                                                    |                                    |                           |                                                                                            |                                     |                         |
| Queries                                    | *                                                                                                    |                                    |                           |                                                                                            |                                     |                         |
| CPA ID Duplicates                          |                                                                                                    |                                    |                           |                                                                                            |                                     |                         |
| Duplicates from CPA Table to Query Matches | 5                                                                                                    |                                    |                           |                                                                                            |                                     |                         |
| Duplicates from FIP Table to Query Matches |                                                                                                    |                                    |                           |                                                                                            |                                     |                         |
| FIP ID Duplicates                          |                                                                                                    |                                    |                           |                                                                                            |                                     |                         |
| Matches                                    |                                                                                                    |                                    |                           |                                                                                            |                                     |                         |

7.23. The query usually generates data indicating no duplicates were found (no records listed in the results data). See figure 7.14.

Figure 7.14. No duplicate records found in the new query.

| 1 | FIP ID Duplicates |              |                |              |              |              |               |  |
|---|-------------------|--------------|----------------|--------------|--------------|--------------|---------------|--|
| 2 | FIP-ID 👻          | FIP-MATTER - | FIP-FILE NUN - | FIP-COUNTR - | FIP-MATTER - | FIP-STATUS 👻 | FIP-EXPIRAT 👻 |  |
| * | (New)             |              |                |              |              |              |               |  |
|   |                   |              |                |              |              |              |               |  |
|   |                   |              |                |              |              |              |               |  |
|   |                   |              |                |              |              |              |               |  |
|   |                   |              |                |              |              |              |               |  |
|   |                   |              |                |              |              |              |               |  |
|   |                   |              |                |              |              |              |               |  |
|   |                   |              |                |              |              |              |               |  |
|   |                   |              |                |              |              |              |               |  |
|   |                   |              |                |              |              |              |               |  |

7.24. If any duplicates are found export the data generated by the query to a separate tab in an Excel spreadsheet file using the procedure outlined in the Exporting Access

Query Data to MS Excel section (Section 10) (below).

NOTE: The expected result is no duplicates were found. Any duplicates revealed during this research must be investigated.

Back to section start

Back to top

# 8. Finding Unmatched Records Between CPA Table and Matches Query in MS Access

- 8.1. Click Create in the menu bar at the top of the page. See figure 8.1 (below).
- 8.2. Click Query Wizard in the **Create** menu. See figure 8.1.

Figure 8.1. Query Wizard in the Create menu.

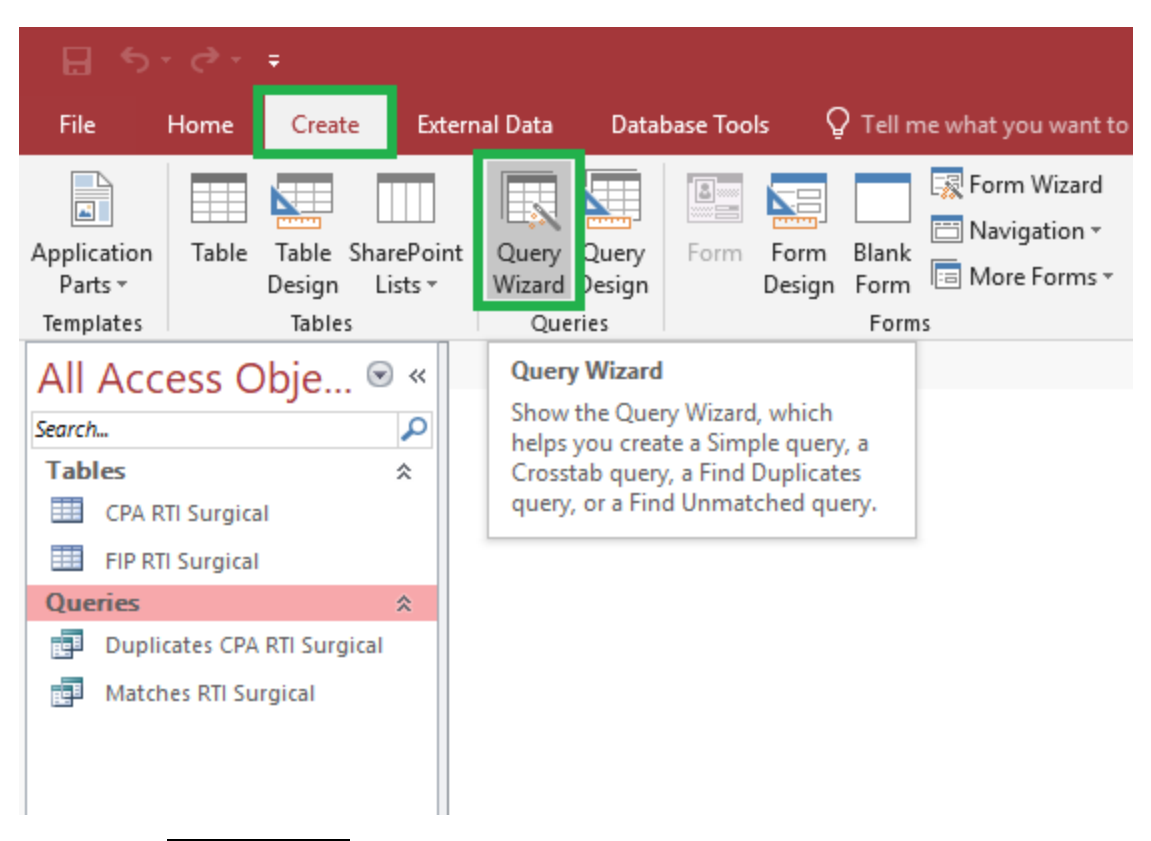

8.3. After Query Wizard is clicked in the **Create** menu the **New Query** dialog box is displayed. See figure 8.2 (below).

NOTE: The **New Query** dialog box defaults to the **Simple Query Wizard** selected. It will be necessary to change this selection. See figure 8.2.

Figure 8.2. New Query dialog box.

| New Query                                                    | ?                                                                                                    | $\times$ |
|--------------------------------------------------------------|----------------------------------------------------------------------------------------------------|----------|
| This wizard creates a select query from the fields you pick. | Simple Query Wizard<br>Crosstab Query Wizard<br>Find Duplicates Query Wizard<br>Find Unmatched Query Wizard |          |
|                                                              | OK Cancel                                                                                                   |          |

- 8.4. In the New Query dialog box click Find Unmatched Query Wizard. See figure 8.3 (below)
- 8.5. Click OK at the bottom of the **New Query** dialog box. See figure 8.3.

Figure 8.3. Find Unmatched and OK highlighted in the New Query Wizard dialog box.

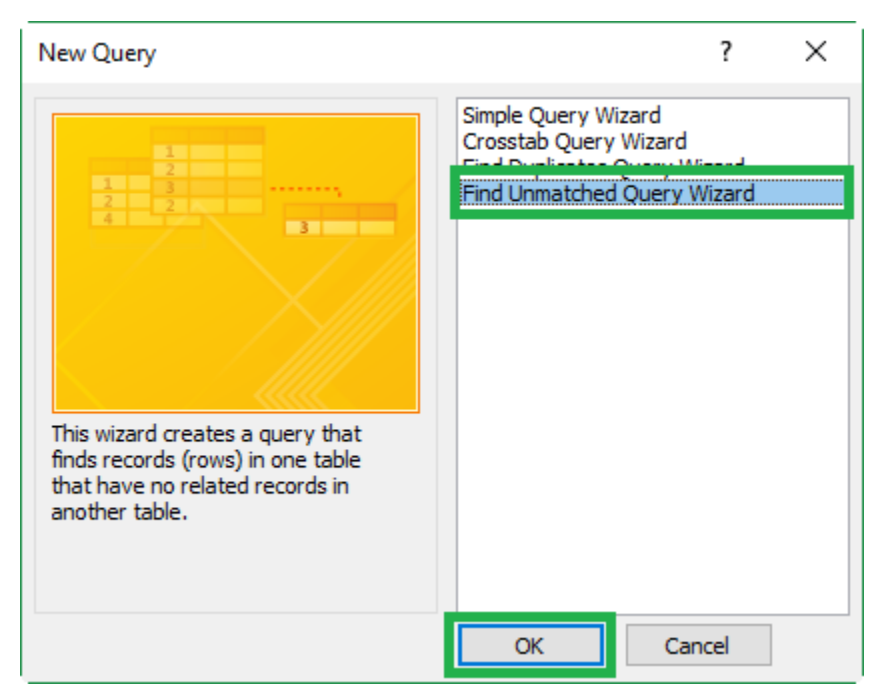

- 8.6. After OK is clicked in the **New Query** dialog box the **New Query** dialog box is closed and the first (table/query selection) **Find Unmatched Query Wizard** dialog box is displayed. See figure 8.4.
- Figure 8.4. Table selection in the Find Unmatched Query Wizard dialog box.

| Find Unmatched Query Wizard |                                                                                                    |  |  |  |  |
|-----------------------------|----------------------------------------------------------------------------------------------------|--|--|--|--|
|                             | The query you create will list records in the table you select below that have<br>no related records in the table you select on the next screen. For example,<br>you can find customers that have no orders. |  |  |  |  |
|                             | Which table or query contains records you want in the query results?           Table: CPA_RTI Surgical           Table: FIP_RTI Surgical                                                                     |  |  |  |  |
|                             | View<br><u>Iables</u> <u>Queries</u> <u>Both</u>                                                                                                    |  |  |  |  |
|                             | Cancel < Back Next > Einish                                                                                                    |  |  |  |  |

8.7. Double click the table name containing the *data to be compared in this Query*. See figure 8.5 (below).

NOTE: The radio button next to **Tables** in the **View** section of the **Find Unmatched Query Wizard** should be checked by default. If it is not checked, click the radio button next to **Tables** to select it. See figure 8.5 (below).

Do not click Next until the following steps (8.8 through 8.10) are complete. See figure 8.5.

Figure 8.5. Selections in the table selection Find Unmatched Query Wizard dialog box.

| Find Unmatched Query Wizard                                          |                                                                                                    |  |  |  |  |
|----------------------------------------------------------------------|----------------------------------------------------------------------------------------------------|--|--|--|--|
|                                                                      | The query you create will list records in the table you select below that have<br>no related records in the table you select on the next screen. For example,<br>you can find customers that have no orders.                                                                                                    |  |  |  |  |
| Which table or query contains records you want in the query results? |                                                                                                    |  |  |  |  |
| 3                                                                    | View       Image: Image: I |  |  |  |  |
|                                                                      | Cancel < Back Next > Finish                                                                                                    |  |  |  |  |

8.8. After selecting the *Table* for the query, click the Queries radio button in the View section under the list of tables in the Find Unmatched Query Wizard dialog box. See figure 8.6 (below).

NOTE: When repeating these steps for subsequent queries it is important to ensure that the correct original query is selected. See figure 8.6.

Figure 8.6. Queries radio button in the Find Unmatched Query Wizard dialog box

| Find Unmatched Query Wizard                                                                                                    |                                                                                                    |  |  |  |  |
|----------------------------------------------------------------------------------------------------|----------------------------------------------------------------------------------------------------|--|--|--|--|
| The query you create will list records in the table you select below that ha no related records in the table you select on the next screen. For example you can find customers that have no orders. |                                                                                                    |  |  |  |  |
|                                                                                                    | Which table or query contains records you want in the query results?           Table: CPA_RTI Surgical           Table: FIP_RTI Surgical                                                                                                    |  |  |  |  |
|                                                                                                    | View       Image: Image: I |  |  |  |  |
|                                                                                                    | Cancel < Back Next > Einish                                                                                                    |  |  |  |  |

8.9. After clicking the Queries radio button the **Find Unmatched Query Wizard** dialog box displays a *list of available queries* from which to choose (and) the **Queries** radio button is highlighted. See figure 8.7

Figure 8.7. Available queries list.

| Find Unmatched Query Wizard                        |                                                                                                    |  |  |  |  |
|----------------------------------------------------|----------------------------------------------------------------------------------------------------|--|--|--|--|
| Which table or query contains the related records? |                                                                                                    |  |  |  |  |
|                                                    | For example, if you've already selected customers and you're looking for<br>customers without orders, you would choose orders here. |  |  |  |  |
| 1<br>2<br>3<br>4<br>1<br>2<br>4                    | Query: Duplicates from CPA Table and Matches Quer<br>Query: Duplicates from FIP Table and Matches Query<br>Query: Matches           |  |  |  |  |
|                                                    | View                                                                                                    |  |  |  |  |
| O <u>T</u> ables                                   |                                                                                                    |  |  |  |  |
|                                                    | Cancel < <u>B</u> ack <u>N</u> ext > Einish                                                                                         |  |  |  |  |

- 8.10. If it not already highlighted for selection, double click the <u>query name</u> containing the *related records to this query* (Matches). See figure 8.8 (below).
- 8.11. After selection of the query containing related records is complete click Next at the bottom of the second **Find Unmatched Query Wizard** dialog box. See figure 8.8.

Figure 8.8. Selections and Next highlighted in the related records Find Unmatched Query Wizard dialog box

| Find Unmatched Query Wizard |                                                                                                    |  |  |  |  |
|-----------------------------|----------------------------------------------------------------------------------------------------|--|--|--|--|
|                             | Which table or query contains the related records?                                                                                                    |  |  |  |  |
| 1                           | For example, if you've already selected customers and you're looking for<br>customers without orders, you would choose orders here.                                                                            |  |  |  |  |
| 2<br>3<br>4<br>1<br>2<br>4  | Query: Duplicates from CPA Table and Matches Query         Query: Duplicates from EIP Table and Matches Query         Query: Matches         View         O Iables       Queries         O Lables       O Both |  |  |  |  |
|                             | Cancel < <u>B</u> ack <u>N</u> ext > Einish                                                                                                    |  |  |  |  |

8.12. After Next is clicked in the second (related records) Find Unmatched Query Wizard dialog box the third (duplicate fields) Find Unmatched Query Wizard dialog box is displayed. See figure 8.9.

Figure 8.9. Duplicate fields Find Unmatched Query Wizard dialog box.

| Find Unmatched Query Wizard |                                                                                                    |                                              |   |  |  |  |
|-----------------------------|----------------------------------------------------------------------------------------------------|----------------------------------------------|---|--|--|--|
|                             | What piece of information is in both tables?                                                                                |                                              |   |  |  |  |
|                             | For example, a Customers and an Orders table may both have a<br>CustomerID field. Matching fields may have different names. |                                              |   |  |  |  |
| 1                           | Select the matching field in each table and then dick the $\langle = \rangle$ button.                                       |                                              |   |  |  |  |
| 3                           | Fields in 'CPA_RTI Surgical' :                                                                                              | Fields in 'Matches' :                        |   |  |  |  |
| 4 1 2                       | CPA-ID  CPA-Country name                                                                                                    | CPA-ID<br>FIP-ID                             | ^ |  |  |  |
| 4                           | CPA-Type name<br>CPA-Patent / Design number                                                                                 | CPA-Client's case code<br>FIP-MATTER FIP ID  |   |  |  |  |
|                             | CPA-Current renewal date<br>CPA-Current annuity                                                                             | CPA-CPA case status<br>FIP-STATUS            |   |  |  |  |
|                             | CPA-Proprietor<br>CPA-Client's reference                                                                                    | CPA-Client account number<br>CPA-File number | • |  |  |  |
|                             | Matching fields:                                                                                                    |                                              |   |  |  |  |
|                             | Cancel < <u>B</u> ad                                                                                                    | ck <u>N</u> ext > ⊟nish                      |   |  |  |  |

8.13. Click CPA-ID in the left Fields column. See figure 8.10 (below).

8.14. Click CPA-ID in the **right Fields** column. See figure 8.10 (below).

NOTE: The variables for CPA-Client's Case Code (or) FIP-FIP MATTER ID may appear in either table depending upon the guery being created.

- 8.15. Click the match fields (<=>) icon between the two Fields lists. See figure 8.10 (below).
- 8.16. After clicking the match fields icon (<=>) the matching fields are displayed in the **Matching Fields** data display box under the Fields listings. See figure 8.10 (below).
- 8.17. Click Next at the bottom of the third (duplicate fields) Find Unmatched QueryWizard dialog box. See figure 8.10.

Figure 8.10. Selections and Next highlighted in the duplicate fields Find Unmatched Query Wizard dialog box

| Find Unmatched Query Wizard |                                                                                                    |                                              |  |  |  |  |
|-----------------------------|----------------------------------------------------------------------------------------------------|----------------------------------------------|--|--|--|--|
|                             | What piece of information is in both tables?                                                                                |                                              |  |  |  |  |
|                             | For example, a Customers and an Orders table may both have a<br>CustomerID field. Matching fields may have different names. |                                              |  |  |  |  |
| 1                           | Select the matching field in each table and then dick the $<=>$ button.                                                     |                                              |  |  |  |  |
| 3                           | Fields in 'CPA_RTI Surgical' :                                                                                              | Fields in 'Matches' :                        |  |  |  |  |
| 4 1                         | CPA-ID                                                                                                    | CPA-ID                                       |  |  |  |  |
| 4                           | CPA-Type name                                                                                                    | CPA-Client's case code     EIP-MATTER EIP ID |  |  |  |  |
|                             | CPA-Current renewal date                                                                                                    | CPA-CPA case status                          |  |  |  |  |
|                             | CPA-Proprietor                                                                                                    | CPA-Client account number                    |  |  |  |  |
|                             |                                                                                                    |                                              |  |  |  |  |
|                             | Matching fields: CPA-ID <=> CPA-I                                                                                           | D                                            |  |  |  |  |
|                             | Cancel < <u>B</u> ack                                                                                                    | Next > Einish                                |  |  |  |  |

8.18. After clicking Next in the third (duplicate fields) Find Unmatched Query Wizard dialog box the fourth (visible fields) Find Unmatched Query Wizard dialog box is displayed. See figure 8.11.

Figure 8.11. Visible fields Find Unmatched Query Wizard dialog box.

| Find Unmatched Qu | Find Unmatched Query Wizard                                                                                                    |                    |  |  |  |  |  |
|-------------------|----------------------------------------------------------------------------------------------------|--------------------|--|--|--|--|--|
|                   | What fields do you want to see in the query results?                                                                                                    |                    |  |  |  |  |  |
|                   | Available fields:                                                                                                    | Selected fields:   |  |  |  |  |  |
| 1<br>2<br>3<br>4  | CPA-ID<br>CPA-Country name<br>CPA-Type name<br>CPA-Patent / Design number<br>CPA-Current renewal date<br>CPA-Current annuity<br>CPA-Proprietor<br>CPA-Client's reference |                    |  |  |  |  |  |
|                   | Cancel <                                                                                                    | Back Next > Finish |  |  |  |  |  |

- 8.19. Click the Add All icon (>>) to add all available fields to the query. See figure 8.12 (below).
- 8.20. After clicking the Add All icon (>>) all available fields are now displayed in the Selected Fields column of the fourth Find Unmatched Query Wizard dialog box. See figure 8.12 (below)
- 8.21. Click Next at the bottom of the fourth (visible fields) **Find Unmatched Query Wizard** dialog box. See figure 8.12.

Figure 8.12. Selections and Next highlighted in the visible fields Find Unmatched Query Wizard dialog box.

| Find Unmatched Query Wizard |                                                      |                                                                                                    |  |  |  |  |
|-----------------------------|------------------------------------------------------|----------------------------------------------------------------------------------------------------|--|--|--|--|
|                             | What fields do you want to see in the query results? |                                                                                                    |  |  |  |  |
|                             | Available fields:                                    | Selected fields:                                                                                                    |  |  |  |  |
| 1                           |                                                      | <ul> <li>CPA-Proprietor</li> <li>CPA-Client's reference</li> <li>CPA-CPA case status</li> <li>CPA-Client account number</li> <li>CPA-Client's case code</li> <li>CPA-File number</li> <li>CPA-Application number</li> <li>CPA-Explicit date</li> </ul> |  |  |  |  |
|                             |                                                      |                                                                                                    |  |  |  |  |
|                             | Cancel < <u>B</u> ack                                | Next > Einish                                                                                                    |  |  |  |  |

8.22. After Next is clicked in the fourth (visible fields) Find Unmatched Query Wizard dialog box the fifth (save and finish) Find Unmatched Query Wizard dialog box is displayed See figure 8.13.

Figure 8.13. Save and finish Find Unmatched Query Wizard dialog box.

| Find Unmatched Query Wizard |                                                                                                    |                                                                                   |                                                    |                 |  |
|-----------------------------|----------------------------------------------------------------------------------------------------|-----------------------------------------------------------------------------------|----------------------------------------------------|-----------------|--|
|                             | What would you like to a<br>CPA_RTI Surgical With<br>That's all the information<br>Do you want to view the<br>O View the results.<br>O Modify the design. | name your query?<br>out Matching Matc<br>n the wizard need<br>e query results, or | ches<br>is to create your qu<br>r modify the query | ery.<br>design? |  |
|                             | Cancel                                                                                                    | < <u>B</u> ack                                                                    | Next >                                             | Einish          |  |

8.23. Click in the data entry field under **What would you like to name your query?** to name the query for the *fields used in creation of the Query*- Example: Unmatched from CPA (or) Unmatched from FIP. See figure 8.14 (below).

NOTE: The query name should include any tables or queries used in its generation.

NOTE: The radio button next to **View the results** should be selected by default. If it is not already selected click the radio button next to **View the results** to select it. See figure 8.14 (below).

8.24. Click Finish at the bottom of the fifth (save and finish) Find Unmatched QueryWizard dialog box. See figure 8.14.

Figure 8.14. Selections and Finish highlighted in the save and finish Find Unmatched Query Wizard dialog box.

| Find Unmatched Query Wizard |                                                                                                    |                                                                                      |                                                    |                 |  |
|-----------------------------|----------------------------------------------------------------------------------------------------|--------------------------------------------------------------------------------------|----------------------------------------------------|-----------------|--|
|                             | What would you like to r<br>Imatched from CPA T<br>That's all the information<br>Do you want to view the<br>Image Wiew the results.<br>Image Modify the design. | name your query?<br>Table to Matches C<br>In the wizard needs<br>e query results, or | Query<br>s to create your qu<br>r modify the query | ery.<br>design? |  |
|                             | Cancel                                                                                                    | < <u>B</u> ack                                                                       | <u>N</u> ext >                                     | Einish          |  |

- 8.25. After Finish is clicked in the fifth (save and finish) Find Unmatched Query Wizard dialog box the wizard is closed.
- 8.26. The newly generated Query is displayed on the left under All Access Objects-Queries (and) the name of the query is updated on its workspace tab. See figure 8.15.

Figure 8.15. Newly created Unmatched query listed in All Access Objects.

| 🖬 5° °° 🔹                                                                                                    |                           |                                          |                                        | RTI Surgical : Dat                | abase- C:\Users\bwalt  | on\Documents  | s\Procedures\RTI S                     | iurgical.accdb (Access 2007 - 2016 fil | e format) - Acces | 5                 |               |
|----------------------------------------------------------------------------------------------------|---------------------------|------------------------------------------|----------------------------------------|-----------------------------------|------------------------|---------------|----------------------------------------|----------------------------------------|-------------------|-------------------|---------------|
| File Home Create External Data                                                                                                    | a Datab                   | ase Tools Help 🔎 Tel                     | I me what you wa                       | ant to do                         |                        |               |                                        |                                        |                   |                   |               |
| Application<br>Parts * Table Table SharePoint<br>Design Lists *                                                                                                    | Jery Query<br>zard Design | Form Form Blank Navi<br>Design Form Torm | n Wizard<br>gation * Repo<br>e Forms * | ort Report Blank<br>Design Report | Report Wizard          | Macro 😤       | Module<br>Class Module<br>Visual Basic |                                        |                   |                   |               |
| Templates Tables                                                                                                    | Queries                   | Forms                                    |                                        | Repo                              | rts                    | Macros        | & Code                                 |                                        |                   |                   |               |
| All Access Objects                                                                                                    | 🗩 « 🛄                     | CPA_RTI Surgical FIP_RTI Sur             | gical 🔚 Matche                         | es 🔚 Duplicate                    | s from CPA Table and I | datches Query | Uplicates                              | from FIP Table and Matches Query       | Unmatched fr      | om CPA Table to N | Natches Query |
| Search_                                                                                                    | <b>0</b> 4                | CPA-ID CPA-Country -                     | CPA-Type na 👻                          | CPA-Patent, •                     | CPA-Current - CP       | A-Current -   | CPA-Proprie -                          | CPA-Client's • CPA-CPA cas •           | CPA-Client a 🔹    | CPA-Client's •    | CPA-File nur  |
| Tables                                                                                                    |                           | 1 U.S.A.                                 | Large Entity Pa                        | 8241330                           | 14-Feb-16 1            |               | LANX INC                               | SPINOUS PROC Other channel             | 2243699           | 300.127US1        |               |
| CDA DTI Sussiani                                                                                                    | ^                         | 2 European Unio                          | Design                                 | 000586094-000                     | 6-Sep-16 11            |               | RTI SURGICAL,                          | Abandoned                              | 2243699           |                   |               |
|                                                                                                    |                           | 3 European Unio                          | Design                                 | 000586102-000                     | 6-Sep-16 11            |               | RTI SURGICAL,                          | Abandoned                              | 2243699           |                   |               |
| FIP_RTI Surgical                                                                                                    |                           | 4 European Unio                          | Design                                 | 000586102-000                     | 6-Sep-16 11            |               | RTI SURGICAL,                          | Abandoned                              | 2243699           |                   |               |
| Queries                                                                                                    | *                         | 5 European Unio                          | Design                                 | 000586102-000                     | 6-Sep-16 11            |               | RTI SURGICAL,                          | Abandoned                              | 2243699           |                   |               |
| Duplicates from CPA Table and Matches Quer                                                                                                    | ry                        | 6 European Unio                          | Design                                 | 000586102-000                     | 6-Sep-16 11            |               | RTI SURGICAL,                          | Abandoned                              | 2243699           |                   |               |
| Duplicates from FIP Table and Matches Query                                                                                                    | ,                         | 7 European Unio                          | Design                                 | 000586102-000                     | 6-Sep-16 11            |               | RTI SURGICAL,                          | Abandoned                              | 2243699           |                   |               |
| Matches                                                                                                    |                           | 8 European Unio                          | Design                                 | 000586102-000                     | 6-Sep-16 11            |               | RTI SURGICAL,                          | Abandoned                              | 2243699           |                   |               |
| interest in the second second |                           | 9 European Unio                          | Design                                 | 000586102-000                     | 6-Sep-16 11            |               | RTI SURGICAL.                          | Abandoned                              | 2243699           |                   |               |
| Unmatched from CPA Table to Matches Query                                                                                                    | y                         | 10 European Unio                         | Design                                 | 000586102-000                     | 6-Sep-16 11            |               | RTI SURGICAL,                          | Abandoned                              | 2243699           |                   |               |

8.27. The number of records displayed in the Unmatched query should match the difference between the sources of the query data- example the difference between matches and the CPA-derived table. The number of records in the Unmatched query should equal the difference between the Matches query and each table. In the case of this example the difference between 1943 records and 1911 records was 32 records. See figure 8.16.

Figure 8.16. Record total highlighted.

| 212             | Great Britain | Patent           | 2414680       |
|-----------------|---------------|------------------|---------------|
| 220             | U.S.A.        | Large Entity Pa  | 5614205       |
| 228             | New Zealand   | Late Granted P   | 523461        |
| 230             | U.S.A.        | Small Entity Pa  | 5456722       |
| 231             | U.S.A.        | Small Entity Pa  | 5628756       |
| 240             | U.S.A.        | Small Entity Pa  | 13/666718     |
| 241             | U.S.A.        | Large Entity Pa  | DIVOF11/83984 |
| 242             | U.S.A.        | Large Entity Pa  | 6730092       |
| Record: I of 93 |               | No Filter Search | EC40003       |

8.28. Export the data to generated by the query to a separate tab in an Excel spreadsheet file using the procedure outlined in the <u>Exporting Access Query Data to MS Excel</u> <u>section (Section 10)</u> (below).

Back to section start

Back to top

# 9. Finding Unmatched Records Between FIP Table and Matches Query in MS Access

- 9.1. Click Create in the menu bar at the top of the page. See figure 9.1 (below).
- 9.2. Click Query Wizard in the **Create** menu. See figure 9.1.

Figure 9.1. Query Wizard in the Create menu.

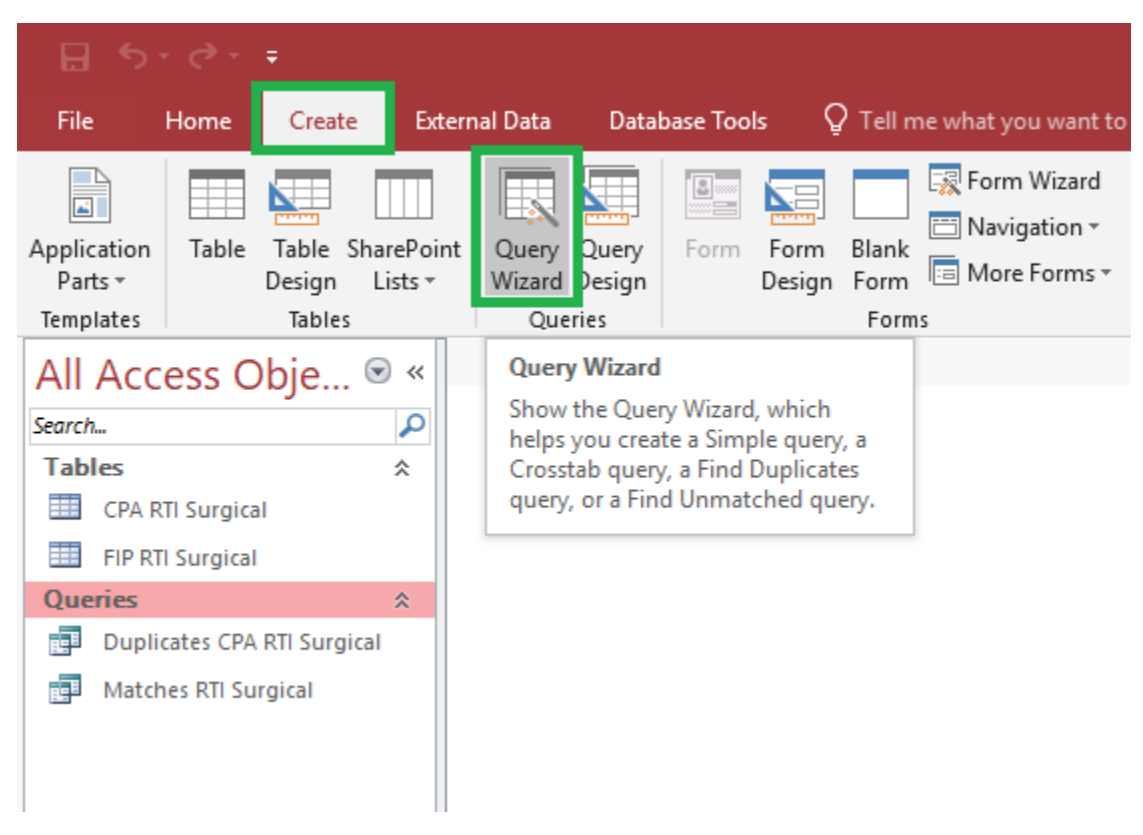

9.3. After Query Wizard is clicked in the **Create** menu the **New Query** dialog box is displayed. See figure 9.2 (below).

NOTE: The **New Query** dialog box defaults to the **Simple Query Wizard** selected. It will be necessary to change this selection. See figure 9.2.

Figure 9.2. New Query dialog box.
| New Query                                                    | ſ                                                                                                    | × |
|--------------------------------------------------------------|----------------------------------------------------------------------------------------------------|---|
| This wizard creates a select query from the fields you pick. | Simple Query Wizard<br>Crosstab Query Wizard<br>Find Duplicates Query Wizard<br>Find Unmatched Query Wizard |   |

- 9.4. In the New Query dialog box click Find Unmatched Query Wizard. See figure 9.3 (below)
- 9.5. Click OK at the bottom of the **New Query** dialog box. See figure 9.3.

Figure 9.3. Find Unmatched and OK highlighted in the New Query Wizard dialog box.

| New Query                                                                                                    | ? ×                                                                         |
|----------------------------------------------------------------------------------------------------|-----------------------------------------------------------------------------|
| This wizard creates a query that finds records (rows) in one table that have no related records in another table. | Simple Query Wizard<br>Crosstab Query Wizard<br>Find Unmatched Ouery Wizard |
|                                                                                                    | OK Cancel                                                                   |

9.6. After OK is clicked in the **New Query** dialog box the **New Query** dialog box is closed and the first (table/query selection) **Find Unmatched Query Wizard** dialog box is displayed. See figure 9.4.

Figure 9.4. Table selection in the Find Unmatched Query Wizard dialog box.

| Find Unmatched Query                 | Wizard                                                                                                    |  |  |  |
|--------------------------------------|----------------------------------------------------------------------------------------------------|--|--|--|
|                                      | The query you create will list records in the table you select below that have<br>no related records in the table you select on the next screen. For example,<br>you can find customers that have no orders.                                                                                                    |  |  |  |
| 1<br>2<br>3<br>4<br>2<br>4<br>2<br>4 | Which table or query contains records you want in the query results?           Table: CPA_RTI_Surgical           Table: FIP_RTI Surgical                                                                                                    |  |  |  |
|                                      | View       Image: Image: I |  |  |  |
|                                      | Cancel < Back Next > Einish                                                                                                    |  |  |  |

9.7. Double click the table name containing the *data to be compared in this Query*. See figure 9.5 (below).

NOTE: The radio button next to **Tables** in the **View** section of the **Find Unmatched Query Wizard** should be checked by default. If it is not checked, click the radio button next to **Tables** to select it. See figure 9.5 (below).

Do not click Next until the following steps (9.8 through 9.10) are complete. See figure 9.5.

Figure 9.5. Selections in the table selection Find Unmatched Query Wizard dialog box.

| Find Unmatched Query Wizard |                                                                                                    |  |  |
|-----------------------------|----------------------------------------------------------------------------------------------------|--|--|
|                             | The query you create will list records in the table you select below that have<br>no related records in the table you select on the next screen. For example,<br>you can find customers that have no orders.                                                                                                    |  |  |
|                             | Which table or query contains records you want in the query results?                                                                                                    |  |  |
|                             | View       Image: Image: I |  |  |
|                             | Cancel < Back Next > Einish                                                                                                    |  |  |

9.8. After selecting the *Table* for the query, click the Queries radio button in the View section under the list of tables in the Find Unmatched Query Wizard dialog box. See figure 9.6 (below).

NOTE: When repeating these steps for subsequent queries it is important to ensure that the correct original query is selected.

Figure 9.6. Queries radio button in the Find Unmatched Query Wizard dialog box

| Find Unmatched Query Wizard                                          |                                                                                                    |  |  |
|----------------------------------------------------------------------|----------------------------------------------------------------------------------------------------|--|--|
|                                                                      | The query you create will list records in the table you select below that have<br>no related records in the table you select on the next screen. For example,<br>you can find customers that have no orders. |  |  |
| Which table or query contains records you want in the query results? |                                                                                                    |  |  |
|                                                                      |                                                                                                    |  |  |
|                                                                      | Cancel < Back Next > Einish                                                                                                    |  |  |

9.9. After clicking the Queries radio button the **Find Unmatched Query Wizard** dialog box displays a *list of available queries* from which to choose (and) the **Queries** radio button is highlighted. See figure 9.7

Figure 9.7. Available queries list.

| Find Unmatched Query                                                                                                    | Wizard                                                                                                    |  |  |  |
|----------------------------------------------------------------------------------------------------|----------------------------------------------------------------------------------------------------|--|--|--|
|                                                                                                    | Which table or query contains the related records?                                                                                  |  |  |  |
|                                                                                                    | For example, if you've already selected customers and you're looking for<br>customers without orders, you would choose orders here. |  |  |  |
| 1         2         3         4         1         Query: Duplicates from CPA Table and Matches Quer         Query: Duplicates from FIP Table and Matches Quer         Query: Matches         Query: Unmatched from CPA Table to Matches Quer |                                                                                                    |  |  |  |
|                                                                                                    | View                                                                                                    |  |  |  |
|                                                                                                    | O Iables O Queries O Both                                                                                                    |  |  |  |
|                                                                                                    | Cancel < <u>B</u> ack <u>N</u> ext > Einish                                                                                         |  |  |  |

- 9.10. If it is not already highlighted for selection, double click the <u>query name</u> containing the *related records to this query* (Matches). See figure 9.8 (below).
- 9.11. After selection of the query containing related records is complete click Next at the bottom of the second **Find Unmatched Query Wizard** dialog box. See figure 9.8.

Figure 9.8. Selections and Next highlighted in the related records Find Unmatched Query Wizard dialog box

| Find Unmatched Query                                                                                                    | Wizard                                                                                                    |  |
|----------------------------------------------------------------------------------------------------|----------------------------------------------------------------------------------------------------|--|
|                                                                                                    | Which table or query contains the related records?                                                                                  |  |
|                                                                                                    | For example, if you've already selected customers and you're looking for<br>customers without orders, you would choose orders here. |  |
| 2       Query: Duplicates from CPA Table and Matches Quer         3       Query: Duplicates from FIP Table and Matches Quer         4       1         2       Query: Matches         Query: Onmatched from CPA Table to Matches Quer         Query: Onmatched from CPA Table to Matches Quer |                                                                                                    |  |
|                                                                                                    | View                                                                                                    |  |
|                                                                                                    | O Iables O Queries O Both                                                                                                    |  |
|                                                                                                    | Cancel < <u>B</u> ack <u>N</u> ext > Einish                                                                                         |  |

9.12. After Next is clicked in the second (related records) Find Unmatched Query Wizard dialog box the third (duplicate fields) Find Unmatched Query Wizard dialog box is displayed. See figure 9.9.

Figure 9.9. Duplicate fields Find Unmatched Query Wizard dialog box.

| Find Unmatched Query Wizard |                                                                                                    |                                          |  |  |  |
|-----------------------------|----------------------------------------------------------------------------------------------------|------------------------------------------|--|--|--|
|                             | What piece of information is in both tables?                                                                                |                                          |  |  |  |
|                             | For example, a Customers and an Orders table may both have a<br>CustomerID field. Matching fields may have different names. |                                          |  |  |  |
| 1                           | Select the matching field in each table and then dick the $\langle = \rangle$ button.                                       |                                          |  |  |  |
| 3                           | Fields in 'FIP_RTI Surgical' :                                                                                              | Fields in 'Matches' :                    |  |  |  |
| 4 1 2                       | FIP-ID                                                                                                    | CPA-ID                                   |  |  |  |
|                             | FIP-COUNTRY<br>FIP-MATTER TYPE DESCRIPT                                                                                     | FIP-MATTER FIP ID<br>CPA-CPA case status |  |  |  |
|                             | FIP-STATUS FIP-STATUS                                                                                                    |                                          |  |  |  |
|                             | FIP-APPLICATION NUMBER 🗸                                                                                                    | CPA-File number 🗸 🗸                      |  |  |  |
|                             | Matching fields:                                                                                                    |                                          |  |  |  |
|                             | Cancel < <u>B</u> ack                                                                                                    | Next > Einish                            |  |  |  |

9.13. Click FIP-ID in the left Fields column. See figure 9.10 (below).

9.14. Click FIP-ID in the **right Fields** column. See figure 9.10 (below).

NOTE: The variables for CPA-Client's Case Code (or) FIP-FIP MATTER ID may appear in either table depending upon the query being created.

- 9.15. Click the match fields (<=>) icon between the two Fields lists. See figure 9.10 (below).
- 9.16. After clicking the match fields icon (<=>) the matching fields are displayed in the
   Matching Fields data display box under the Fields listings. See figure 9.10 (below).
- 9.17. Click Next at the bottom of the third (duplicate fields) Find Unmatched QueryWizard dialog box. See figure 9.10.

Figure 9.10. Selections and Next highlighted in the duplicate fields Find Unmatched Query Wizard dialog box

| Find Unmatched Query Wizard                         |                                                                                                    |                                                                                                    |  |  |  |
|-----------------------------------------------------|----------------------------------------------------------------------------------------------------|----------------------------------------------------------------------------------------------------|--|--|--|
| What piece of information is in both tables?        |                                                                                                    |                                                                                                    |  |  |  |
|                                                     | For example, a Customers and an Orders table may both have a<br>CustomerID field. Matching fields may have different names. |                                                                                                    |  |  |  |
| 1                                                   | Select the matching field in each table and then click the $\langle = \rangle$ button.                                      |                                                                                                    |  |  |  |
| 3                                                   | Fields in 'FIP_RTI Surgical' :                                                                                              | Fields in 'Matches' :                                                                                         |  |  |  |
| 4 1                                                 |                                                                                                    |                                                                                                    |  |  |  |
| 4                                                   | FIP-FILE NUMBER<br>FIP-COUNTRY<br>FIP-MATTER TYPE DESCRIPT<br>FIP-STATUS<br>FIP-EXPIRATION DATE                             | CPA-Client's case code<br>FIP-MATTER FIP ID<br>CPA-CPA case status<br>FIP-STATUS<br>CPA-Client account number |  |  |  |
|                                                     | FIP-APPLICATION NUMBER 💗                                                                                                    | CPA-File number 🗸 🗸                                                                                           |  |  |  |
|                                                     | Matching fields: FIP-ID <=> FIP-II                                                                                          | D                                                                                                    |  |  |  |
| Cancel < <u>B</u> ack <u>N</u> ext > <u>F</u> inish |                                                                                                    |                                                                                                    |  |  |  |

9.18. After clicking Next in the third (duplicate fields) Find Unmatched Query Wizard dialog box the fourth (visible fields) Find Unmatched Query Wizard dialog box is displayed. See figure 9.11.

Figure 9.11. Visible fields Find Unmatched Query Wizard dialog box.

| Find Unmatched Qu     | ery Wizard                                                                                                    |                                   |  |  |  |
|-----------------------|----------------------------------------------------------------------------------------------------|-----------------------------------|--|--|--|
|                       | What fields do you want to see in the query results?                                                                                                    |                                   |  |  |  |
|                       | Available fields:                                                                                                    | Selected fields:                  |  |  |  |
| 1<br>2<br>3<br>4<br>1 | FIP-ID<br>FIP-MATTER FIP ID<br>FIP-FILE NUMBER<br>FIP-COUNTRY<br>FIP-MATTER TYPE DESCRIPTIOI<br>FIP-STATUS<br>FIP-EXPIRATION DATE<br>FIP-APPLICATION NUMBER |                                   |  |  |  |
|                       | Cancel < Ba                                                                                                    | ack <u>N</u> ext > <u>F</u> inish |  |  |  |

- 9.19. Click the Add All icon (>>) to add all available fields to the query. See figure 9.12 (below).
- 9.20. After clicking the Add All icon (>>) all available fields are now displayed in the
   Selected Fields column of the fourth Find Unmatched Query Wizard dialog box.
   See figure 9.12 (below)
- 9.21. Click Next at the bottom of the fourth (visible fields) **Find Unmatched Query Wizard** dialog box. See figure 9.12.
- Figure 9.12. Selections and Next highlighted in the visible fields Find Unmatched Query Wizard dialog box.

| Find Unmatched Query Wizard |                                                      |                                                                                                    |  |  |
|-----------------------------|------------------------------------------------------|----------------------------------------------------------------------------------------------------|--|--|
|                             | What fields do you want to see in the query results? |                                                                                                    |  |  |
|                             | Available fields:                                    | Selected fields:                                                                                                    |  |  |
|                             |                                                      | <ul> <li>FIP-MATTER TYPE DESCRIPTIO</li> <li>FIP-STATUS</li> <li>FIP-EXPIRATION DATE</li> <li>FIP-APPLICATION NUMBER</li> <li>FIP-PATENT NUMBER</li> <li>FIP-PATENT NUMBER</li> <li>FIP-NUMBER OF DESIGNATED 5</li> <li>FIP-ANNUITY PAYMENT PROVID</li> <li>FIP-CPA GLOBAL</li> </ul> |  |  |
|                             | Cancel < <u>B</u> ack                                | : <u>N</u> ext > <u>F</u> inish                                                                                                    |  |  |

9.22. After Next is clicked in the fourth (visible fields) Find Unmatched Query Wizard dialog box the fifth (save and finish) Find Unmatched Query Wizard dialog box is displayed See figure 9.13.

Figure 9.13. Save and finish Find Unmatched Query Wizard dialog box.

| Find Unmatched Query Wizard |                                                                                                    |                                                                                    |                                                   |                 |
|-----------------------------|----------------------------------------------------------------------------------------------------|------------------------------------------------------------------------------------|---------------------------------------------------|-----------------|
|                             | What would you like to r<br>CPA_RTI Surgical With<br>That's all the information<br>Do you want to view the<br>O View the results.<br>Modify the design. | name your query?<br>out Matching Matc<br>n the wizard needs<br>e query results, or | thes<br>s to create your qu<br>r modify the query | ery.<br>design? |
|                             | Cancel                                                                                                    | < <u>B</u> ack                                                                     | <u>N</u> ext >                                    | <u>F</u> inish  |

9.23. Click in the data entry field under **What would you like to name your query?** to name the query for the *fields used in creation of the Query*- Example: Unmatched from CPA (or) Unmatched from FIP. See figure 9.14 (below).

NOTE: The query name should include any tables or queries used in its generation.

NOTE: The radio button next to **View the results** should be selected by default. If it is not already selected click the radio button next to **View the results** to select it. See figure 9.14 (below).

9.24. Click Finish at the bottom of the fifth (save and finish) Find Unmatched QueryWizard dialog box. See figure 9.14.

Figure 9.14. Selections and Finish highlighted in the save and finish Find Unmatched Query Wizard dialog box.

| Find Unmatched Query | Wizard                                                                                                    |
|----------------------|----------------------------------------------------------------------------------------------------|
|                      | What would you like to name your query? Unmatched from FIP Table to Matches Query That's all the information the wizard needs to create your query. Do you want to view the query results, or modify the query design? <ul> <li><u>Wi</u>ew the results.</li> <li><u>M</u>odify the design.</li> </ul> |
|                      | Cancel < <u>B</u> ack <u>Next</u> > <u>Finish</u>                                                                                                    |

- 9.25. After Finish is clicked in the fifth (save and finish) Find Unmatched Query Wizard dialog box the wizard is closed.
- 9.26. The newly generated Query is displayed on the left under All Access Objects-Queries (and) the name of the query is updated on its workspace tab. See figure 9.15.

Figure 9.15. Newly created Unmatched query listed in All Access Objects.

| ਜ਼ ਨਾ ∂ਾ <b>ਦ</b>                           |                                                       | RTI Surgical : D                                                    | atabase- C:\Users\bwalton\De | ocuments\Procedures\RTI Surgical.accdb ( | (Access 2007 - 2016 file format) - Acc | ess (1997)                      | Bill Wa                                   |
|---------------------------------------------|-------------------------------------------------------|---------------------------------------------------------------------|------------------------------|------------------------------------------|----------------------------------------|---------------------------------|-------------------------------------------|
| File Home Create External Data D            | Database Tools Help 🔎 T                               | ell me what you want to do                                          |                              |                                          |                                        |                                 |                                           |
| Application<br>Parts *                      | uery<br>sign Form Form Blank I Na<br>Design Form I Mo | rm Wizard<br>vigation ~<br>pre Forms * Report Blar<br>Design Report | Report Wizard                | ≪ Module<br>Class Module<br>Wisual Basic |                                        |                                 |                                           |
| Templates Tables Queries                    | s Forms                                               | Rej                                                                 | ports                        | Macros & Code                            |                                        |                                 |                                           |
| All Access Objects • «                      | CPA_RII Surgical PIP_RII Su                           | urgical ( Matches ) Duplica                                         | tes from CPA Table and Match | Duplicates from FIP Table                | and Matches Query                      | from CPA Table to Matches Query | Unmatched from FIP Table to Matches Query |
| Search                                      | Z FIP-ID · FIP-MATTER ·                               | FIP-FILE NUN + FIP-COUNTR                                           | + FIP-MATTER + FIP-SD        | ATUS + FIP-EXPIRAT + FIP-APPLICA         | A . FIP-PATENT . FIP-NUMBER            | FIP-ANNUTI      FIP-CPA GLC     |                                           |
| Tables *                                    | 31 385690                                             | 200.016EP1 EP                                                       | Utility - NSPCT Issued       | Oct 22, 2024 04/96100.8                  | 167/846 0                              | Annuity Payme CPA Global        |                                           |
| CPA RTI Surgical                            | 58 385615                                             | 200.004AU1 AU                                                       | Utility - NSPCT Abande       | oned Nov 14, 2016 11192/97               | 714465 0                               |                                 |                                           |
|                                             | 59 385616                                             | 200.004BE1 BE                                                       | Utility - EPPAT Abando       | oned Nov 14, 2016 96941993.6             | 0865288 0                              |                                 |                                           |
| HP_RII Surgical                             | 60 385617                                             | 200.004BE2 BE                                                       | Utility - DIV Abando         | oned Nov 14, 2016 03075752.0             | 1321516 0                              |                                 |                                           |
| Queries *                                   | 61 385618                                             | 200.004CA1 CA                                                       | Utility - NSPCT Abande       | oned Nov 14, 2016 2,239,498              | 2,239,498 0                            |                                 |                                           |
| Duplicates from CPA Table and Matches Query | 62 385619                                             | 200.004DE1 DE                                                       | Utility - EPPAT Abando       | oned Nov 14, 2016 96941993.6             | 0865288 0                              |                                 |                                           |
| Duplicates from FIP Table and Matches Query | 63 385620                                             | 200.004DE2 DE                                                       | Utility - DIV Abando         | oned Nov 14, 2016 03075752.0             | 1321516 0                              |                                 |                                           |
| Matches                                     | 64 385621                                             | 200.004FR1 FR                                                       | Utility - EPPAT Abande       | oned Nov 14, 2016 96941993.6             | 0865288 0                              |                                 |                                           |
|                                             | 65 385622                                             | 200.004FR2 FR                                                       | Utility - DIV Abande         | oned Nov 14, 2016 03075752.0             | 1321516 0                              |                                 |                                           |
| Unmatched from CPA fable to Matches Query   | 66 385623                                             | 200.004GB1 GB                                                       | Utility - EPPAT Abande       | oned Nov 14, 2016 96941993.6             | 0865288 0                              |                                 |                                           |
| Unmatched from FIP Table to Matches Query   | 67 385624                                             | 200.004GB2 GB                                                       | Utility - DIV Abande         | oned Nov 14, 2016 03075752.0             | 1321516 0                              |                                 |                                           |
|                                             | 68 385625                                             | 200.004171                                                          | Litility - EPPAT Abande      | oped Nov 14, 2016, 96941993, 6           | 0865288 0                              |                                 |                                           |

9.27. The number of records displayed in the Unmatched query should match the difference between the sources of the query data- example the difference between matches and the FIP-derived table. The number of records in the Unmatched query should equal the difference between the Matches query and each table. In the case of this example the difference between 1943 records and 1911 records was 32 records. See figure 9.16.

Figure .16. Record total highlighted.

| l | 212             | Great Britain | Patent           | 2414680       |
|---|-----------------|---------------|------------------|---------------|
|   | 220             | U.S.A.        | Large Entity Pa  | 5614205       |
|   | 228             | New Zealand   | Late Granted P   | 523461        |
|   | 230             | U.S.A.        | Small Entity Pa  | 5456722       |
|   | 231             | U.S.A.        | Small Entity Pa  | 5628756       |
|   | 240             | U.S.A.        | Small Entity Pa  | 13/666718     |
|   | 241             | U.S.A.        | Large Entity Pa  | DIVOF11/83984 |
|   | 242             | U.S.A.        | Large Entity Pa  | 6730092       |
|   | Record: I of 93 |               | No Filter Search | EC40007       |

9.28. Export the data to generated by the query to a separate tab in an Excel spreadsheet file using the procedure outlined in the Exporting Access Query Data to MS Excel section (Section 10) (below).

Back to section start

Back to top

## **10. Exporting Access Query Data to MS Excel**

- 10.1. Open MS Access.
- 10.2. Open the table (or) query from which data is to be exported to Excel.

10.3. After the file is open click the upper left corner of the data field display. See figure 10.1.

Figure 10.1. Upper left corner of the Matches query data display.

| B        | 5-∂-∓             |                                |     |               |                             |                              |                          |                                         |          |          |
|----------|-------------------|--------------------------------|-----|---------------|-----------------------------|------------------------------|--------------------------|-----------------------------------------|----------|----------|
| File     | Home              | Create                         | Ext | ternal D      | ata C                       | )atabase                     | Tools                    | ٦                                       | ell me w | /hat you |
| View     | Paste             | it<br><b>PPY</b><br>rmat Paint | er  | <b>Filter</b> | 2↓ Asce<br>A↓ Desc<br>A Rem | ending<br>ending<br>ove Sort | Ty Selec<br>Adva<br>Togg | ction <sup>,</sup><br>anced<br>gle Fili | Rei      | fresh    |
| Views    | Clipbo            | ard                            | E.  |               | 2                           | 5ort & Fi                    | lter                     |                                         |          |          |
|          | ccess Oh          | oie 🕞                          | «   |               | latches                     |                              |                          |                                         |          |          |
| Creat    |                   | Je                             |     |               | CPA-ID                      | *                            | FIP-ID                   | Ŧ                                       | CPA-Cl   | ient's 🗸 |
| Seurchin |                   |                                |     |               |                             | 13                           |                          | 1021                                    | 117073   | 6        |
| lables   | 5                 |                                | ^   |               |                             | 14                           |                          | 1023                                    | 117073   | 8        |
| R        | TI-Surgical_CPA_  | 20190508                       |     |               |                             | 15                           |                          | 1020                                    | 117073   | 5        |
| 🛄 R      | TISurgical-FIP_20 | 0190508                        |     |               |                             | 16                           |                          | 1024                                    | 117073   | 9        |
| Querie   | 25                |                                | *   |               |                             | 17                           |                          | 1022                                    | 117073   | 7        |
| N E      | latches           |                                |     |               |                             | 18                           |                          | 557                                     | 733353   |          |
|          |                   |                                |     |               |                             | 19                           |                          | 149                                     | 385701   |          |

10.4. After the upper left corner of the data display is clicked all cells in the data field display turn blue. See figure 10.2.

Figure 10.2. Query results highlighted.

| (internet) | Matches |    |        |                |              |                 |              |                |                |
|------------|---------|----|--------|----------------|--------------|-----------------|--------------|----------------|----------------|
| $\angle$   | CPA-ID  | ~  | FIP-ID | CPA-Client's - | FIP-MATTER - | CPA-CPA cas 👻   | FIP-STATUS 👻 | CPA-Client a 🗸 | CPA-File nur 👻 |
|            |         | 13 | 102    | 1 1170736      | 1170736      | Awaiting instru | Issued       | 2243699        | 300.188DE1     |
|            |         | 14 | 102    | 3 1170738      | 1170738      | Awaiting instru | Issued       | 2243699        | 300.188ES1     |
|            |         | 15 | 102    | 0 1170735      | 1170735      | Awaiting instru | Issued       | 2243699        | 300.188FR1     |
|            |         | 16 | 102    | 4 1170739      | 1170739      | Awaiting instru | Issued       | 2243699        | 300.188GB1     |
|            |         | 17 | 102    | 2 1170737      | 1170737      | Awaiting instru | Issued       | 2243699        | 300.188IT1     |
|            |         | 18 | 55     | 7 733353       | 733353       | None            | Issued       | 2243699        | 300.103US3     |
|            |         | 19 | 14     | 9 385701       | 385701       | None            | Issued       | 2243699        | 200.016US3     |
|            |         | 20 | 13     | 385685         | 385685       | None            | Issued       | 2243699        | 200.015US3     |
|            |         | 21 | 65     | 1 988627       | 988627       | None            | Issued       | 2243699        | 300.148US2     |
|            |         | 22 | 65     | 5 988637       | 988637       | None            | Issued       | 2243699        | 300.150US1     |
|            |         | 23 | 65     | 988625         | 988625       | Awaiting instru | Issued       | 2243699        | 300.148US1     |
|            |         | 24 | 64     | 7 988606       | 988606       | None            | Issued       | 2243699        | 300.147US2     |
|            |         | 25 | 63     | 7 988550       | 988550       | None            | Issued       | 2243699        | 300.145US2     |
|            |         | 26 | 63     | 5 988549       | 988549       | None            | Issued       | 2243699        | 300.145US1     |
|            |         | 27 | 63     | 5 988542       | 988542       | None            | Issued       | 2243699        | 300.144US1     |
|            |         | 28 | 63     | 3 988490       | 988490       | None            | Issued       | 2243699        | 300.143US2     |
|            |         | 29 | 63     | 2 988484       | 988484       | None            | Issued       | 2243699        | 300.143US1     |

- 10.5. With the query results highlighted click CTRL + C to copy the selected data in the query.
- 10.6. Open Excel.
- 10.7. Click Blank Workbook in the **Templates** dialog box. See figure 10.3.

# NOTE: If Excel is already open or in use, select File and then New from the Excel menu bar at the top of the Excel screen.

Figure 10.3. Blank Workbook in the Templates dialog box in Excel.

| A B                                              | c                                              |                  |                                         |
|--------------------------------------------------|------------------------------------------------|------------------|-----------------------------------------|
| 1                                                |                                                | Get started with | Make your first                         |
| 3                                                | Take a tour                                    | Formulas         | PivotTable                              |
| 4                                                | Blank workbook                                 |                  |                                         |
| 6                                                | (→                                             | fx               |                                         |
| 7                                                |                                                |                  |                                         |
| Blank workbook                                   | Welcome to Excel                               | Formula tutorial | PivotTable tutorial                     |
| Blank workbook                                   | Welcome to Excel                               | Formula tutorial | PivotTable tutorial                     |
| Blank workbook                                   | Welcome to Excel                               | Formula tutorial | PivotTable tutorial PirotTable tutorial |
| Blank workbook                                   | Welcome to Excel                               | Formula tutorial | PivotTable tutorial                     |
| Blank workbook                                   | Welcome to Excel                               | Formula tutorial | PivotTable tutorial                     |
| Blank workbook<br>Get more out of<br>PivotTables | Welcome to Excel<br>Going beyond<br>Pie charts | Formula tutorial | PivotTable tutorial                     |

10.8. After the blank workbook file is open click in <u>cell A1</u> in the upper left corner of the screen. See figure 10.4.

Figure 10.4. Cell A1 highlighted in Excel.

| <b>.</b> • |                                    | Ŧ      |                |                   |          |           |
|------------|------------------------------------|--------|----------------|-------------------|----------|-----------|
| File       | Home                               | Inse   | rt Pa          | ige Layout        | Formulas | Data      |
| Paste      | 6 Cut<br>≧ Copy   ≠<br>≸ Format Pa | ainter | Calibri<br>B I | •<br><u>U</u> • 🖽 | 11 • A   | <br>↓ = = |
| Cli        | pboard                             | E.     |                | Font              |          | G.        |
| A1         | -                                  | : >    | < <            | $f_{x}$           |          |           |
| 1          |                                    | B      | С              | D                 | E        | F         |
| 4 5        |                                    |        |                |                   |          |           |

- 10.9. Click CRTL+V to copy the *selected Access data* to the Excel spreadsheet.
- 10.10. After CTRL+V is clicked the data from Access is copied to the Excel spreadsheet. See figure 10.5.

Figure 10.5. Data copied to the Excel spreadsheet.

|    | □     5 × ♂ × ∓     Book1 - Excel                           |                    |                |           |                                                |            |            |                              |                        |            |              |                        |                           |                                |               |                |                |
|----|-------------------------------------------------------------|--------------------|----------------|-----------|------------------------------------------------|------------|------------|------------------------------|------------------------|------------|--------------|------------------------|---------------------------|--------------------------------|---------------|----------------|----------------|
| F  | File Ho                                                     | me Ins             | ert Pag        | e Layout  | Formulas                                       | Data       | Review     | View                         | Add-ins                | 🖓 Tell me  | e what you v | vant to do             |                           |                                |               |                |                |
| Pa | ► Cut<br>E Cop<br>ste<br>✓ Forr                             | y 👻<br>nat Painter | Calibri<br>B I | - U - U - | 11 ▼ A <sup>*</sup><br>·   <u>ð</u> • <u>A</u> |            | ≡ %<br>≡ • | r c <sup>b</sup> Wra<br>→ Me | ap Text<br>rge & Cente | Gene       | eral<br>%    | ▼<br>00 →.00 Co<br>For | nditional Fe<br>matting ▼ | ormat as<br>Table •            | lormal_She    | et1 Nor<br>Che | mal<br>ck Cell |
|    | Clipboar                                                    | d 5                |                | Font      |                                                | Fa         | A          | lignment                     |                        | Es l       | Number       | G.                     |                           |                                |               |                |                |
| A  | A1 $\checkmark$ $\vdots$ $\times$ $\checkmark$ $f_x$ CPA-ID |                    |                |           |                                                |            |            |                              |                        |            |              |                        |                           |                                |               |                |                |
|    | A                                                           | В                  | С              | D         | E                                              | F          | G          | Н                            | 1                      | J          | К            | L                      | М                         | N                              | 0             | Р              | Q              |
| 1  | CPA-ID                                                      | FIP-ID             | lient's cas    | MATTER F  | ICPA case s                                    | FIP-STATUS | nt accoun  | A-File num                   | FILE NUM               | nt / Desig | ATENT NU     | plication              | LICATION                  | Y PAYMEN                       | -CPA GLO      | P-COUN         | TF Y           |
| 2  | 13                                                          | 1021               | 1170736        | 1170736   | Awaiting<br>instructio                         | Issued     | 2243699    | 300.188D<br>E1               | 300.188D<br>E1         | 3044587    | 3044587      | 14842237               | 14842237<br>.1            | Annuity<br>Payment<br>Provider | CPA<br>Global | DE             |                |
|    |                                                             |                    |                |           | Awaiting<br>instructio                         |            |            | 300.188E                     | 300.188E               | 14842237   |              | 14842237               | 14842237                  | Annuity<br>Payment             | СРА           |                |                |
| 3  | 14                                                          | 1023               | 1170738        | 1170738   | n                                              | Issued     | 2243699    | S1                           | S1                     | .1         | 3044587      | .1                     | .1                        | Provider                       | Global        | ES             |                |
| 4  | 15                                                          | 1020               | 1170735        | 1170735   | Awaiting<br>instructio<br>n                    | Issued     | 2243699    | 300.188F<br>R1               | 300.188F<br>R1         | 3044587    | 3044587      | 14842237<br>.1         | 14842237<br>.1            | Annuity<br>Payment<br>Provider | CPA<br>Global | FR             |                |
| 5  | 16                                                          | 1024               | 1170739        | 1170739   | Awaiting<br>instructio<br>n                    | Issued     | 2243699    | 300.188G<br>B1               | 300.188G<br>B1         | 3044587    | 3044587      | 14842237               | 14842237<br>.1            | Annuity<br>Payment<br>Provider | CPA<br>Global | GB             |                |
| 6  | 17                                                          | 1022               | 1170737        | 1170737   | Awaiting<br>instructio<br>n                    | Issued     | 2243699    | 300.188IT                    | 300.188IT<br>1         | 3044587    | 3044587      | 14842237<br>.1         | 14842237<br>.1            | Annuity<br>Payment<br>Provider | CPA<br>Global | п              |                |
| 7  | 10                                                          | 557                | 722252         | 722252    | Nono                                           | Issued     | 2242699    | 300.103U                     | 300.103U               | 9597196    | 0 507 106    | 14/97496               | 14/974,96                 | Annuity<br>Payment             | CPA           | 110            |                |
| 0  | 10                                                          | 140                | 295701         | 295701    | None                                           | Issued     | 2243035    | 200.016U                     | 200.016U               | 0000104    | 0 002 104    | 12/35619               | 12/356,19                 | Annuity<br>Payment             | CPA           | 110            |                |
| 8  | 19                                                          | 149                | 385701         | 385701    | None                                           | issued     | 2243699    | 33                           | 33                     | 8683184    | 8,883,184    | 5                      | 3                         | Provider                       | Global        | 05             |                |

10.11. Click Data in the Menu bar. See figure 10.6 (below).

# 10.12. Select Filter in the Data menu to add data filtering options. See figure 10.6.

Figure 10.6. Filter in the in the Excel Data menu.

|                |                       |                                                        |                 |                  |           |            |                                                                                               |                     |                |                        | Book1 - Exc                       |
|----------------|-----------------------|--------------------------------------------------------|-----------------|------------------|-----------|------------|-----------------------------------------------------------------------------------------------|---------------------|----------------|------------------------|-----------------------------------|
| nulas          | Data                  | Review                                                 | View            | Add-ins          | Ŷ         | Tell me    | what you w                                                                                    | ant to do           |                |                        |                                   |
| ig<br>ions     | Refresh<br>All + Quer | Queries & (<br>Properties<br>Edit Links<br>ies & Conne | Connections     | Ž↓ ZZZ<br>Z↓ Sor | t<br>So   | Filter     | Clear<br>A Reapply<br>Advance                                                                 | Text<br>ed Colum    | to Flash       | Remove<br>Duplicates V | Data C<br>alidation +<br>Data Toc |
|                |                       |                                                        |                 |                  |           | Filter     | (Ctrl+Shift                                                                                   | +L)                 |                |                        |                                   |
| E<br>case s    | F<br>FIP-STATU:       | G<br>nt accoun                                         | H<br>A-File num | I<br>FILE NUM    | nt /      |            | Statistic to cargo of<br>Sector Stratics<br>No Carrow<br>Affair from 6.404954200<br>Ng Carrow | Turn on f<br>cells. | iltering for t | he selected            |                                   |
| iting<br>uctio | Issued                | 2243699                                                | 300.188D<br>E1  | 300.188D<br>E1   | 304       |            |                                                                                               | header to           | narrow dow     | vn the data.           | ,<br>bal                          |
| iting<br>uctio | Issued                | 2243699                                                | 300.188E<br>S1  | 300.188E<br>S1   | 148<br>.1 | <b>?</b> T | ell me more                                                                                   | e<br> ++            | •              | TIONACI                | ,<br>Siebal                       |
| iting<br>uctio |                       |                                                        | 300.188F        | 300.188F         |           |            |                                                                                               | 14842237            | 14842237       | Annuity<br>Payment     | СРА                               |

10.13. After Filter is selected in the **Data** menu, down carets are displayed in the column headers with filtering options listed in the column-specific dropdown menus. See figures 10.7 and 10.8

| Figure 10.7. | Down carets ne | ext to column | headings | indicating | filters h | have been | added. |
|--------------|----------------|---------------|----------|------------|-----------|-----------|--------|
| J            |                |               |          |            |           |           |        |

| E                | <b>.</b>                |                             |                                     |                      |                         |                       |                                                           |                        |                               |           |                             |                    |                     |                        | Book1 - E                             | xcel             |
|------------------|-------------------------|-----------------------------|-------------------------------------|----------------------|-------------------------|-----------------------|-----------------------------------------------------------|------------------------|-------------------------------|-----------|-----------------------------|--------------------|---------------------|------------------------|---------------------------------------|------------------|
| Fi               | ile Ho                  | me Ins                      | ert Pag                             | e Layout             | Formulas                | Data                  | Review                                                    | View                   | Add-ins                       | 👰 Tell me | e what you v                | /ant to do         |                     |                        |                                       |                  |
| الم<br>Ge<br>Dat | et From<br>a * Text/CSV | From Fr<br>/ Web<br>Get & T | om Table/<br>Range s<br>ransform Da | Recent<br>Sources Co | Existing<br>prinections | Refresh<br>All + Quer | Queries & (<br>Properties<br>, Edit Links<br>ries & Conne | Connections<br>ections | Ž↓ <mark>Z</mark> ↓<br>Z↓ Sor | t Filter  | Clear<br>Reapply<br>Advance | Text t<br>ed Colum | o Flash<br>ins Fill | Remove<br>Duplicates V | Data<br>Data<br>alidation +<br>Data T | Consolidate Rela |
| A1               | A1 • : × ✓ fx CPA-ID    |                             |                                     |                      |                         |                       |                                                           |                        |                               |           |                             |                    |                     |                        |                                       |                  |
|                  | A                       | В                           | С                                   | D                    | E                       | F                     | G                                                         | Н                      | 1                             | J         | K                           | L                  | M                   | N                      | 0                                     | Р                |
| 1                | CPA-                    | FIP-I 🔻                     | ient's 🔻                            | ИАТТЕ 🗵              | CPA ca 🔻                | IP-STA 🔻              | nt acco 🔻                                                 | -File n 🔻              | FILE N 🔻                      | nt / De 🔻 | TENT                        | olicati 🔻          |                     | 'PAYN 🔻                | CPA G                                 | P-COU ▼ (        |
|                  |                         |                             |                                     |                      | Awaiting<br>instructio  |                       |                                                           | 300.188D               | 300.188D                      |           |                             | 14842237           | 14842237            | Annuity<br>Payment     | СРА                                   |                  |
| 2                | 13                      | 1021                        | 1170736                             | 1170736              | n                       | Issued                | 2243699                                                   | E1                     | E1                            | 3044587   | 3044587                     | .1                 | .1                  | Provider               | Global                                | DE               |
|                  |                         |                             |                                     | [                    | Awaiting<br>instructio  |                       | [                                                         | 300.188E               | 300.188E                      | 14842237  |                             | 14842237           | 14842237            | Annuity<br>Payment     | СРА                                   |                  |
| 3                | 14                      | 1023                        | 1170738                             | 1170738              | n                       | Issued                | 2243699                                                   | S1                     | S1                            | .1        | 3044587                     | .1                 | .1                  | Provider               | Global                                | ES               |
|                  |                         |                             |                                     |                      | Awaiting                |                       |                                                           | 200 1995               | 200 1995                      |           |                             | 14942227           | 14942227            | Annuity                | CDA                                   |                  |
| 1                | 15                      | 1020                        | 1170725                             | 1170725              | n                       | Issued                | 22/2699                                                   | P1                     | D1                            | 2044597   | 2044597                     | 14042257           | 14042257            | Provider               | Global                                | EP               |
| 4                | 15                      | 1020                        | 11/0/55                             | 11/0/33              | Awaiting                | Issueu                | 2243033                                                   | N1                     | N1                            | 5044587   | 5044587                     | .1                 | .1                  | Annuity                | Giobal                                |                  |
|                  |                         |                             |                                     |                      | instructio              |                       |                                                           | 300.188G               | 300.188G                      |           |                             | 14842237           | 14842237            | Payment                | СРА                                   |                  |
| 5                | 16                      | 1024                        | 1170739                             | 1170739              | n                       | Issued                | 2243699                                                   | B1                     | B1                            | 3044587   | 3044587                     | .1                 | .1                  | Provider               | Global                                | GB               |

Figure 10.8. Dropdown menu opened when down caret for filters is clicked.

|                  |                        |                       |                                                      |                                           |                                       |                       |                                      |                    |                |                                | Book1 - E                      |
|------------------|------------------------|-----------------------|------------------------------------------------------|-------------------------------------------|---------------------------------------|-----------------------|--------------------------------------|--------------------|----------------|--------------------------------|--------------------------------|
| out              | Formulas               | Data                  | Review                                               | View                                      | Add-ins                               | Q Tell me             | e what you v                         | vant to do         |                |                                |                                |
| )<br>it<br>es Co | Existing onnections    | Refresh<br>All - Quer | Queries &<br>Properties<br>Edit Links<br>ries & Conn | Connections                               | Ž↓ <mark>Z</mark> ↓<br>Z↓ Sor         | t Filter<br>Sort & Fi | Clear<br>Clear<br>Reapply<br>Advance | Text f<br>ed Colum | to Flash       | Remove<br>Duplicates V         | Data<br>alidation •<br>Data To |
| СР               | A-ID                   |                       |                                                      |                                           |                                       |                       |                                      |                    |                |                                |                                |
| D                | E                      | F                     | G                                                    | Н                                         | I.                                    | J                     | K                                    | L                  | М              | N                              | 0                              |
| TEF -            | CPA cas 🔻              | FIP-STA' 🔻            | nt accol 🔻                                           | r 🛛 File ni 🔻                             | FILE NU 🔻                             | nt / Des 🔻            | ATENT I 🔻                            | plicatic 🔻         | LICATIO 🔻      | Y PAYM 🔻                       | -CPA Gl 🔻                      |
|                  | Awaiting<br>instructio |                       | Z                                                    | }↓ <u>S</u> ortAto<br>{↓ S <u>o</u> rtZto | Z<br>A                                |                       |                                      | 14842237           | 14842237       | Annuity<br>Payment             | СРА                            |
| 0736             | n                      | Issued                | 224369                                               | Sor <u>t</u> by C                         | olor                                  |                       | F                                    | .1                 | .1             | Provider                       | Global                         |
|                  | instructio             |                       | ٦                                                    | Clear Filte                               | er From "FIP                          | PATENT N              | UMBER"                               | 14842237           | 14842237       | Annuity<br>Payment             | СРА                            |
| 0738             | n                      | Issued                | 224369                                               | Filter by (                               | Lolor                                 |                       |                                      | .1                 | .1             | Provider                       | Global                         |
| 0735             | instructio             | Issued                | 224369!                                              | Text <u>F</u> ilter<br>Search             | rs                                    |                       | ۰<br>۵                               | 14842237<br>.1     | 14842237<br>.1 | Payment<br>Provider            | CPA<br>Global                  |
| 2720             | Awaiting<br>instructio | Issued                | 224250                                               |                                           | elect All)<br>38168<br>20912          |                       | ^                                    | 14842237           | 14842237       | Annuity<br>Payment             | CPA                            |
| J755             | Awaiting<br>instructio | Issueu                | 224305                                               | ······································    | 23782<br>4655<br>,011,486<br>,022,160 |                       |                                      | .1<br>14842237     | 14842237       | Annuity<br>Payment             | CPA                            |
| 0737             | n                      | Issued                | 224369                                               |                                           | ,022,100                              |                       |                                      | .1                 | .1             | Provider                       | Global                         |
| 252              | None                   | Issued                | 224369                                               |                                           | ,064,661<br>,070,898                  |                       | ~                                    | 14/97496<br>5      | 14/974,96<br>5 | Annuity<br>Payment<br>Provider | CPA<br>Global                  |
| 555              | Rone                   | Issueu                | 224305.                                              |                                           | C                                     | ОК                    | Cancel                               | -                  | 5              | Annuity                        | Giobai                         |
| 701              | None                   | Issued                | 2243699                                              | S3                                        | S3                                    | 8883184               | 8,883,184                            | 12/35619<br>5      | 12/356,19<br>5 | Payment<br>Provider            | CPA<br>Global                  |
|                  |                        |                       |                                                      |                                           |                                       |                       |                                      |                    |                | American                       |                                |

10.14. Click View in the Excel menu bar. See figure 10.9 (below).

10.15. Select Freeze Panes in the View menu. See figure 10.9 (below).

10.16. Select Freeze Top Row in the Freeze Panes dropdown menu. See figure 10.9.

Figure 10.9. Freeze Panes/Freeze Top Row in the Excel View menu.

|                 |        |              |                      |                      |             |                 |                                    |                                                       |                                             |                                | Book1            | - Exc | cel           |
|-----------------|--------|--------------|----------------------|----------------------|-------------|-----------------|------------------------------------|-------------------------------------------------------|---------------------------------------------|--------------------------------|------------------|-------|---------------|
| : Da            | ta F   | Review       | View                 | Add-ins              | Q           | Tell me         | what you w                         | ant to do                                             |                                             |                                |                  |       |               |
| ula Bar<br>ngs  | Zoom   | 100%         | Zoom to<br>Selection | New Arra<br>Window A | ange<br>All | Freeze<br>Panes | Split<br>Hide                      | E View                                                | v Side by Sid<br>thronous Sci<br>t Window P | e<br>rolling<br>osition W      | Switch<br>indows | - N   | Aacros        |
|                 |        | Zoom         |                      |                      |             |                 | Freeze P<br>Keep row<br>the work   | anes<br>/s and colum<br>sheet scrolls                 | nns visible w<br>(based on c                | hile the rest<br>urrent select | of<br>ion).      | N     | lacros        |
| F<br>FIP-ST     | ă − nt | G<br>accol T | H<br>A-File ni 🔻     | I<br>FILE NU ▼       | nt /        |                 | Freeze T<br>Keep the<br>the rest o | <b>op <u>R</u>ow</b><br>top row visi<br>of the worksh | ble while scr<br>neet.                      | olling throu                   | gh               | GI 🔻  | P<br>P-COUN - |
| ç<br>o<br>Issue | d 22   | 243699       | 300.188D<br>E1       | 300.188D<br>E1       | 304         | 4.301           | Freeze F<br>Keep the<br>through    | irst <u>Column</u><br>first columr<br>the rest of th  | n visible whil<br>ne worksheet              | e scrolling<br>t.<br>PTOVIGET  | Buoio            | al    | DE            |
| s<br>o<br>Issue | d 22   | 243699       | 300.188E<br>S1       | 300.188E<br>S1       | 148<br>.1   | 42237           | 3044587                            | 14842237<br>.1                                        | 14842237<br>.1                              | Annuity<br>Payment<br>Provider | CPA<br>Globa     | al    | ES            |
| 0<br>}          |        |              | 300.188F             | 300.188F             |             |                 |                                    | 14842237                                              | 14842237                                    | Annuity<br>Payment             | СРА              |       |               |

- 10.17. After Freeze Top Row is clicked in the Freeze Panes menu the top row of data (in this case the column headings row) remains visible while scrolling in the spreadsheet at all times.
- 10.18. Click Home in the menu bar. See figure 10.10 (below).
- 10.19. Click on the row header for row number 1 on the far left of the spreadsheet to select the top row of data. See figure 10.10.

Figure 10.10. Row number one highlighted in Excel.

| E        | - 5 ·       | ð                   |             |                   |            |           |            |             |             |           |               |            |              |          | Book1 - Ex | cel      |      |
|----------|-------------|---------------------|-------------|-------------------|------------|-----------|------------|-------------|-------------|-----------|---------------|------------|--------------|----------|------------|----------|------|
| Fi       | le He       | ome Ins             | ert Pag     | e Layout          | Formulas   | Data      | Review     | View        | Add-ins     | 🛛 Tell n  | ne what you w | /ant to do |              |          |            |          |      |
| 1        | La 🔏 📙      | t                   | Calibri     | · · ·             | 11 × A     | ≡ ≡       | = %        | ab Wra      | ap Text     | Gen       | eral          | -          | I ≠          |          | lormal_She | et1 Norm | nal  |
| Pas<br>• | te<br>V For | py ▼<br>mat Painter | BI          | <u>u</u> -   📰 -  | - <u>A</u> | • = =     | = €        | 🚈 🖽 Me      | rge & Cente | r ≁ \$    | - % *         | 0 .00 Co   | nditional Fe | ormat as | alculation | Chec     | k Ce |
|          | Clipboa     | rd 5                |             | Font              |            | Б         | AI         | lignment    |             | 5         | Number        | 5          | matting      | - abre   |            |          |      |
| A1       |             | -                   | × v         | f <sub>x</sub> CP | A-ID       |           |            |             |             |           |               |            |              |          |            |          |      |
|          | А           | В                   | С           | D                 | E          | F         | G          | Н           | 1           | J         | К             | L          | М            | N        | 0          | Р        |      |
| 1        | CPA-II 🔻    | FIP-IE 🔻            | lient's c 🔻 | MATTEF -          | CPA cas 🔻  | FIP-STA 🔻 | nt accol 🔻 | A-File ni ▼ | FILE NU 🔻   | nt / Des  |               | plicatic 🔻 | LICATIO 🔻    | Y PAYM 🔻 | -CPA Gl 🔻  | P-COUN - | łY   |
|          |             |                     |             |                   | Awaiting   |           |            |             |             |           |               |            |              | Annuity  |            |          |      |
|          |             |                     |             |                   | instructio |           |            | 300.188D    | 300.188D    |           |               | 14842237   | 14842237     | Payment  | CPA        |          |      |
| 2        | 13          | 1021                | 1170736     | 1170736           | n          | Issued    | 2243699    | E1          | E1          | 3044587   | 3044587       | .1         | .1           | Provider | Global     | DE       |      |
|          |             |                     |             |                   | Awaiting   |           |            |             |             |           |               |            |              | Annuity  |            |          |      |
|          |             |                     |             |                   | instructio |           |            | 300 188F    | 300 188F    | 1/18/1002 | 7             | 1/18/10027 | 1/18/10027   | Dovmont  | CDA        |          |      |

10.20. In the **Home** menu select Wrap Text. See figure 10.11. Figure 10.11. Wrap Text highlighted in the Excel Home menu.

| E   | a 🔊 🛛    |                    |                |                          |                        |                |            |           |                      |                                                |                                  |
|-----|----------|--------------------|----------------|--------------------------|------------------------|----------------|------------|-----------|----------------------|------------------------------------------------|----------------------------------|
| Fi  | ile Ho   | me Ins             | ert Pag        | e Layout                 | Formulas               | Data           | Review     | Vie       | w Add-ins            | ${igodoldsymbol Q}$ Tell me what you want to d | lo                               |
| Pas | Le Cut   | y 🝷<br>nat Painter | Calibri<br>B I |                          | 11 - A A               | ▲ = =<br>→ = = | = »·       | •= [      | ab Wrap Text         | General ▼<br>▼ \$ • % * 500 →00                | Conditional Fo<br>Formatting ▼ T |
|     | Clipboar | d 🖙                |                | Font                     |                        | Gi i           | A          | ignme     | ent                  | Fa Number Fa                                   |                                  |
| A1  |          | • : :              | ×              | <i>f</i> <sub>∞</sub> CP | A-ID                   |                |            |           | Wrap Text            | Were entry laws to the second                  | lin la                           |
|     | Α        | В                  | С              | D                        | E                      | F              | G          |           | 1 Microsoft E        | lines so you can see all of it.                | M                                |
| 1   | CPA-II 🔻 | FIP-IE 🔻           | lient's c 🔻    |                          | CPA cas 🔻              | FIP-STA        | nt accol 👻 | ∖-Fil     |                      |                                                | TIO -                            |
|     |          | 1001               | 4470705        | 4470705                  | Awaiting<br>instructio |                |            | 300       | Microsoft<br>1 Excel |                                                | 42237                            |
| 2   | 13       | 1021               | 11/0/36        | 11/0/36                  | n<br>Awaiting          | Issued         | 2243699    | El        | 2                    |                                                |                                  |
| 3   | 14       | 1023               | 1170738        | 1170738                  | instructio             | Issued         | 2243699    | 300<br>S1 | ? Tell me more       |                                                | 42237                            |
|     |          |                    |                |                          | Awaiting               |                |            |           |                      |                                                |                                  |

10.21. After Wrap Text is selected in the **Home** menu, row 1 is displayed with wrapped text. See figure 10.12.

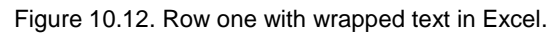

| E   | <b></b>                          | ð- ∓               |                  |                   |            |         |         |          |                        |                  |              |                         |                        |                                | Book1 - Exe | :el        |    |
|-----|----------------------------------|--------------------|------------------|-------------------|------------|---------|---------|----------|------------------------|------------------|--------------|-------------------------|------------------------|--------------------------------|-------------|------------|----|
| F   | ile Ho                           | me Ins             | ert Page         | e Layout          | Formulas   | Data    | Review  | View     | Add-ins                | Q Tell me        | e what you w | vant to do              |                        |                                |             |            |    |
| Pas | ■ 🔏 Cut<br>□ 📄 Cop<br>ste 🝼 Forn | y 👻<br>nat Painter | Calibri<br>B I L | +<br> -      +    | 1 · A      |         | = »·    | ề ∰ Wra  | ap Text<br>rge & Cente | Gene<br>r • \$ • | ral<br>%     | ▼<br>0.00<br>→.0<br>For | nditional Fermatting ▼ | ormat as<br>Table -            | ormal_Shee  | et1 Normal | Ce |
|     | Clipboar                         | d G                |                  | Font              |            | Ga      | A       | ignment  |                        | Es .             | Number       | Gi                      | -                      |                                |             |            |    |
| A1  |                                  | • : :              | x 🗸              | f <sub>x</sub> CP | A-ID       |         |         |          |                        |                  |              |                         |                        |                                |             |            |    |
|     | А                                | В                  | С                | D                 | E          | F       | G       | н        | 1                      | J                | K            | L                       | М                      | N                              | 0           | Р          |    |
|     |                                  |                    | CPA-             | EID               |            |         | CPA-    |          |                        | CPA-             | EID          | CPA-                    | FIP-                   | FIP-<br>ANNUITY<br>PAYMEN<br>T |             |            |    |
|     |                                  |                    | case             | MATTER            | case       | FIP-    | account | CPA-File | FIP-FILE               | Design           | PATENT       | on                      | ION                    | PROVIDE                        | FIP-CPA     | FIP-       |    |
| 1   | CPA-II -                         | FIP-IE 🔻           | code 🔻           | FIP IE 🔻          | statu: 🔻   | STATU - | number  | number   |                        | number           |              | number                  | NUMBI -                | R 🔻                            | GLOB4 -     | COUNT -    |    |
|     |                                  |                    |                  |                   | Awaiting   |         |         |          |                        |                  |              |                         |                        | Annuity                        |             |            |    |
|     |                                  |                    |                  |                   | instructio |         |         | 300.188D | 300.188D               |                  |              | 14842237                | 14842237               | Payment                        | CPA         |            |    |
| 2   | 13                               | 1021               | 1170736          | 1170736           | n          | Issued  | 2243699 | E1       | E1                     | 3044587          | 3044587      | .1                      | .1                     | Provider                       | Global      | DE         |    |

10.22. With row number 1 still selected, in the **Home Menu** select Bold. See figure 10.13. Figure 10.13. Bold highlighted in Excel.

| E   | יי <u>ה</u> ד   | ,⇒ - ∓             |              |                  |            |         |         |                          |             |           |              |                        |                        |                       | Book1 - Ex | cel       |
|-----|-----------------|--------------------|--------------|------------------|------------|---------|---------|--------------------------|-------------|-----------|--------------|------------------------|------------------------|-----------------------|------------|-----------|
| F   | ile Ho          | me Inse            | ert Page     | e Layout         | Formulas   | Data    | Review  | View                     | Add-ins     | 🛛 Tell me | e what you w | ant to do              |                        |                       |            |           |
|     | Cut             |                    | Calibri      | - 1              | 1 • A      | ≡ =     | ≡ %-    | ab<br>C <sup>2</sup> Wra | ap Text     | Gene      | ral          | -                      |                        |                       | ormal_She  | et1 Norma |
| Pas | ste<br>, 💞 Forr | y *<br>nat Painter | в I <u>I</u> | <u>ı</u> •   🖽 • | 👌 - 🔼      | • = =   | ≡ €     | 📃 🗮 Me                   | rge & Cente | r • \$ •  | % *          | .00 .00 Co<br>→.00 For | nditional Formatting - | ormat as C<br>Table - | alculation | Check     |
|     | Clipboar        | d G                |              | Font             |            | G .     | AI      | ignment                  |             | G.        | Number       | rsi -                  | -                      |                       |            |           |
| Δ1  |                 | - :                | Bold (Ct     | trl+B)           |            |         |         |                          |             |           |              |                        |                        |                       |            |           |
|     |                 |                    | Make yo      | our text bold    |            |         |         |                          |             |           |              |                        |                        |                       |            |           |
|     | А               | В                  | L.           | υ                | E          | F       | G       | Н                        | 1 I I       | J         | K            | L                      | M                      | N                     | 0          | Р         |
|     |                 |                    |              |                  |            |         |         |                          |             |           |              |                        |                        | FIP-                  |            |           |
|     |                 |                    |              |                  |            |         |         |                          |             |           |              |                        |                        | ANNUITY               |            |           |
|     |                 |                    | CPA-         |                  |            |         | CPA-    |                          |             | CPA-      |              | CPA-                   | FIP-                   | PAYMEN                |            |           |
|     |                 |                    | Client's     | FIP-             | CPA-CPA    |         | Client  |                          |             | Patent /  | FIP-         | Applicati              | APPLICAT               | Т                     |            |           |
|     |                 |                    | case         | MATTER           | case       | FIP-    | account | CPA-File                 | FIP-FILE    | Design    | PATENT       | on                     | ION                    | PROVIDE               | FIP-CPA    | FIP-      |
| 1   | CPA-II 🔻        | FIP-IE 🔻           | code 🔻       | FIP IE 🔻         | statu: 🔻   | STATU 🔻 | number  | number                   | NUMBE -     | number    | NUMBI -      | number                 | NUMB -                 | R 🔻                   | GLOB4 -    | COUNT -   |
|     |                 |                    |              |                  | Awaiting   |         |         |                          |             |           |              |                        |                        | Annuity               |            |           |
|     |                 |                    |              |                  | instructio |         |         | 300.188D                 | 300.188D    |           |              | 14842237               | 14842237               | Payment               | CPA        |           |
| 2   | 13              | 1021               | 1170736      | 1170736          | n          | Issued  | 2243699 | E1                       | E1          | 3044587   | 3044587      | .1                     | .1                     | Provider              | Global     | DE        |
|     |                 |                    | /            | r                |            |         | r       |                          |             | r         |              | r                      | 7                      |                       |            |           |

10.23. After Bold is selected in the **Home** menu the text in row 1 is displayed in a bold font. See figure 10.14.

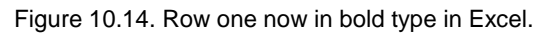

| 6   | <b>.</b> 5-0                      |                          |          |                   |                  |        |              |                  |                        |                  |                        |                        |                            |                     | Book1 - Ex | cel       |
|-----|-----------------------------------|--------------------------|----------|-------------------|------------------|--------|--------------|------------------|------------------------|------------------|------------------------|------------------------|----------------------------|---------------------|------------|-----------|
| F   | ile Ho                            | me Ins                   | ert Pag  | e Layout          | Formulas         | Data   | Review       | View             | Add-ins                | Q Tell m         | e what you w           | ant to do              |                            |                     |            |           |
| Pas | Lee<br>Cop<br>te<br>€<br>Clipboar | y *<br>natPainter<br>d ⊡ | Calibri  | <br>  ⊡<br>Font   | 1 · A            |        | = 89.<br>= € | ab Wra<br>■ E Me | ap Text<br>rge & Cente | Gene<br>r • \$ • | ral<br>% > 5<br>Number | 0 .00<br>00 →.0<br>For | onditional F<br>rmatting ▼ | ormat as<br>Table + | lormal_She | et1 Norma |
| A1  |                                   | - : :                    | × 🗸      | f <sub>x</sub> CP | A-ID             |        |              |                  |                        |                  |                        |                        |                            |                     |            |           |
|     | А                                 | В                        | С        | D                 | E                | F      | G            | н                | I.                     | J                | К                      | L                      | M                          | N                   | 0          | Р         |
|     |                                   |                          |          |                   |                  |        |              |                  |                        |                  |                        |                        |                            | FIP-<br>ANNUITY     |            |           |
|     |                                   |                          | CPA-     |                   |                  |        | CPA-         |                  |                        | CPA-             |                        | CPA-                   | FIP-                       | PAYMEN              |            |           |
|     |                                   |                          | Client's | FIP-              | СРА-СРА          | CID.   | Client       | CDA Ella         |                        | Patent /         | FIP-                   | Applicati              | APPLICAT                   | T                   |            | FIP-      |
| 1   |                                   | FID-IF -                 | case     |                   | case<br>statur y | FIP-   | numbrz       | CPA-File         |                        | Design           |                        | on<br>number           |                            |                     | FIP-CPA    |           |
| -   | CrA-II ·                          | 111-11                   | coue ·   | 1.1.10            | Awaiting         | SIAIO  | indiality .  | indiality .      |                        | indifibe .       |                        | indiality -            |                            | Annuity             | GLODA .    |           |
|     |                                   |                          |          |                   | instructio       |        |              | 300.188D         | 300.188D               |                  |                        | 14842237               | 14842237                   | Payment             | CPA        |           |
| 2   | 13                                | 1021                     | 1170736  | 1170736           | n                | Issued | 2243699      | E1               | E1                     | 3044587          | 3044587                | .1                     | .1                         | Provider            | Global     | DE        |

- 10.24. With row number 1 still selected, in the Home menu click the down caret next to Fill Colors (the small bucket icon). See figure 10.15 (below).
- 10.25. After the down caret is clicked the **Fill Colors Theme Colors** dialog box is displayed. See figure 10.15 (below).
- 10.26. From the **Fill Colors Theme Colors** menu select a light gray alternate fill color from the list of available colors. See figure 10.15.

Figure 10.15. Fill colors in the Excel Home menu.

| F   | <b></b>   |                    |                  |                   |                   |                                                          |                    |          |                        |             |              |                       |                         |                       | Book1 - Ex | cel       |
|-----|-----------|--------------------|------------------|-------------------|-------------------|----------------------------------------------------------|--------------------|----------|------------------------|-------------|--------------|-----------------------|-------------------------|-----------------------|------------|-----------|
| Fi  | ile Ho    | me Ins             | ert Pag          | e Layout          | Formulas          | Data                                                     | Review             | View     | Add-ins                | Q Tell me   | e what you w | vant to do            |                         |                       |            |           |
| Pas | Link corr | y 🔻<br>nat Painter | Calibri<br>B I J | •  1<br>• •   • • | A A               | $A^* \equiv \equiv$<br>$\bullet \equiv \equiv$<br>Colors | = ≫·<br>= <u>€</u> | ệb Wra   | ap Text<br>rge & Cente | Gene        | ral<br>% * • | → 0 .00<br>00 → 0 For | inditional Fermatting ▼ | ormat as C<br>Table - | ormal_She  | et1 Norma |
|     | Cipboar   | u 14               |                  | Font              |                   |                                                          |                    | ignment  |                        | tai 1       | Number       | ta l                  |                         |                       |            |           |
| A1  |           | • E 2              | ×                | f <sub>x</sub> CP | A-                |                                                          |                    |          |                        |             |              |                       |                         |                       |            |           |
|     | А         | В                  | с                | D                 |                   |                                                          |                    | н        | 1                      | J           | к            | L                     | м                       | N                     | 0          | Р         |
|     |           |                    |                  |                   | White,<br>Standar | Background<br>d Colors                                   | 1, Darker 25       | %        |                        |             |              |                       |                         | FIP-<br>ANNUITY       |            |           |
|     |           |                    | CPA-             |                   | <u>N</u> o        | Fill                                                     |                    |          |                        | CPA-        |              | CPA-                  | FIP-                    | PAYMEN                |            |           |
|     |           |                    | Client's         | FIP-              | C 🎨 🛛 Mo          | re Colors                                                |                    | 60 A 51  |                        | Patent /    | FIP-         | Applicati             | APPLICAT                | T                     |            | FIP-      |
| 1   |           |                    | case             |                   | statur y          | STATU                                                    | number             | CPA-File |                        | Design      |              | on<br>numbr v         |                         | PROVIDE               | FIP-CPA    |           |
| -   | CIAI      |                    | coue ·           |                   | Awaiting          | SIAIO                                                    | Truinbe -          | numbe    |                        | indiality ( |              | Training -            |                         | Annuity               | GLOBA      | • •       |
|     |           |                    |                  |                   | instructio        |                                                          |                    | 300.188D | 300.188D               |             |              | 14842237              | 14842237                | Payment               | CPA        |           |
| 2   | 13        | 1021               | 1170736          | 1170736           | n                 | Issued                                                   | 2243699            | E1       | E1                     | 3044587     | 3044587      | .1                    | .1                      | Provider              | Global     | DE        |
|     |           |                    |                  | ſ                 | Awaiting          |                                                          | ſ                  |          |                        |             | ſ            | ſ                     | [                       | Annuity               |            |           |

- 10.27. After the *alternate color* is selected the first row of data is shaded light gray. See figure 10.16. (below).
- 10.28. Click the triangle in the upper left corner of the data display to select all cells in the spreadsheet. See figure 10.16.

Figure 10.16. Select all corner highlighted in Excel.

| I  | ∃ 5•      | ¢~ ∓                |                  |                     |              |         |              |          |                        |          |              |                  |                         |                       | Book1 - Ex | cel      |
|----|-----------|---------------------|------------------|---------------------|--------------|---------|--------------|----------|------------------------|----------|--------------|------------------|-------------------------|-----------------------|------------|----------|
| F  | ile Ho    | me Ins              | ert Pag          | e Layout            | Formulas     | Data    | Review       | View     | Add-ins                | Q Tell m | e what you w | /ant to do       |                         |                       |            |          |
| Pa | te<br>Cut | ry ▼<br>mat Painter | Calibri<br>B I I | +  <br>1<br>- ⊡ + ⊔ | 11 - A       |         | = ≫ •<br>= € | ēb Wra   | ap Text<br>rge & Cente | Gene     | ral<br>% • • | 0 .00<br>→.0 For | onditional Formatting ▼ | ormat as C<br>Table • | ormal_She  | et1 Norm |
|    | Спрвоаг   | a 5                 |                  | Font                |              | Tar I   | AI           | ignment  |                        | Tar I    | Number       | 19               |                         |                       |            |          |
| E3 | _         |                     | ×                | J <sub>x</sub> Aw   | aiting insti | ruction |              |          |                        |          |              |                  |                         |                       |            |          |
|    | А         | В                   | с                | D                   | E            | F       | G            | н        | 1                      | J        | к            | L                | м                       | N                     | 0          | P        |
|    |           |                     | CPA-             |                     |              |         | CPA-         |          |                        | CPA-     |              | CPA-             | FID-                    | FIP-<br>ANNUITY       |            |          |
|    |           |                     | Client's         | FIP-                | СРА-СРА      |         | Client       |          |                        | Patent / | FIP-         | Applicati        | APPLICAT                | T                     |            | FIP-     |
|    |           |                     | case             | MATTER              | case         | FIP-    | account      | CPA-File | FIP-FILE               | Design   | PATENT       | on               | ION                     | PROVIDE               | FIP-CPA    | COUNTR   |
| 1  | CPA-II 🔻  | FIP-IC 🔻            | code 🔻           | FIP IE 🔻            | statu: 🔻     | STATU - | number       | number   | NUMBI -                | number   | NUMBI -      | number           | NUMB -                  | R 💌                   | GLOB4 -    | Y 👻      |
|    |           |                     |                  |                     | Awaiting     |         |              |          |                        |          |              |                  |                         | Annuity               |            |          |
|    |           |                     |                  |                     | instructio   |         |              | 300.188D | 300.188D               |          |              | 14842237         | 14842237                | Payment               | CPA        |          |
| 2  | 13        | 1021                | 1170736          | 1170736             | n            | Issued  | 2243699      | F1       | E1                     | 2044587  | 2044597      | 1                | 1                       | Drovider              | Global     | DE       |

10.29. After clicking the triangle in the upper left corner all cells are selected in Excel. See figure 10.17.

Figure 10.17. All cells selected in Excel.

|    | চ হ       | ⇒ - ∓              |                  |                   |                             |         |           |                |                        |                  |              |                        |                         |                                | Book1 - Exe   | cel       |
|----|-----------|--------------------|------------------|-------------------|-----------------------------|---------|-----------|----------------|------------------------|------------------|--------------|------------------------|-------------------------|--------------------------------|---------------|-----------|
|    | File Ho   | me I <b>ns</b>     | ert Page         | e Layout          | Formulas                    | Data    | Review    | View           | Add-ins                | Q Tell me        | e what you w | ant to do              |                         |                                |               |           |
| Pa | Ste       | / ×<br>nat Painter | Calibri<br>B I L | •  1<br>•         | 11 - A A                    | ≡ ≡     | = »·<br>= | eb Wr.         | ap Text<br>rge & Cente | Gene<br>r • \$ • | ral<br>% • • | -<br>00 .00<br>→.0 For | onditional Formatting ▼ | ormat as<br>Table -            | lormal_Shee   | et1 Norma |
|    | Clipboard | 1 1                |                  | Font              |                             | Tar I   | A         | Ignment        |                        | tar i            | Number       | la I                   |                         |                                |               |           |
| A  | 1         | •                  | ×                | f <sub>x</sub> CP | A-ID                        |         |           |                |                        |                  |              |                        |                         |                                |               |           |
| 4  | A         | В                  | С                | D                 | E                           | F       | G         | н              | 1                      | J                | К            | L                      | М                       | N                              | 0             | Р         |
|    |           |                    | CDA-             |                   |                             |         | CDA-      |                |                        | CDA-             |              | CDA-                   | EID.                    | FIP-<br>ANNUITY                | ,             |           |
|    |           |                    | Client's         | FIP-              | СРА-СРА                     |         | Client    |                |                        | Patent /         | FIP-         | Applicati              | APPLICAT                | T                              |               | FIP-      |
|    |           |                    | case             | MATTER            | case                        | FIP-    | account   | CPA-File       | FIP-FILE               | Design           | PATENT       | on                     | ION                     | PROVIDE                        | FIP-CPA       | COUNTR    |
| 1  | CPA-II 🔻  | FIP-IE 🔻           | code 🔻           | FIP IE 🔻          | statu: 🔻                    | STATU 🔻 | numb( 🔻   | numb( 🔻        | NUMB 🔻                 | numb( 🔻          |              | number                 | NUMB 👻                  | R                              | GLOB4 🔻       | ΥŢ        |
| 2  | 13        | 1021               | 1170736          | 1170736           | Awaiting<br>instructio<br>n | Issued  | 2243699   | 300.188D<br>E1 | 300.188D<br>E1         | 3044587          | 3044587      | 14842237<br>.1         | 14842237<br>.1          | Annuity<br>Payment<br>Provider | CPA<br>Global | DE        |
| 3  | 14        | 1023               | 1170738          | 1170738           | Awaiting<br>instructio      | haust   | 2243699   | 300.188E       | 300.188E               | 14842237         | 3044587      | 14842237               | 14842237                | Annuity<br>Payment<br>Provider | CPA           | FS        |
|    | 14        | 1025               | 11/0/30          | 11/0/30           | Awaiting<br>instructio      | Issued  | 2243033   | 300.188F       | 300.188F               |                  |              | 14842237               | 14842237                | Annuity<br>Payment             | СРА           |           |
| 4  | 15        | 1020               | 1170735          | 1170735           | n<br>Awaiting<br>instructio | Issued  | 2243699   | R1             | R1                     | 3044587          | 3044587      | .1                     | .1                      | Provider<br>Annuity<br>Payment | Global        | FR        |
| 5  | 16        | 1024               | 1170739          | 1170739           | n                           | Issued  | 2243699   | B1             | B1                     | 3044587          | 3044587      | .1                     | .1                      | Provider                       | Global        | GB        |
|    |           |                    |                  |                   | Awaiting<br>instructio      |         |           | 300.188IT      | 300.188IT              |                  |              | 14842237               | 14842237                | Annuity<br>Payment             | СРА           |           |
| 6  | 17        | 1022               | 1170737          | 1170737           | n                           | Issued  | 2243699   | 1              | 1                      | 3044587          | 3044587      | .1                     | .1                      | Provider                       | Global        | IT        |
| 7  | 18        | 557                | 733353           | 733353            | None                        | Issued  | 2243699   | 300.103U<br>S3 | 300.103U<br>S3         | 9597196          | 9,597,196    | 14/97496<br>5          | 14/974,96<br>5          | Payment<br>Provider            | CPA<br>Global | US        |

- 10.30. With all cells selected, from the **Home** menu click the down caret next to **Borders**. See figure 10.18 (below).
- 10.31. After the down caret is clicked the **Borders** dropdown menu is displayed. See figure 10.18 (below).
- 10.32. In the **Borders** dropdown menu click All Borders. See figure 10.18.

Figure 10.18. Borders/All Borders highlighted in the Excel Home menu.

|    | <b>ল হ</b> া আ  |                           |                  |          |                                                                                                    |              |          |                            |                         |                   |              |                             |                              |
|----|-----------------|---------------------------|------------------|----------|----------------------------------------------------------------------------------------------------|--------------|----------|----------------------------|-------------------------|-------------------|--------------|-----------------------------|------------------------------|
| F  | ile Ho          | me Ins                    | ert Pag          | e Layout | Formulas                                                                                               | Data         | Review   | View                       | Add-ins                 | Q Tell me         | e what you w | ant to do                   |                              |
| Pa | ste<br>Clipboar | y ▼<br>nat Painter<br>d 5 | Calibri<br>B I L |          | 11 A A<br><u>A</u><br><u>A</u><br><u>A</u><br><u>A</u><br><u>A</u><br><u>A</u><br><u>A</u><br><u>A</u> |              |          | ab Wr<br>⇒≣ ⊞ Me<br>gnment | ap Text<br>erge & Cente | Gene<br>sr • \$ • | ral<br>%     | ▼<br>.00 .000<br>For<br>Fal | nditional For<br>matting ▼ T |
|    |                 |                           |                  |          | Top Border                                                                                             |              |          |                            |                         |                   | K            |                             |                              |
|    | A               | В                         | C                |          | Left Border                                                                                            |              |          | н                          | 1                       | J                 | K            | L                           | M                            |
|    |                 |                           |                  |          | Kight Border                                                                                           |              |          |                            |                         |                   |              |                             |                              |
|    |                 |                           |                  |          | No Border                                                                                              |              |          |                            |                         |                   |              |                             | 4                            |
|    |                 |                           | CPA-             |          | An borders                                                                                             | erc          |          |                            |                         | CPA-              | CID.         | CPA-                        | FIP-                         |
|    |                 |                           | case             |          | Thick Outsid                                                                                           | e Borders    |          | CPA-File                   | FIP-FILE                | Design            | PATENT       | on                          | ION                          |
| 1  | CPA-II 🔻        | FIP-IC 🔻                  | code 🔻           | FIP      | Bottom Doub                                                                                            | ble Border   |          | number                     | NUMB -                  | number            | NUMB -       | number                      | NUMB -                       |
|    |                 |                           |                  |          | Thick Botton                                                                                           | n Border     |          |                            |                         |                   |              |                             |                              |
| 2  | 13              | 1021                      | 1170736          | 1170     | Top an <u>d</u> Bott                                                                                   | om Border    | r        | 300.188D                   | 300.188D                | 3044587           | 3044587      | 14842237                    | 14842237                     |
| -  | 15              | 1021                      |                  |          | Top and Thi <u>c</u>                                                                                   | k Bottom     | Border   |                            |                         |                   |              |                             |                              |
|    |                 |                           |                  |          | Top and Do <u>u</u>                                                                                    | ble Botton   | n Border | 300.188E                   | 300.188E                | 14842237          |              | 14842237                    | 14842237                     |
| 3  | 14              | 1023                      | 1170738          | 1170 Dra | w Borders                                                                                              |              |          | S1                         | S1                      | .1                | 3044587      | .1                          | .1                           |
|    |                 |                           |                  | 2        | Draw Border                                                                                            |              |          | 300.188F                   | 300.188F                |                   |              | 14842237                    | 14842237                     |
| 4  | 15              | 1020                      | 1170735          | 1170 🔛   | Draw Border                                                                                            | <u>G</u> rid |          | R1                         | R1                      | 3044587           | 3044587      | .1                          | .1                           |
|    |                 |                           |                  | *        | <u>E</u> rase Border                                                                                   |              |          |                            |                         |                   |              |                             |                              |
| _  |                 |                           |                  |          | L <u>i</u> ne Color                                                                                    |              | Þ        | 300.188G                   | 300.188G                |                   |              | 14842237                    | 14842237                     |
| 5  | 16              | 1024                      | 1170739          | 1170     | Line St <u>y</u> le                                                                                    |              | F        | 81                         | 81                      | 3044587           | 3044587      | .1                          | .1                           |
|    |                 |                           |                  |          | More Border                                                                                            | 5            |          | 300.188IT                  | 300.188IT               |                   |              | 14842237                    | 14842237                     |
| 6  | 17              | 1022                      | 1170737          | 1170737  | n I                                                                                                    | ssued        | 2243699  | 1                          | 1                       | 3044587           | 3044587      | .1                          | .1                           |
| 7  | 18              | 557                       | 733353           | 733353   | None I                                                                                                 | ssued        | 2243699  | 300.103U<br>S3             | 300.103U<br>S3          | 9597196           | 9,597,196    | 14/97496<br>5               | ,<br>14/974,96<br>5          |

10.33. After All borders is clicked in the **Borders** dropdown menu the spreadsheet is

displayed with borders around all cells. See figure 10.19 (below).

NOTE: Following steps 10.34 through 10.48 are optional. Displaying key data columns with a contrasting background can be beneficial when scrolling though large spreadsheets.

10.34. Click the column header letters above the CPA Client's Case Code and FIP- Matter
 ID columns (in this case columns C and D) to select all cells in those column(s). See figure 10.19.

Figure 10.19. Column header letters highlighted in Excel.

| ŀ  | <b>∃ *</b> 5 • ( | °~ ∓               |                                    |                            |                             |                 |                                      |                |          |
|----|------------------|--------------------|------------------------------------|----------------------------|-----------------------------|-----------------|--------------------------------------|----------------|----------|
| F  | ile Ho           | ome Ins            | ert Page                           | e Layout                   | Formulas                    | Data            | Review                               | View           | А        |
| Pa | ▶ & Cut          | y ▼<br>mat Painter | Calibri B I L                      | - 1<br>                    | 1 ▼ A*                      |                 | = ≫·<br>= •                          | eb Wra<br>⊡ Me | ap<br>rg |
|    | Clipboar         | d D                | i l                                | Font                       |                             | F2              | AI                                   | ignment        |          |
| C1 |                  | - : :              | × ✓                                | f <sub>x</sub> CP/         | A-Client's d                | ase code        |                                      |                |          |
|    | А                | в                  | С                                  | D                          | E                           | F               | G                                    | н              |          |
| 1  | CPA-II 🔻         | FIP-IC 🔻           | CPA-<br>Client's<br>case<br>code ▼ | FIP-<br>MATTER<br>FIP IE 🔻 | CPA-CPA<br>case<br>statu: 🔻 | FIP-<br>STATU 🔻 | CPA-<br>Client<br>account<br>numb( • | CPA-File       | r        |
|    |                  |                    |                                    |                            | Awaiting<br>instructio      |                 |                                      | 300.188D       | 3        |
| 2  | 13               | 1021               | 1170736                            | 1170736                    | n                           | Issued          | 2243699                              | E1             | E        |
| 3  | 14               | 1023               | 1170738                            | 1170738                    | Awaiting<br>instructio<br>n | Issued          | 2243699                              | 300.188E<br>S1 | 3<br>S   |
| 4  | 15               | 1020               | 1170735                            | 1170735                    | Awaiting<br>instructio<br>n | Issued          | 2243699                              | 300.188F<br>R1 | 3<br>R   |
|    |                  |                    |                                    |                            |                             |                 |                                      |                |          |

- 10.35. With columns C and D still selected, in the **Home** menu click the down caret next to **Fill Colors** (the small bucket icon). See figure 10.20 (below).
- 10.36. After the down caret is clicked the **Fill Colors Theme Colors** dialog box is displayed. See figure 10.20 (below).
- 10.37. From the **Fill Colors Theme Colors** menu select yellow from the list of available colors. See figure 10.20 (below).
- 10.38. After selection of the different fill color the cells in the selected column(s) are now filled with a different color (yellow in this case). See figure 10.20.

Figure 10.20. Fill colors in the Excel Home menu.

| ŀ   | ∃ <b>5</b> • ( |                           |                          |                                                |                             |                                       |                  |                |                         |
|-----|----------------|---------------------------|--------------------------|------------------------------------------------|-----------------------------|---------------------------------------|------------------|----------------|-------------------------|
| F   | ile Ho         | me Inse                   | ert Page                 | e Layout                                       | Formulas                    | Data                                  | Review           | View           | Add-ins                 |
| Pa: | te<br>Clipboar | y ▼<br>nat Painter<br>d ⊡ | Calibri<br>B I L         | - 1<br><u>I</u> - ⊞ -<br>Font<br><i>f</i> ≪ CP | 1 · A<br>· A<br>Theme       | A <sup>•</sup> ≡ ≡<br>• ≡ ≡<br>Colors | = ≫·-<br>= = = : | 한 Wra<br>한 Me  | ap Text<br>rge & Center |
|     | А              | В                         | С                        | D                                              |                             |                                       |                  | н              | I                       |
|     |                |                           | CPA-<br>Client's<br>case | FIP-<br>MATTER                                 | Standar                     | d Colors                              | account          | CPA-File       | FIP-FILE                |
| 1   | CPA-II         | FIP-IC -                  | code 🔻                   | FIP IC 💌                                       | statu: •<br>Awaiting        | STATU -                               | numb( 🔻          | number         | NUMB -                  |
| 2   | 13             | 1021                      | 1170736                  | 1170736                                        | instructio<br>n             | Issued                                | 2243699          | 300.188D<br>E1 | 300.188D<br>E1          |
| 3   | 14             | 1023                      | 1170738                  | 1170738                                        | Awaiting<br>instructio<br>n | Issued                                | 2243699          | 300.188E<br>S1 | 300.188E<br>S1          |
| 4   | 15             | 1020                      | 1170735                  | 1170735                                        | Awaiting<br>instructio<br>n | Issued                                | 2243699          | 300.188F<br>R1 | 300.188F<br>R1          |

- 10.39. Click the <u>column header letters</u> above the FIP Annuity Payment Provider and FIP-CPA Global columns (in this case columns N and O) to select all cells in those column(s). See figure 10.21 (below).
- 10.40. With columns N and O still selected, in the **Home** menu click the down caret next to **Fill Colors** (the small bucket icon). See figure 10.21 (below).
- 10.41. After the down caret is clicked the **Fill Colors Theme Colors** dialog box is displayed. See figure 10.21 (below).
- 10.42. From the **Fill Colors Theme Colors** menu select yellow from the list of available colors. See figure 10.21 (below).
- 10.43. After selection of the different fill color the cells in the selected column(s) are now filled with a different color (yellow in this case). See figure 10.21.

Figure 10.21. Fill colors selected in Excel.

| E   | ۱۹۰۰ - ۱۹ | ,⇒                 |          |                    |               |           |         |          |             |           |              |           |             |                 | Book1 - Ex | el        |
|-----|-----------|--------------------|----------|--------------------|---------------|-----------|---------|----------|-------------|-----------|--------------|-----------|-------------|-----------------|------------|-----------|
| F   | ile Ho    | me Inse            | ert Page | e Layout           | Formulas      | Data      | Review  | View     | Add-ins     | 🛛 Tell me | e what you w | ant to do |             |                 |            |           |
| ľ   | 💐 🔏 Cut   |                    | Calibri  | - 1                | 1 • A         | ≡ =       | = %-    | ab Wra   | ap Text     | Gene      | ral          | *         |             |                 | lormal_She | et1 Norma |
| Pas | te<br>ste | y ▼<br>nat Painter | BIL      | <u> </u>           | 🕭 - 🔼         | • = =     | ≣       | 🗏 🗮 Me   | rge & Cente | r - \$ -  | % , *        | .0 .00 Co | nditional F | ormat as        | alculation | Check     |
|     | Clipboar  | d G                |          | Font               | Theme         | Colors    | 4       | ignment  |             | G.        | Number       | E I       | matung      | lable .         |            |           |
| N1  |           | • : :              | x v      | f <sub>x</sub> FIP | -A            |           | 2       |          |             |           |              |           |             |                 |            |           |
|     | А         | в                  | с        | D                  | 1111          |           |         | н        | I.          | J         | к            | L         | м           | N               | 0          | Р         |
|     |           |                    |          |                    |               |           |         |          |             |           |              |           |             |                 |            |           |
|     |           |                    |          |                    | Standar       | d Colors  |         |          |             |           |              |           |             | FIP-<br>ANNUITY |            |           |
|     |           |                    | СРА-     |                    | <u>N</u> o    | Fi        |         |          |             | СРА-      |              | СРА-      | FIP-        | PAYMEN          |            |           |
|     |           |                    | Client's | FIP-               | C 🎨 Moi       | re Colors |         |          |             | Patent /  | FIP-         | Applicati | APPLICAT    | T               |            | FIP-      |
| 1   | CPA-II -  | FIP-IE 🔻           | code 🔻   |                    | statu: 🔻      | STATU -   | number  | number   |             | number    |              | numbe 🗸   |             | R T             | GLOBA      | Y -       |
|     |           |                    |          |                    | Awaiting      |           |         |          |             |           |              |           |             | Annuity         |            |           |
|     |           |                    |          |                    | instructio    |           |         | 300.188D | 300.188D    |           |              | 14842237  | 14842237    | Payment         | CPA        |           |
| 2   | 13        | 1021               | 11/0/36  | 11/0/36            | n<br>Awaiting | Issued    | 2243699 | El       | El          | 3044587   | 3044587      | .1        | .1          | Appuity         | Global     | DE        |
|     |           |                    |          |                    | instructio    |           |         | 300.188E | 300.188E    | 14842237  |              | 14842237  | 14842237    | Payment         | СРА        |           |
| 3   | 14        | 1023               | 1170738  | 1170738            | n             | Issued    | 2243699 | S1       | S1          | .1        | 3044587      | .1        | .1          | Provider        | Global     | ES        |
|     |           |                    |          |                    | Awaiting      |           |         |          |             |           |              |           |             | Annuity         |            |           |
|     |           |                    |          |                    | instructio    |           |         | 300.188F | 300.188F    |           |              | 14842237  | 14842237    | Payment         | СРА        |           |
| 4   | 15        | 1020               | 1170735  | 1170735            | n             | Issued    | 2243699 | R1       | R1          | 3044587   | 3044587      | .1        | .1          | Provider        | Global     | FR        |
|     |           |                    |          |                    | Awaiting      |           |         | 200 1880 | 200 1990    |           |              | 14040007  | 14940007    | Annuity         | CDA        |           |
| 5   | 16        | 1024               | 1170739  | 1170739            | nstructio     | Issued    | 2243699 | 300.188G | 300.188G    | 3044587   | 3044587      | 14842237  | 14842237    | Provider        | Global     | GB        |
| -   | 10        | 1024               | 11/0/35  | 11/0/35            |               | Issueu    | 2273033 | 01       | 01          | 3041307   | 3041387      |           |             | riovider        | Giobai     | 55        |

- 10.44. Click the <u>column header letters</u> above the **CPA Case Code** and **FIP Status** columns (in this case columns E and F) to select all cells in those column(s). See figure 10.22 (below).
- 10.45. With columns F and F still selected, in the Home menu click the down caret next to **Fill Colors** (the small bucket icon). See figure 10.22 (below).
- 10.46. After the down caret is clicked the **Fill Colors Theme Colors** dialog box is displayed. See figure 10.22 (below).
- 10.47. From the **Fill Colors Theme Colors** menu select green from the list of available colors. See figure 10.22 (below).
- 10.48. After selection of the different fill color the cells in the selected column(s) are now filled with a different color (green in this case). See figure 10.22.

Figure 10.22. Fill colors selected in Excel.

| E   | a 🔊 🛛     | ⇒                |          |                   |               |           |         |                |             |           |            |                     |                        |                       | Book1 - Ex | cel      |
|-----|-----------|------------------|----------|-------------------|---------------|-----------|---------|----------------|-------------|-----------|------------|---------------------|------------------------|-----------------------|------------|----------|
| F   | ile Ho    | me Inse          | ert Pag  | e Layout          | Formulas      | Data      | Review  | View           | Add-ins     | 🛛 Tell me | what you w | /ant to do          |                        |                       |            |          |
|     | 🖳 🔏 Cut   | / -              | Calibri  | • 1               | 1 - A .       | <i>≡</i>  | = %     | ab Wra         | ap Text     | Gene      | ral        | -                   | ≠                      |                       | lormal_She | et1 Norm |
| Pas | te 💉 Forn | ,<br>nat Painter | BI       | <u>u</u> •   ⊞ •  | Δ - Δ         | • = =     |         | 📃 🗮 Me         | rge & Cente | r•\$•     | % *        | 0 .00 Co<br>→.0 For | nditional Formatting = | ormat as C<br>Table • | alculation | Check    |
|     | Clipboar  | al G             |          | Font              | Theme         | Colors    | AI      | ignment        |             | Gi .      | Number     | Gi .                | 2                      |                       |            |          |
| E1  |           | - = 0            | × - ×    | f <sub>x</sub> CP | A-            |           |         |                |             |           |            |                     |                        |                       |            |          |
|     | Δ         | в                | с        | D                 |               |           |         | н              | 1           | 1         | к          | 1                   | м                      | N                     | 0          | Р        |
|     |           |                  | -        | 5                 |               |           |         |                |             |           |            | -                   |                        |                       | Ű          |          |
|     |           |                  |          |                   | Standar       | d Colors  |         |                |             |           |            |                     |                        | FIP-                  |            |          |
|     |           |                  | СРА-     |                   | No            | Fill .    |         |                |             | СРА-      |            | СРА-                | FIP-                   |                       |            |          |
|     |           |                  | Client's | FIP-              | C 🔬 Mor       | Light     | Green   |                |             | Patent /  | FIP-       | Applicati           | APPLICAT               | т                     |            | FIP-     |
|     | _         |                  | case     | MATTER            | Lase          |           | account | CPA-File       | FIP-FILE    | Design    | PATENT     | on                  | ION                    | PROVIDE               | FIP-CPA    | COUNTR   |
| 1   | CPA-II ▼  | FIP-IC 💌         | code 🗸   | FIP IC 🔻          | statu: •      | STATU -   | numb( 🔻 | numb( 🝸        |             | numb( 💌   |            | numb( 🔻             | NUMB -                 | R -                   | GLOB4 -    | Y 🔻      |
|     |           |                  |          |                   | instructio    |           |         | 300.188D       | 300.188D    |           |            | 14842237            | 14842237               | Payment               | СРА        |          |
| 2   | 13        | 1021             | 1170736  | 1170736           | n             | Issued    | 2243699 | E1             | E1          | 3044587   | 3044587    | .1                  | .1                     | Provider              | Global     | DE       |
|     |           |                  |          |                   | Awaiting      |           |         |                |             |           |            |                     |                        | Annuity               |            |          |
| 2   | 14        | 1022             | 1170720  | 1170720           | instructio    | Incurrent | 2242600 | 300.188E       | 300.188E    | 14842237  | 2044597    | 14842237            | 14842237               | Payment               | CPA        |          |
| 5   | 14        | 1023             | 11/0/38  | 11/0/38           | n<br>Awaiting | Issued    | 2243099 | 51             | 51          | .1        | 3044587    | .1                  | .1                     | Annuity               | Global     | ES       |
|     |           |                  |          |                   | instructio    |           |         | 300.188F       | 300.188F    |           |            | 14842237            | 14842237               | Payment               | СРА        |          |
| 4   | 15        | 1020             | 1170735  | 1170735           | n             | Issued    | 2243699 | R1             | R1          | 3044587   | 3044587    | .1                  | .1                     | Provider              | Global     | FR       |
|     |           |                  |          |                   | Awaiting      |           | ſ       |                |             | [         |            | [                   | [                      | Annuity               |            |          |
| 5   | 16        | 1024             | 1170739  | 1170739           | nstructio     | Issued    | 2243699 | 300.188G<br>B1 | 300.188G    | 3044587   | 3044587    | 14842237            | 14842237               | Payment               | Global     | GB       |
| -   | 10        | 1024             | 1110105  | 1110105           |               |           |         |                | 51          | 0011007   | 0011007    |                     |                        | . Tomaer              | croour     |          |

10.49. Right click the column header letters above the FIP-ID and CPA-ID columns (in this case columns A and B) to select all cells in those column(s). See figure 10.23.
 Figure 10.23. Column header letters highlighted in Excel.

| 6  | <b>∃ 5</b> •_ | ≷~ ∓                      |                          |                           |                        |         |                           |                  |                  |
|----|---------------|---------------------------|--------------------------|---------------------------|------------------------|---------|---------------------------|------------------|------------------|
| F  | ile Ho        | me Inse                   | ert Page                 | e Layout                  | Formulas               | Data    | Review                    | View             | 4                |
| Pa | Lipboar       | y ▼<br>nat Painter<br>d ਯ | Calibri<br>B I L         | +  1<br>J +   ⊞ +<br>Font | 1 • A                  |         | = <b>%</b> •<br>= €       | êb Wra<br>⊡ ⊡ Me | ap<br>r <u>c</u> |
| A  | L             | • : )                     | ×                        | f <sub>x</sub> CP         | A-ID                   |         |                           |                  |                  |
| 1  | A             | В                         | с                        | D                         | E                      | F       | G                         | н                |                  |
|    |               |                           | CPA-<br>Client's<br>case | FIP-<br>MATTER            | CPA-CPA                | FIP-    | CPA-<br>Client<br>account | CPA-File         |                  |
| 1  | CPA-II 🔻      | FIP-IE 👻                  | code 💌                   | FIP IC 🝷                  | statu: 🔻               | STATU - | number                    | number           |                  |
|    |               |                           |                          |                           | Awaiting<br>instructio |         |                           | 300.188D         | :                |
| 2  | 13            | 1021                      | 1170736                  | 1170736                   | n                      | Issued  | 2243699                   | E1               | I                |
| 2  |               | 1022                      | 1170720                  | 1170700                   | instructio             | Lanua d | 2242600                   | 300.188E         |                  |
| 3  | 14            | 1023                      | 11/0/38                  | 11/0/38                   | n                      | issued  | 2243699                   | 51               | F                |

- 10.50. With columns A and B still selected right click to reveal the dropdown menu. See figure 10.24 (below).
- 10.51. Select Delete from the dropdown menu to delete the CPA-ID and FIP-ID column(s) (in this case columns A and B) from the spreadsheet. See figure 10.24.

Figure 10.24. Deleting columns in Excel.

| 6   | <u>ה א</u> | .⇒ -               | ÷                          |                                     |          |                    |                             |                 |                                      |                    |                         |
|-----|------------|--------------------|----------------------------|-------------------------------------|----------|--------------------|-----------------------------|-----------------|--------------------------------------|--------------------|-------------------------|
| F   | ile Ho     | me                 | Inse                       | ert Page                            | e Layou  | μt                 | Formulas                    | Data            | Review                               | View               | Add-ins                 |
| Pas | Lipboar    | y ▼<br>natP<br>d ( | ainter<br>Calibri          | Calibri B I L                       | <u> </u> | - 1<br>⊞ -         | 1 · A ·                     |                 | ≡ & •<br>= €<br>= =<br>AI            | 환 Wra<br>로 한 Me    | ap Text<br>rge & Center |
| A1  | L          | -                  | BI                         | = 💁 •                               | A - E    | •                  | €.0 .00 <b>∛</b>            |                 |                                      |                    |                         |
|     | А          |                    | X Cu                       | ıt                                  |          | ,                  | E                           | F               | G                                    | н                  | I                       |
| 1   | CPA-II 💌   |                    | E Co<br>Pa<br>Pa           | ste Options                         | :        | )-<br>TER<br>'[[ ▼ | CPA-CPA<br>case<br>statu: 💌 | FIP-<br>STATU 🔻 | CPA-<br>Client<br>account<br>numb( 💌 | CPA-File<br>numb(▼ | FIP-FILE<br>NUMB        |
| 2   | 13         |                    | De<br>Cle<br>:= <u>F</u> o | ear Co <u>n</u> tents<br>rmat Cells | ;        | 736                | Awaiting<br>instructio<br>n | Issued          | 2243699                              | 300.188D<br>E1     | 300.188D<br>E1          |
| 3   | 14         |                    | Co<br><u>H</u> ie          | olumn <u>W</u> idth<br>de           |          | 738                | Awaiting<br>instructio<br>n | Issued          | 2243699                              | 300.188E<br>S1     | 300.188E<br>S1          |
| 4   | 15         |                    | <u>U</u> n<br>1020         | hide<br>1170735                     | 11707    | 735                | Awaiting<br>instructio<br>n | Issued          | 2243699                              | 300.188F<br>R1     | 300.188F<br>R1          |

- 10.52. Click the *leftmost column header letter* (column C in this example). See figure 10.25 (below).
- 10.53. Press the Shift key while clicking the *rightmost column header letter* (column P in this case). See figure 10.25 (below).
- 10.54. After Shift+clicking the *rightmost column header letter* all columns in the spreadsheet are selected. See figure 10.25.

Figure 10.25. All columns selected in Excel.

|    | E 5 • ⊂         | ne lnse                    | rt Page                     | Layout                                                 | Formulas                          | Data           | Review         | View Ac          | ld-ins Ç             | ) Tell me wh      | at you want               | to do                          |                                 | Matche       |
|----|-----------------|----------------------------|-----------------------------|--------------------------------------------------------|-----------------------------------|----------------|----------------|------------------|----------------------|-------------------|---------------------------|--------------------------------|---------------------------------|--------------|
| Pa | Ste<br>Clipboar | y र<br>nat Painter<br>d ाब | Calibri B I U               | <ul> <li>▼ 11</li> <li>▼ 11</li> <li>▼ Font</li> </ul> | `A `A -<br>- <u>A</u> - <u>دی</u> |                |                | ab Wrap          | Text<br>१ & Center 👻 | General<br>\$ + % | • • <u>€.0</u> .<br>.00 → | Conditi<br>Formatt             | é<br>ional Forma<br>ing - Table | t as Calcula |
| C  | L               | • = >                      | < 🗸 .                       | f <sub>x</sub> CPA                                     | -Client's ca                      | se code        |                |                  |                      |                   |                           |                                |                                 |              |
| 1  | С               | D                          | E                           | F                                                      | G                                 | Н              | I              | J                | К                    | L                 | М                         | N                              | 0                               | Р            |
|    | CPA-            | FIP-                       | СРА-СРА                     | 510                                                    | CPA-<br>Client                    | coa cila       |                | CPA-<br>Patent / | FIP-                 | CPA-<br>Applicati | FIP-<br>APPLICAT          | FIP-<br>ANNUITY<br>PAYMEN<br>T |                                 | rin.         |
| 1  |                 |                            | case<br>status 🔻            | FIP-                                                   | account                           | number         |                | Design           |                      | on<br>numbe 🔻     |                           |                                | GLOBA                           |              |
| 2  | 1170736         | 1170736                    | Awaiting<br>instructio<br>n | Issued                                                 | 2243699                           | 300.188D<br>E1 | 300.188D<br>E1 | 3044587          | 3044587              | 14842237.<br>1    | 14842237.<br>1            | Annuity<br>Payment<br>Provider | CPA<br>Global                   | DE           |
| 3  | 1170738         | 1170738                    | Awaiting<br>instructio<br>n | Issued                                                 | 2243699                           | 300.188ES      | 300.188ES      | 14842237.<br>1   | 3044587              | 14842237.<br>1    | 14842237.<br>1            | Annuity<br>Payment<br>Provider | CPA<br>Global                   | ES           |
| 4  | 1170735         | 1170735                    | Awaiting<br>instructio<br>n | Issued                                                 | 2243699                           | 300.188FR<br>1 | 300.188FR<br>1 | 3044587          | 3044587              | 14842237.<br>1    | 14842237.<br>1            | Annuity<br>Payment<br>Provider | CPA<br>Global                   | FR           |
| 5  | 1170739         | 1170739                    | Awaiting<br>instructio<br>n | Issued                                                 | 2243699                           | 300.188G<br>B1 | 300.188G<br>B1 | 3044587          | 3044587              | 14842237.<br>1    | 14842237.<br>1            | Annuity<br>Payment<br>Provider | CPA<br>Global                   | GB           |

- 10.55. With the cursor in the selected cells, right click to reveal the **Formatting** dropdown menu. See figure 10.26 (below).
- 10.56. In the **Formatting** dropdown menu click Column Width. See figure 10.26.

Figure 10.26. Column Width highlighted in Excel formatting dropdown menu.

|    | <b>∷ </b> • • ⊲  | <u>⇒</u> + ∓       |                  |                    |              |           |           |                                 |                 |          |                        |          |                         |                         |             | Match                 | e       |
|----|------------------|--------------------|------------------|--------------------|--------------|-----------|-----------|---------------------------------|-----------------|----------|------------------------|----------|-------------------------|-------------------------|-------------|-----------------------|---------|
| F  | ile Ho           | me Inse            | rt Page          | Layout             | Formulas     | Data      | Review    | View Ad                         | ld-ins          | Ç        | Tell me wh             | at you v | wanti                   | to do                   |             |                       |         |
| Pa | Le Cut           | y 🔻<br>nat Painter | Calibri<br>B I U | • 11<br>• 🖽 •      | • A A        |           |           | <sup>ab</sup> Wrap <sup>-</sup> | Text<br>e & Cer | nter 🔹   | General                | , ,      | €.0.,                   | Conditi<br>Formatt      | onal Format | Norma<br>t as Calcula | I_<br>a |
|    | Clipboar         | d ra               |                  | Font               |              | 5         | Aligr     | ment                            |                 | Calibr   |                        |          | .  ¢                    | - 0/ *                  |             |                       |         |
| C  | L                | - : >              | < 🗸 .            | f <sub>x</sub> CPA | -Client's ca | se code   |           |                                 |                 | B 7      |                        |          | а. ф<br>ПП <del>,</del> | • 70 7                  |             |                       |         |
|    | C                | D                  | F                | F                  | G            | н         | I         |                                 | k               | <br>(    |                        | M        | <u></u>                 | .00 - <del>3</del> .0 - | 0           | D                     |         |
|    |                  | U                  |                  |                    | J            |           | -         | ,                               |                 | χ.       | Cu <u>t</u>            |          |                         | FIP-                    |             |                       | ſ       |
|    |                  |                    |                  |                    |              |           |           |                                 |                 | <u> </u> | Сору                   |          |                         | ANNUITY                 |             |                       |         |
|    |                  |                    |                  |                    | CPA-         |           |           | CPA-                            |                 | È I      | Paste Option           | s:       | -                       | PAYMEN                  |             |                       |         |
|    | CPA-<br>Client's | FIP-<br>MATTER     | CPA-CPA          | EID.               | Client       | CDA-Eilo  | EID-EILE  | Patent /                        | F PA            | l        | 🐉 📋 🚽                  |          | CAT                     |                         | EID-CDA     | EID.                  |         |
| 1  | case co          |                    | statu:           | STATU -            | number       | number    |           | numbe 🔻                         | NU              | P        | Paste <u>S</u> pecial. |          | ∎<br>BI ▼               | R 💌                     | GLOBA -     |                       |         |
|    |                  |                    | Awaiting         |                    |              |           |           |                                 |                 | l        | nsert                  |          |                         | Annuity                 |             |                       | ſ       |
|    |                  |                    | instructio       |                    |              | 300.188D  | 300.188D  |                                 |                 |          | <u>D</u> elete         |          | 237.                    | Payment                 | СРА         |                       |         |
| 2  | 1170736          | 1170736            | n                | Issued             | 2243699      | E1        | E1        | 3044587                         | 304             | 0        | Clear Co <u>n</u> tent | s        | _                       | Provider                | Global      | DE                    | ╞       |
|    |                  |                    | instructio       |                    |              | 300.188ES | 300.188ES | 14842237.                       |                 | :: F     | Format Cells           |          | 237.                    | Payment                 | СРА         |                       |         |
| 3  | 1170738          | 1170738            | n                | Issued             | 2243699      | 1         | 1         | 1                               | 304             | (        | Column <u>W</u> idt    | h        |                         | Provider                | Global      | ES                    |         |
|    |                  |                    | Awaiting         |                    |              |           |           |                                 |                 | ŀ        | lide                   |          |                         | Annuity                 |             |                       | Γ       |
|    |                  |                    | instructio       |                    |              | 300.188FR | 300.188FR |                                 |                 | L        | <u>J</u> nhide         |          | 237.                    | Payment                 | СРА         |                       |         |
| 4  | 1170735          | 1170735            | n                | Issued             | 2243699      | 1         | 1         | 3044587                         | 304             |          | -                      | -        |                         | Provider                | Global      | FR                    | Ļ       |
|    |                  |                    | Awaiting         |                    |              | 200 1990  | 200 1990  |                                 |                 |          | 14040007               | 14040    | 227                     | Annuity                 | CDA         |                       |         |
| 5  | 1170739          | 1170739            | n                | Issued             | 2243699      | B1        | B1        | 3044587                         | 3044            | 587      | 14042237.              | 14042    | 237.                    | Provider                | Global      | GB                    |         |
| -  |                  |                    | Awaiting         |                    |              |           |           |                                 |                 |          |                        |          |                         | Annuity                 |             |                       | ŀ       |
|    |                  |                    | instructio       |                    |              | 300.188IT | 300.188IT |                                 |                 |          | 14842237.              | 14842    | 237.                    | Payment                 | СРА         |                       |         |
| 6  | 1170737          | 1170737            | n                | Issued             | 2243699      | 1         | 1         | 3044587                         | 30445           | 587      | 1                      | 1        |                         | Provider                | Global      | IT                    |         |

- 10.57. After Column Width is clicked in the **Formatting** dropdown menu the **Column Width** dialog box is displayed. See figure 10.27 (below).
- 10.58. Enter 11 for the value in the **Column Width** data entry field. See figure 10.27 (below).
- 10.59. Click **OK** in the **Column Width** dialog box below the **Column Width** data entry field to complete the change. See figure 10.27.

Figure 10.27. Setting column width to 11 in Excel column width dialog box.

|        |           | CPA-      |            | CPA-      | FIP-      | PAYME   | N     |         |         | I |
|--------|-----------|-----------|------------|-----------|-----------|---------|-------|---------|---------|---|
|        |           | Patent /  | FIP-       | Applicati | APPLICAT  | т       |       |         |         |   |
| A-File | FIP-FILE  | Design    | PATENT     | on        | ION       | PROVID  | DE F  | IP-CPA  | FIP-    |   |
| nbe 💌  |           | numbe 💌   | NUMBI 👻    | numbe 🔻   |           | R       | - C   | GLOBA 💌 | COUNT 🝷 |   |
|        |           |           |            |           |           | Annuity | ,     |         |         |   |
| 188D   | 300.188D  |           |            | 14842237. | 14842237. | Paymen  | nt CF | PA      |         |   |
|        | E1        | 3044587   | <u> </u>   |           |           | Provide | r Gl  | lobal   | DE      |   |
|        |           |           | Column W   | idth (    | ×         | Annuity | ,     |         |         |   |
| 188ES  | 300.188ES | 14842237. | Column wid | th: 11    | 7.        | Paymen  | nt CF | PA      |         |   |
|        | 1         | 1         |            |           |           | Provide | r Gl  | lobal   | ES      |   |
|        |           |           | OK         | Ca        | ncel      | Annuity | ,     |         |         |   |
| 188FR  | 300.188FR |           |            | 14842237. | 14842237. | Paymen  | nt CF | PA      |         |   |
|        | 1         | 3044587   | 3044587    | 1         | 1         | Provide | r Gl  | lobal   | FR      |   |
|        |           |           |            |           |           | Annuity | ,     |         |         | - |
| 188G   | 300.188G  |           |            | 14842237. | 14842237. | Paymen  | nt CF | PA      |         |   |

10.60. After setting column width to increase readability in the spreadsheet the formatting of the data is complete. See figure 10.28 (below).

RESULT: Spreadsheet data ready for investigation.

Figure 10.28. Final appearance of imported data in Excel.

| E   | <u>ה</u> יים ב | - <del>-</del> |                  |             |            |            |               |              |                                         |              | м            | atches - Excel      |            |        |
|-----|----------------|----------------|------------------|-------------|------------|------------|---------------|--------------|-----------------------------------------|--------------|--------------|---------------------|------------|--------|
| F   | ile Home       | Insert         | Page Layout      | Formulas    | Data Rev   | view View  | Add-ins       | Q Tell me wi | hat you want to                         | do           |              |                     |            |        |
|     | 🚬 👗 Cut        | Calil          | bri •            | 11 × A A    | ===        | ŵr - ab    | Wrap Text     | General      |                                         |              | No           | rmal_Sheet1         | Normal     | Bad    |
| Pas | ste            | в., в          | I U - 🗐          | - (ð - A    | . = = =    | € 70 00    | Merge & Cente | r - \$ - 9   | ( , , , , , , , , , , , , , , , , , , , | Conditional  | Format as Ca | lculation           | Check Cell | Explan |
|     | , 🔷 Format     | Painter        | Font             | _           | -          | Alignment  | 5             | N            | umber                                   | Formatting * | Table *      |                     |            | Shulor |
|     | Cipboard       |                | TONE             |             | (a) (      | Angrimeric |               | Carl Ind     |                                         | 1            |              |                     |            | Styles |
| S4  | · · ·          | - ×            | √ f <sub>x</sub> |             |            |            |               |              |                                         |              |              |                     |            |        |
|     | С              | D              | E                | F           | G          | н          | 1             | J            | К                                       | L            | М            | N                   | 0          | Р      |
|     |                |                |                  |             |            |            |               |              |                                         |              |              |                     |            |        |
|     |                |                |                  |             |            |            |               |              |                                         |              |              | FIP-                |            |        |
|     |                |                |                  |             | CPA-Client |            |               | CPA-Patent   |                                         | CPA-         | FIP-         | ANNUITY             |            |        |
|     | CPA-Client's   | FIP-MATTER     | СРА-СРА          | _           | account    | CPA-File   | FIP-FILE      | / Design     | FIP-PATENT                              | Application  | APPLICATIO   | PAYMENT             | FIP-CPA    | FIP-   |
| 1   | case cod 💌     | FIP ID 💌       | case stati 👻     | FIP-STATL 🔻 | number 🔻   | number 🝸   | NUMBEF -      | number 🔻     |                                         | number 🔻     |              | PROVIDE -           | GLOBAL -   | COUNT  |
|     |                |                | Awaiting         |             |            |            |               |              |                                         |              |              | Payment             |            |        |
| 2   | 1170736        | 1170736        | instruction      | Issued      | 2243699    | 300.188DE1 | 300.188DE1    | 3044587      | 3044587                                 | 14842237.1   | 14842237.1   | Provider            | CPA Global | DE     |
|     |                |                |                  |             |            |            |               |              |                                         |              |              | Annuity             |            |        |
| 2   | 1170728        | 1170738        | Awaiting         | Issued      | 22//2699   | 200 188ES1 | 200 188ES1    | 1/18/12227 1 | 20///587                                | 1/18/12227 1 | 1/18/12227 1 | Payment<br>Provider | CPA Global | FS     |
|     | 11/0/30        | 11/0/30        | mstruction       | Issueu      | 2243035    | 500.100251 | 300.100231    | 14042237.1   | 3044387                                 | 14042237.1   | 14042237.1   | Annuity             | CFA Global |        |
|     |                |                | Awaiting         |             |            |            |               |              |                                         |              |              | Payment             |            |        |
| 4   | 1170735        | 1170735        | instruction      | Issued      | 2243699    | 300.188FR1 | 300.188FR1    | 3044587      | 3044587                                 | 14842237.1   | 14842237.1   | Provider            | CPA Global | FR     |
|     |                |                | Awaiting         |             |            |            |               |              |                                         |              |              | Annuity             |            |        |
| 5   | 1170739        | 1170739        | instruction      | Issued      | 2243699    | 300.188GB1 | 300.188GB1    | 3044587      | 3044587                                 | 14842237.1   | 14842237.1   | Provider            | CPA Global | GB     |
|     |                |                |                  |             |            |            |               |              |                                         |              |              | Annuity             |            |        |
| _   | 1170707        | 1170707        | Awaiting         | Leave at    | 2242500    | 200 100/71 | 200 100/71    | 2044507      | 2044507                                 | 14040007.1   | 14040007.1   | Payment             | CDA Clabal |        |
| 0   | 11/0/3/        | 11/0/3/        | Instruction      | issued      | 2243099    | 300.188111 | 300.188111    | 3044587      | 3044587                                 | 14842237.1   | 14842237.1   | Annuity             | CPA Global |        |
|     |                |                |                  |             |            |            |               |              |                                         |              |              | Payment             |            |        |
| 7   | 733353         | 733353         | None             | Issued      | 2243699    | 300.103US3 | 300.103US3    | 9597196      | 9,597,196                               | 14/974965    | 14/974,965   | Provider            | CPA Global | US     |

NOTE: When expedient data can be copied to additional/separate sheets (also referred to as tabs) in the same Excel workbook/file. Descriptive titling is beneficial when using multiple sheets/tabs in the same file. See figure 10.29 and 10.30.

| 7   | 733353 | 73335 | 3                | None          | 1 | ssued   | 2243699      | 300.103US3   | 300.103US3   | 9597196      | 9,597,196 | 14/97 |
|-----|--------|-------|------------------|---------------|---|---------|--------------|--------------|--------------|--------------|-----------|-------|
|     |        |       |                  |               |   |         |              |              |              |              |           |       |
| 8   | 385701 | 38570 | )1               | None          | 1 | ssued   | 2243699      | 200.016US3   | 200.016US3   | 8883184      | 8,883,184 | 12/35 |
|     |        |       | <u>I</u> nse     | rt            |   |         |              |              |              |              |           |       |
| 9   | 385685 | 385   | 🗙 Dele           | ete           | _ | sued    | 2243699      | 200.015US3   | 200.015US3   | 9610382      | 9,610,382 | 14/07 |
|     |        |       | <u>R</u> en      | ame           |   |         |              |              |              |              |           |       |
|     |        |       | Mo               | ve or Copy    |   |         |              |              |              |              |           |       |
| 10  | 988627 | 9886  | a्: <u>V</u> iev | v Code        |   | ssued   | 2243699      | 300.148US2   | 300.148US2   | 9833328      | 9,833,328 | 14/59 |
|     |        |       | Prot             | tect Sheet    |   |         |              |              |              |              |           |       |
| 11  | 988637 | 9886  | <u>T</u> ab      | Color         | F | ssued   | 2243699      | 300.150US1   | 300.150US1   | 9861375      | 9,861,375 | 14/59 |
|     |        |       | <u>H</u> id      | e             |   |         |              |              |              |              |           |       |
|     |        |       | <u>U</u> nh      | ide           |   |         |              |              |              |              |           |       |
| 12  | 988625 | 9886  | <u>S</u> ele     | ct All Sheets |   | ssued   | 22/13699     | 300 1/18/151 | 300 1/18/151 | 9233006      | 9 233 006 | 13/67 |
|     | 4 - F  | She_  |                  |               |   | FIP Unn | natched from | CPA   Table  | e From FIP   | Table From C | CPA   (+) |       |
| Rea | dv     |       |                  |               |   |         |              |              |              |              |           |       |

Figure 10.29. Renaming sheets/tabs in Excel.

Figure 10.30. Completed tabs in Excel.

| ~  | 1170707               | 1170707 | Awaiting     |           | 2242500   | 200 100/71  | 200 100171    | 2014507        | 2014507   | 14040007.1 | 14040007.1 |
|----|-----------------------|---------|--------------|-----------|-----------|-------------|---------------|----------------|-----------|------------|------------|
| 0  | 11/0/3/               | 11/0/3/ | Instruction  | issued    | 2243099   | 300.188111  | 300.188111    | 3044387        | 3044587   | 14842237.1 | 14842237.1 |
|    |                       |         |              |           |           |             |               |                |           |            |            |
| 7  | 733353                | 733353  | None         | Issued    | 2243699   | 300.103US3  | 300.103US3    | 9597196        | 9,597,196 | 14/974965  | 14/974,965 |
|    |                       |         |              |           |           |             |               |                |           |            |            |
|    |                       |         |              |           |           |             |               |                |           |            |            |
| 8  | 385701                | 385701  | None         | Issued    | 2243699   | 200.016US3  | 200.016US3    | 8883184        | 8,883,184 | 12/356195  | 12/356,195 |
|    |                       |         |              |           |           |             |               |                |           |            |            |
|    |                       |         |              |           |           |             |               |                |           |            |            |
| 9  | 385685                | 385685  | None         | Issued    | 2243699   | 200.015US3  | 200.015US3    | 9610382        | 9,610,382 | 14/074296  | 14/074,296 |
|    |                       |         |              |           |           |             |               |                |           |            |            |
|    |                       |         |              |           |           |             |               |                |           |            |            |
| 10 | 988627                | 988627  | None         | Issued    | 2243699   | 300.148US2  | 300.148US2    | 9833328        | 9,833,328 | 14/592822  | 14/592,822 |
|    |                       |         |              |           |           |             |               |                |           |            |            |
|    |                       |         |              |           |           |             |               |                |           |            |            |
| 11 | 988637                | 988637  | None         | Issued    | 2243699   | 300.150US1  | 300.150US1    | 9861375        | 9,861,375 | 14/593579  | 14/593,579 |
|    |                       |         |              |           |           |             |               |                |           |            |            |
|    |                       |         | Awaiting     |           |           |             |               |                |           |            |            |
| 12 | 988625                | 000505  | · · ·        |           | 0040500   | 000.000.000 | 000 4 401 104 | 0000000        | 0.000.005 | 40/670505  | 13/678 535 |
|    | $\bullet \to \bullet$ | Matches | Unmatched FI | P Unmatcl | hed CPA F | IP Table C  | PA Table      | Duplicates FIP | Duplicate | s CPA      | +          |

NOTE: Excel files intended for client review should not contain internal data (or) any information that might confuse or confound the client.

- 10.61. In the **Matches** tab, right click the top of the first column on the left to select that column. See figure 10.31 (below).
- 10.62. After right clicking the top of the first column a **dropdown menu** is displayed. See figure 10.31 (below).
- 10.63. From the **dropdown menu** select Insert. See figure 10.31 (below).

| Fi | ile   | Hor                     | ne                 | Insert              | Ρ         | age Layout             | Form     | ulas       | Data              | Review Vie      |
|----|-------|-------------------------|--------------------|---------------------|-----------|------------------------|----------|------------|-------------------|-----------------|
| Pa | aste  | ( Cut<br>È Cop<br>Ӳ For | :<br>py ▼<br>mat F | Painter             | alib<br>B | ri<br>I <u>U</u> →   = | • 11 •   | A^<br>• A  | A*   Ξ Ξ<br>• Ξ Ξ | ≡ ≫r∙<br>≡ ∈ ≠≡ |
| _  | Cli   | Calik                   | bri                | - 11 - ,            | <b>д^</b> | A <sup>×</sup> \$ - %  | 9 🛱      |            | G I               | Alignme         |
| C1 | L     | В                       | I                  | = 🔗 - A             | - [       |                        | 🗳 it     | t's ca     | se code           |                 |
|    |       | C                       |                    | D                   |           | E                      | F        |            | G                 | н               |
|    |       | ¥                       | Cut                |                     |           |                        |          |            |                   |                 |
|    |       | Ē                       | Cop                | у                   |           |                        |          |            |                   |                 |
|    |       | ĥ                       | Past               | e Options:          |           |                        |          |            | CD4 Client        |                 |
|    | CPA-  |                         | Ċ                  |                     |           | DA-CDA                 |          |            | CPA-Client        | CDA-File        |
| 1  | case  |                         | Past               | e <u>S</u> pecial   |           | ise stati              | FIP-STAT | <b>π</b> ₹ | number -          | number -        |
|    |       |                         | <u>I</u> nsei      | rt                  |           |                        |          |            |                   |                 |
|    |       |                         | <u>D</u> ele       | te                  |           | vaiting                |          |            |                   |                 |
| 2  | 11707 |                         | Clea               | r Co <u>n</u> tents |           | struction              | Issued   |            | 2243699           | 300.188DE1      |
|    |       | -<br>-                  | <u>F</u> orn       | nat Cells           |           | vaiting                |          |            |                   |                 |
| 3  | 11707 |                         | Colu               | ımn <u>W</u> idth   |           | struction              | Issued   |            | 2243699           | 300.188ES1      |
|    |       |                         | <u>H</u> ide       | 2                   |           |                        |          |            |                   |                 |
|    |       |                         | Unh                | ide                 |           | vaiting                |          |            |                   |                 |
| 4  | 11707 | 55                      |                    | 110/33              |           | struction              | Issued   |            | 2243699           | 300.188FR1      |
|    |       |                         |                    |                     |           | waiting                |          |            |                   |                 |
| 5  | 11707 | 170739 1170739          |                    |                     |           | struction              | Issued   |            | 2243699           | 300.188GB1      |

#### Figure 10.31. Inserting a new column.

- 10.64. After selecting Insert a new column is displayed to the left of the former first column. See figure 10.32 (below).
- 10.65. Click cell C-1 at the top of the newly inserted column and enter *NOTES*. See figure 10.32 (below).

Figure 10.32. New Notes column inserted into spreadsheet.

| Fi | ile Home  | Insert      | Page Layout           | Formulas                     | Data                  | Review Vie            |
|----|-----------|-------------|-----------------------|------------------------------|-----------------------|-----------------------|
| Pa | Cut       | Painter Ca  | libri<br>I <u>U</u> → | • 11 • A^<br>• Ø• • <u>A</u> | ▲*   Ξ Ξ  <br>•   Ξ Ξ | ≡ ≫r∙<br>≡ ∈≡ ≠≡ ∣    |
| _  | Clipboard | G.          | Fon                   | t                            | G.                    | Alignme               |
| C3 | ; •       | : × 、       | f <sub>x</sub>        |                              |                       |                       |
|    | С         | D           | E                     | F                            | G                     | н                     |
|    |           | PA-Client's | FIP-MATTER            | СРА-СРА                      |                       | CPA-Client<br>account |
| 1  | NOTES 👻   | case cod 💌  | FIP ID 🔻              | case stati 🔻                 | FIP-STATL 🔻           | number 💌              |
| 2  |           | 170736      | 1170736               | Awaiting<br>instruction      | Issued                | 2243699               |
| з  |           | 170738      | 1170738               | Awaiting<br>instruction      | Issued                | 2243699               |
| 4  |           | 170735      | 1170735               | Awaiting<br>instruction      | Issued                | 2243699               |
| 5  |           | 170739      | 1170739               | Awaiting<br>instruction      | Issued                | 2243699               |

- 10.66. Enter any investigative notes or other pertinent information in the **NOTES** column as prosecution of the data progresses.
- 10.67. Once all data is copied into the Excel file click File in the Excel menu bar at the top of the page.
- 10.68. In the File menu click Save As.
- 10.69. Click This PC in the Windows **Save As** dialog box to browse to a location in which to save the file.
- 10.70. Click on the *folder in which the file is to be saved* in the Windows **Save As** dialog box.
- 10.71. Enter a *file name* in the **File name** data entry field to name the file for the query from which it was generated (Matches in this example). See figure 10.33 (below).
- 10.72. Click Save in the lower right corner of the Windows Save As dialog box to save the file to the desired location. See figure 10.33.

| X Save As              |                         |            |           |                  |                   |         |                 |       | × |
|------------------------|-------------------------|------------|-----------|------------------|-------------------|---------|-----------------|-------|---|
| ← → • ↑ <mark> </mark> | > This PC > Documents > | Procedures |           |                  |                   | ~ Ō     | Search Procedur | res   | Q |
| Organize 🔻 Nev         | v folder                |            |           |                  |                   |         |                 |       | ? |
| 🔮 Documents 🦻          | A Name                  | ^          |           | Date modified    | Туре              | Size    |                 |       |   |
| Pictures 9             | RTI-Surgical_CPA        | _20190508  |           | 5/8/2019 3:20 PM | Microsoft Excel W | 87      | 7 KB            |       |   |
| This PC                | RTISurgical-FIP_2       | 0190508    |           | 5/8/2019 2:55 PM | Microsoft Excel W | 79      | ) KB            |       |   |
| Comparions             |                         |            |           |                  |                   |         |                 |       |   |
| Procedures             |                         |            |           |                  |                   |         |                 |       |   |
| Wallpapers             |                         |            |           |                  |                   |         |                 |       |   |
|                        |                         |            |           |                  |                   |         |                 |       |   |
| X Microsoft Excel      |                         |            |           |                  |                   |         |                 |       |   |
| \land OneDrive - CPA   | G                       |            |           |                  |                   |         |                 |       |   |
| This PC                |                         |            |           |                  |                   |         |                 |       |   |
| - A National           | ¥                       |            |           |                  |                   |         |                 |       |   |
| File name:             | Matches                 |            |           |                  |                   |         |                 |       | ~ |
| Save as type:          | Excel Workbook          |            |           |                  |                   |         |                 |       | ~ |
| Authors:               | Bill Walton             | Tags:      | Add a tag | I                | Title: Add a      | title   |                 |       |   |
|                        | Save Thumbnail          |            |           |                  |                   |         |                 |       |   |
| ∧ Hide Folders         |                         |            |           |                  |                   | Tools 🔻 | Save            | Cance |   |

Figure 10.30. Windows Dave As dialog box with sample file location, file name, and Save highlighted.

Back to section start

Back to top